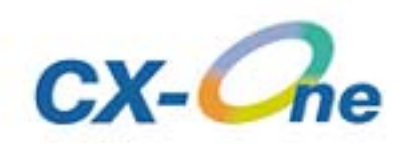

## Integrierte FA-Tools CX-One Kurzanleitung

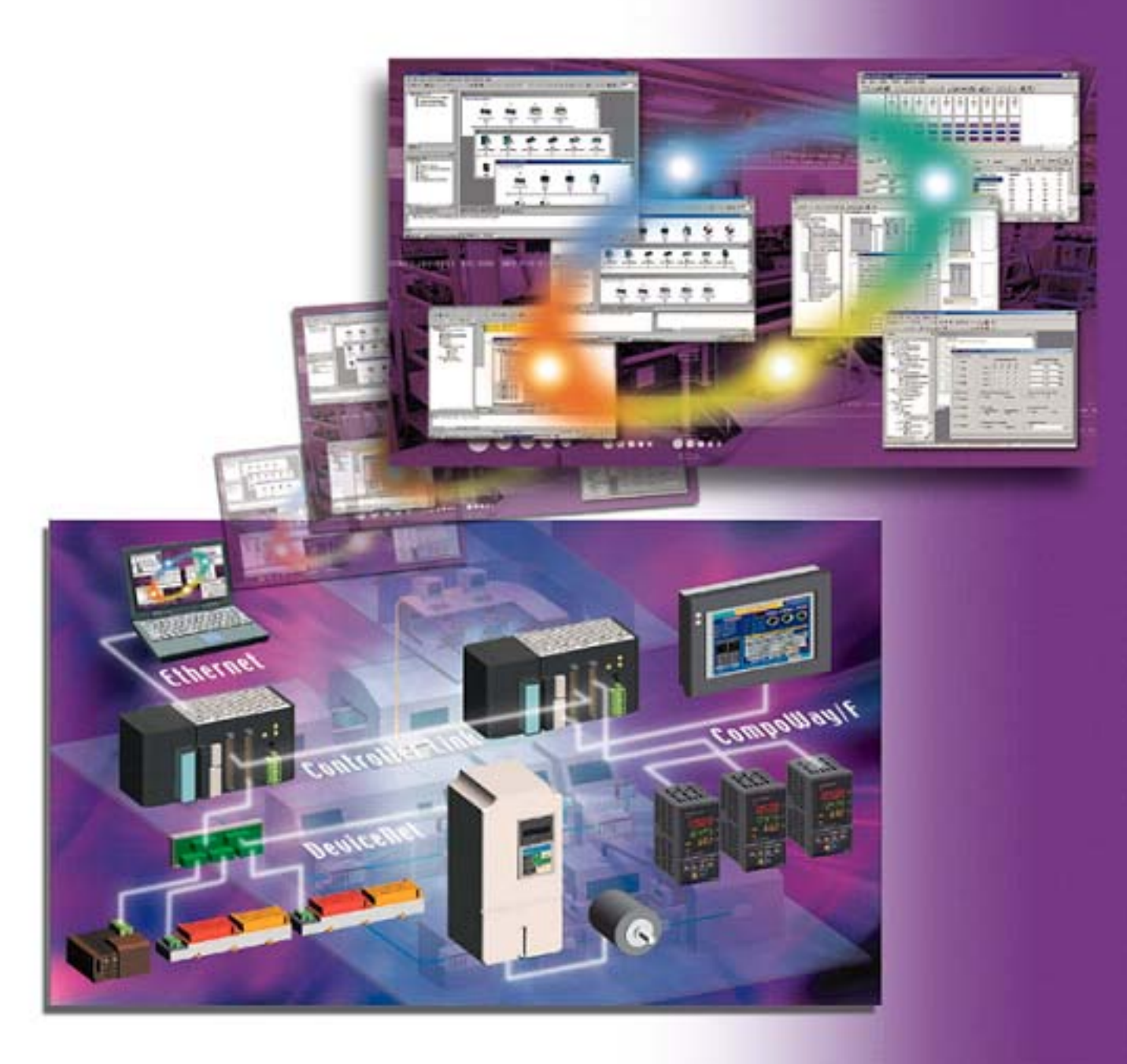

Cat. No. R135-DE2-02

Die CX-One CD-ROM enthält ein Konfigurationshandbuch als PDF-Datei. Das Konfigurationshandbuch von CX-One befindet sich in der folgenden Datei: Disk1: CX-One\_Manuals English CX-One Setup Manual W444-E1-02.pdf

#### Vor der Nutzung dieses Produkts lesen Sie bitte zunächst die Einführungs- und die Sicherheitshinweise.

Sicherheitshinweise und detaillierte Erläuterungen sind über die Hilfe und das PDF-Handbuch verfügbar.

\* Zum Lesen der PDF-Datei wird Acrobat Reader 4.0 oder eine höhere Version benötigt.

| Kapitel 1: Übersicht und Installation von CX-One                 |              |
|------------------------------------------------------------------|--------------|
| 1. Was ist CX-One?                                               | 1-1          |
| 2. Funktionen von CX-One                                         | 1-1          |
| 3. CX-One Komponenten-Checkliste 1                               | 1-2          |
| 4. CX-One Installationsverfahren 1                               | 1-3          |
| Kapitel 2: Beispiel für einen SPS-Systemaufbau mit CX-One        |              |
| Workflow in diesem Kapitel                                       | <u>2</u> -1  |
| 1. Erstellung                                                    |              |
| 1-1. CX-Programmer starten 2                                     | 2-2          |
| 1-2. Baugruppenkonfiguration erzeugen 2                          | <u>2-3</u>   |
| 1-3. CPU-Bus-Baugruppen und Spezial-E/A-Baugruppen konfigurieren | 2-5          |
| 1-4. E/A-Zuordnung prüfen                                        | <u>2-9</u>   |
| 1-5. Programmierung                                              | <u>2</u> -10 |
| 1-6. Offline-Debugging 2                                         | 2-12         |
| 1-7. Projekte speichern                                          | <u>2</u> -13 |
| 2. Online-Debugging an Maschinen                                 |              |
| 2-1. Projekte lesen                                              | 2-14         |
| 2-2. Online-Verbindung zu SPS 2                                  | 2-15         |
| 2-3. Übertragung zur Maschine                                    | 2-16         |
| 2-4. Programm-Debugging 2                                        | 2-21         |
| 3. Inbetriebnahme und Anpassung vor Ort                          |              |
| 3-1. Programm-Modifizierung                                      | 2-23         |
| 3-2. Baugruppenparameter ändern                                  | 2-25         |
| Kapitel 3: Beispiel für einen SPS-Netzwerkaufbau mit CX-One      |              |
| Workflow in diesem Kapitel                                       | J-1          |
| 1. SPS-Netzwerk in Betrieb nehmen                                |              |
| 1-1. SPS in Betrieb nehmen                                       | 3-2          |
| 1-2. Inbetriebnahme DeviceNet                                    | 6-6          |
| 1-3. Inbetriebnahme NT Link                                      | 8-8          |
| 1-4. Controller Link in Betrieb nehmen 3                         | S-10         |
| 1-5. CompoWay/F in Betrieb nehmen                                | 6-12         |
| 1-6. Systemkonfiguration speichern                               | 6-15         |
| 2. Justierung vor Ort                                            |              |
| 2-1. Systemkonfiguration prüfen 3                                | 3-17         |
| 2-2. Controller Link Diagnose 3                                  | 6-19         |
| 3. Servo-/Frequenzumrichtereinstellungen                         |              |
| 3-1. DeviceNet Verbindung                                        | -20          |
| 3-2. RS232C Verbindung                                           | -21          |
| Kapitel 4: Anhang                                                |              |
| 1. PC-Voraussetzungen                                            | 4-1          |
|                                                                  |              |

| 2. Liste der zu installierenden Software                                 | 4-2 |
|--------------------------------------------------------------------------|-----|
| 3. Funktionsvergleich zwischen herkömmlicher Support-Software und CX-One | 4-3 |

## Kapitel 1

## CX-One: Überblick und Installation

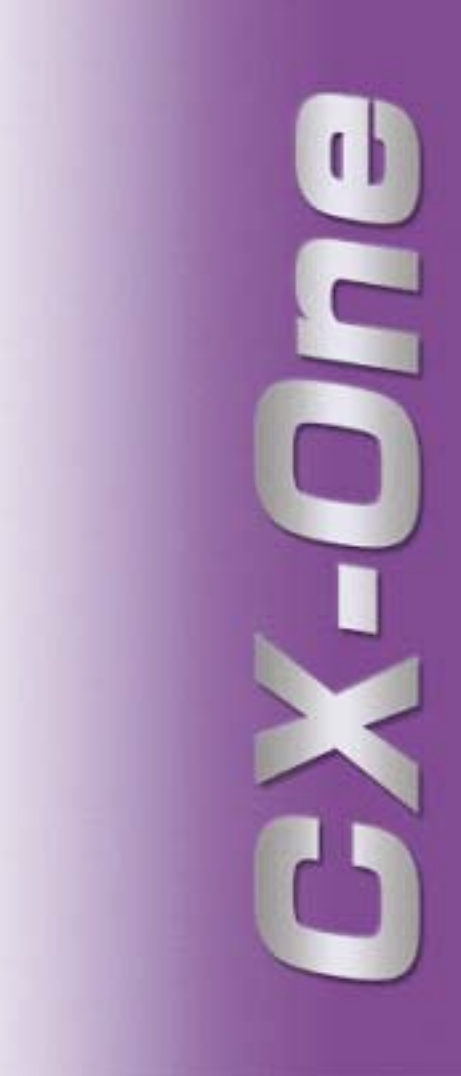

## 1. Was ist CX-One?

CX-One ist ein integriertes FA-Tool-Paket, das Support-Software für OMRON SPS und andere Automationskomponenten in sich vereint.

Für den Aufbau eines hauptsächlich auf SPS basierenden FA-Systems war es bislang erforderlich, individuelle Support-Software für die einzelnen Baugruppen zu erwerben und zu installieren, die dann einzeln gestartet wurde. Erst dann erfolgte der Anschluss der SPS und der Einzelkomponenten. Die Installation des integrierten FA-Tool-Pakets "CX-One" auf einem PC ermöglicht das Einrichten der OMRON CPU-Bus- und Spezial-E/A-Baugruppen (SIOU) und Komponenten bis zur Inbetriebnahme und Überwachung des Netzwerks, und erhöht auf diese Weise die Effizienz des SPS-Systemstarts.

## 2. Funktionen von CX-One

- CX-One ermöglicht die integrierte Handhabung der Support-Software für OMRON SPS und Automationskomponenten.
  - Die Installation auf lediglich einem PC ermöglicht Benutzern die Handhabung der Support-Software f
    ür OMRON Produkte.
  - Für die Installation des gesamten Support-Software-Paketes wird lediglich eine einzige Lizenznummer benötigt.
  - Zentralisierte Verwaltung der von der Support-Software erzeugten Daten an einem sicheren Ort wird ermöglicht.
- Die für CPU-Bus- und Spezial-E/A-Baugruppen bestimmte Support-Software kann aus der E/A-Tabelle heraus gestartet werden.
  - Die jeweils geeignete Support-Software kann automatisch gestartet werden, indem eine in der E/A-Tabelle registrierte Baugruppe spezifiziert wird (mit SPS verknüpfte Baugruppenkonfigurationstabelle). Darüber hinaus können der jeweiligen Support-Software beim Start Konfigurationsinformationen wie das SPS-Modell mitgeteilt werden, was den Wechsel zwischen Support-Software vereinfacht.
- Folgende Funktionen sind durch die Einführung der ID-Informationsdatei (CPS) f
  ür OMRON Komponenten verf
  ügbar.
  - Konfiguration von CPU-Bus- und Spezial-E/A-Baugruppen ohne manuelle Einrichtung und Adressenerkennung.
    - (Parameter- und Auswahlobjektbezeichnungen sowie verfügbare Konfigurationsbereiche werden automatisch angezeigt.)
  - Konfigurationen von CPU-Bus- und Spezial-E/A-Baugruppen auf dem PC sowie die jeweiligen SPS-Daten (CPU-Baugruppendaten) können online überprüft werden, und nicht übereinstimmende Objekt-/ Ergebnisdaten werden grafisch dargestellt.
  - Baugruppenkonfigurationen werden in der E/A-Tabelle nach Baugruppenmodellen angezeigt.
  - Gerätetypen aus dem Netzwerk können auf ihr Baugruppenmodell geprüft werden, wodurch eine genaue Überprüfung der Netzwerkkonfiguration ermöglicht wird.

#### Was ist CPS?

Das CPS (Component and network Profile Sheet) beinhaltet Definitionsdaten von Baugruppen/Komponenten der Serie CS/CJ in CX-One.

Es ist als CPS-Datei im XML-Format verfügbar.

CX-One erkennt Baugruppen der Serie CS/CJ anhand der Daten aus der CPS-Datei. Die Konfiguration von CPU-Bus- und Spezial-E/A-Baugruppen erfolgt auf der Grundlage dieser CPS-Datei.

## 3. CX-One Komponenten-Checkliste

CX-One beinhaltet die nachstehend aufgeführten Elemente. Prüfen Sie das Paket bitte auf seine Vollständigkeit.

#### • CX-One Komponenten

| Konfigurations-CD                                              | 3 CDs                    |
|----------------------------------------------------------------|--------------------------|
| CX-One Einführungshandbuch (das vorliegende Dokument Nr. R135) | Gedruckte Ausgabe und    |
| CX-Programmer Einführungshandbuch (Nr. R132)                   | PDF-Datei auf CD-ROM     |
| CX-Designer Einführungshandbuch (Nr. V089)                     |                          |
| Funktionsblock-Einführungshandbuch (Nr. R133)                  |                          |
| CX-One Konfigurationshandbuch (Nr. W444)                       | PDF-Daten auf CD-ROM     |
| CX-Programmer Bedienerhandbuch (Nr. W446)                      | (nur wichtige Handbücher |
| CX-Programmer Bedienerhandbuch, Funktionsblöcke (Nr. W447)     | autgefunrt)              |
| CX-Integrator Bedienerhandbuch (Nr. W445)                      |                          |
| CX-Simulator Bedienerhandbuch (Nr. W366)                       |                          |
| CX-Designer Bedienerhandbuch (Nr. V088)                        |                          |
| CX-Motion-NCF Bedienerhandbuch (Nr. W436)                      |                          |
| CX-Motion-MCH Bedienerhandbuch (Nr. W448)                      |                          |
| CX-Position Bedienerhandbuch (Nr. W433)                        |                          |
| CX-Drive Bedienerhandbuch (Nr. W453)                           |                          |
| CX-Protocol Bedienerhandbuch (Nr. W344)                        |                          |
| CX-Process Tool Bedienerhandbuch (Nr. W372)                    |                          |
| CX-Profibus Bedienerhandbuch (Nr. W05E)                        |                          |
| Face Plate Auto-Builder für NS Bedienerhandbuch (Nr. W418)     |                          |
| OMRON FB Library Referenzhandbuch (Nr. W442)                   |                          |
| Smart Active Parts Library Referenzhandbuch (*)                |                          |
| CX-Thermo Operation Manual                                     | Online help only         |
| Software-Lizenzvereinbarung/Benutzerregistrierungskarte        | 1                        |

\* Für jedes Modul liegt ein PDF-Handbuch bei.

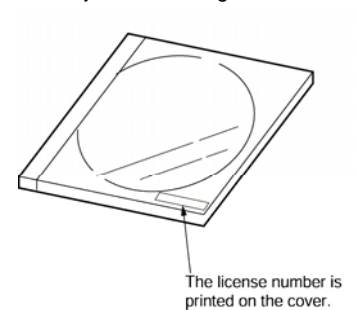

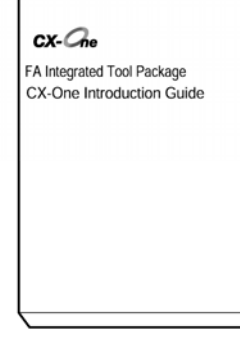

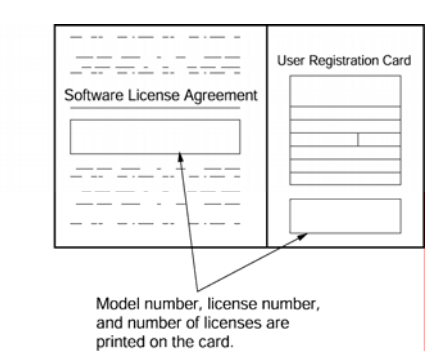

• CX-One Softwareliste

| Produkt | Produktbezeichnung                                                                                                    | Installierbares Peripherie-Tool                                                                                                    |                                                                                                    | Enthaltene Daten                                                                          |
|---------|----------------------------------------------------------------------------------------------------|----------------------------------------------------------------------------------------------------|----------------------------------------------------------------------------------------------------|-------------------------------------------------------------------------------------------|
| CX-One  | Produktbezeichnung<br>CXONE-AL01C-E<br>(1 Lizenz)<br>CXONE-AL03C- E<br>(3 Lizenzen)<br>CXONE-AL10C- E<br>(10 Lizenzen) | Installierbares Peripherie-Tool<br>- CX-Programmer<br>- CX-Integrator<br>- CX-Simulator<br>- CX-Designer<br>- CX-Motion<br>- CX-Motion-NCF<br>- CX-Motion-NCF<br>- CX-Motion-MCH<br>- CX-Position<br>- CX-Prosition<br>- CX-Protocol<br>- CX-Protocol<br>- CX-Profibus<br>- Face plate Auto-Builder für NS<br>- CX-Thermo<br>- CX-FLnet | Ver.6<br>Ver.1<br>Ver.1<br>Ver.2<br>Ver.1<br>Ver.2<br>Ver.1<br>Ver.2<br>Ver.1<br>Ver.5<br>Ver.1<br>Ver.2<br>Ver.2<br>Ver.2<br>Ver.1 | Enthaltene Daten<br>- OMRON FB<br>- Smart Active Parts (SAP)<br>- CPS<br>- Handbuch (PDF) |
| 1       | 1                                                                                                    | - Switch Box Utility                                                                                                    | ver.1                                                                                                    |                                                                                           |

## 4. CX-One Installationsverfahren

Führen Sie vor der Installation von CX-One zunächst folgende Schritte aus:

- Beenden Sie alle Windows Programme.
- Deinstallieren Sie ältere Versionen von Support-Software (z.B. CX-Programmer), soweit vorhanden.
- Die Installation nimmt je nach PC etwa 10 bis 40 Minuten in Anspruch (10 Minuten bei einem PC mit 2,2-GHz-Celeron-Prozessor, 512 MB Hauptspeicher und 48x-CD-ROM-Laufwerk).
- Hinweise zum Modifizieren oder Löschen von CX-One nach erfolgter Installation finden Sie in der PDF-Datei "CX-One Konfigurationshandbuch", Kapitel 2 "Installation und Deinstallation".

#### **CX-One installieren**

Legen Sie die CX-One Installations-CD-ROM 1 in das CD-ROM-Laufwerk Ihres PCs ein. Darauf hin erscheint das Dialogfeld [Konfigurationssprache auswählen]. Es wird stets automatisch die Sprache der auf Ihrem PC installierten Betriebssystem ausgewählt. Prüfen Sie, ob es sich um die gewünschte Sprache handelt, und klicken Sie dann auf die Schaltfläche [OK].

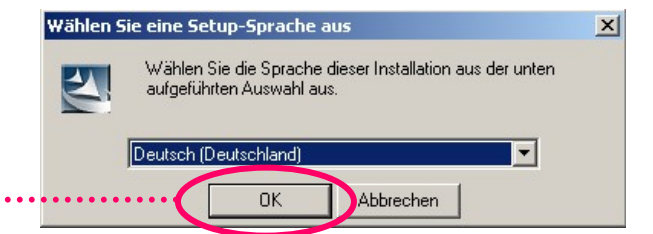

#### Auf [OK] klicken

Darauf hin erscheint der CX-One Startbildschirm, und die CX-One Installation beginnt.

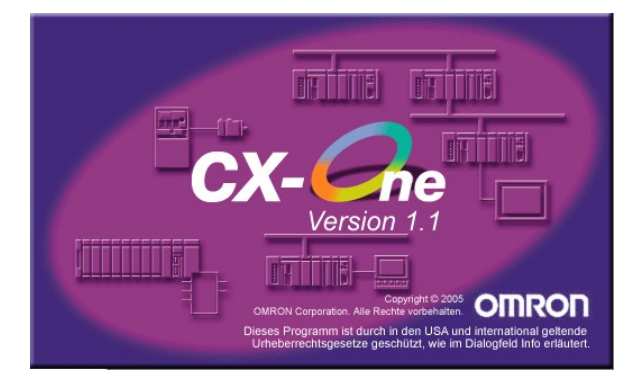

Deinstallieren Sie ältere Tool-Versionen wie z.B. SPS-Tools (SPS-Systemkonfiguration und E/A-Tabelle), CX-Server und CX-Programmer, soweit diese installiert sind.

| Confirm uninstallation                                                                          | CX-Server is already installed on your computer                                                                                                    |
|-------------------------------------------------------------------------------------------------|----------------------------------------------------------------------------------------------------|
| CX-Programmer is already installed on your computer.<br>Do you wish to uninstall CX-Programmer? | An older version of CX-Server Ver 2.2.1.25 has been found.<br>To continue the installation of CX-Server Ver 2.3.0.13, the older version must be uninstalled<br>Would you like to uninstall? |
| Click [OK] to start the uninstaller.<br>If you do not want to uninstall, click [Cancel].        | Click [OK] to continue or [Cancel] to abort the installation of CX-One.                                                                                                    |

Jedes Mal auf [OK] klicken

#### CX-Programmer deinstallieren

CX-Server deinstallieren

#### Darauf hin wird der CX-One Konfigurationsassistent gestartet.

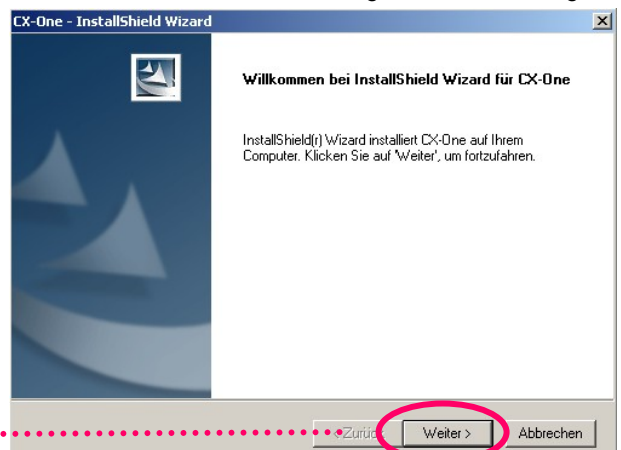

Auf [Weiter] klicken

Das Dialogfeld [Lizenzvereinbarung] wird angezeigt.

Lesen Sie die Softwarelizenzvereinbarung sorgfältig durch. Wenn Sie mit allen Punkten einverstanden sind, markieren Sie den Eintrag [Ich stimme den Bedingungen der Lizenzvereinbarung zu], und klicken Sie auf die Schaltfläche [Weiter].

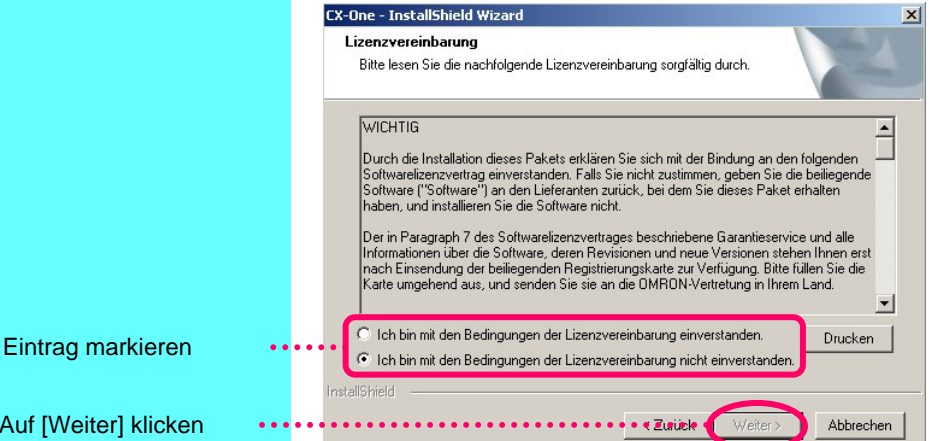

Auf [Weiter] klicken

Das Dialogfeld [Benutzerinformationen] wird angezeigt.

|                                             | CX-One - InstallShield Wizard                                                                             | × |
|---------------------------------------------|----------------------------------------------------------------------------------------------------|---|
|                                             | Benutzerinformationen<br>Bitte geben Sie Benutzerinformationen ein.                                       |   |
|                                             | Bitte geben Sie Ihren Namen, Firmennamen sowie die Lizenznummer ein, und klicken Sie dann<br>auf Weiter'. |   |
| [Benutzer], [Firma]<br>und [Lizenz] (CX-One | Benutzer:<br>Dmron Europe BV                                                                              |   |
| Produktseriennummer) eintragen              | Firma:<br>Omion Europe BV                                                                                 |   |
| -                                           | Lizenz:                                                                                                   |   |
| Auf [Weiter] klicken                        | InstellShield Abbrechen                                                                                   | ] |
|                                             |                                                                                                    |   |

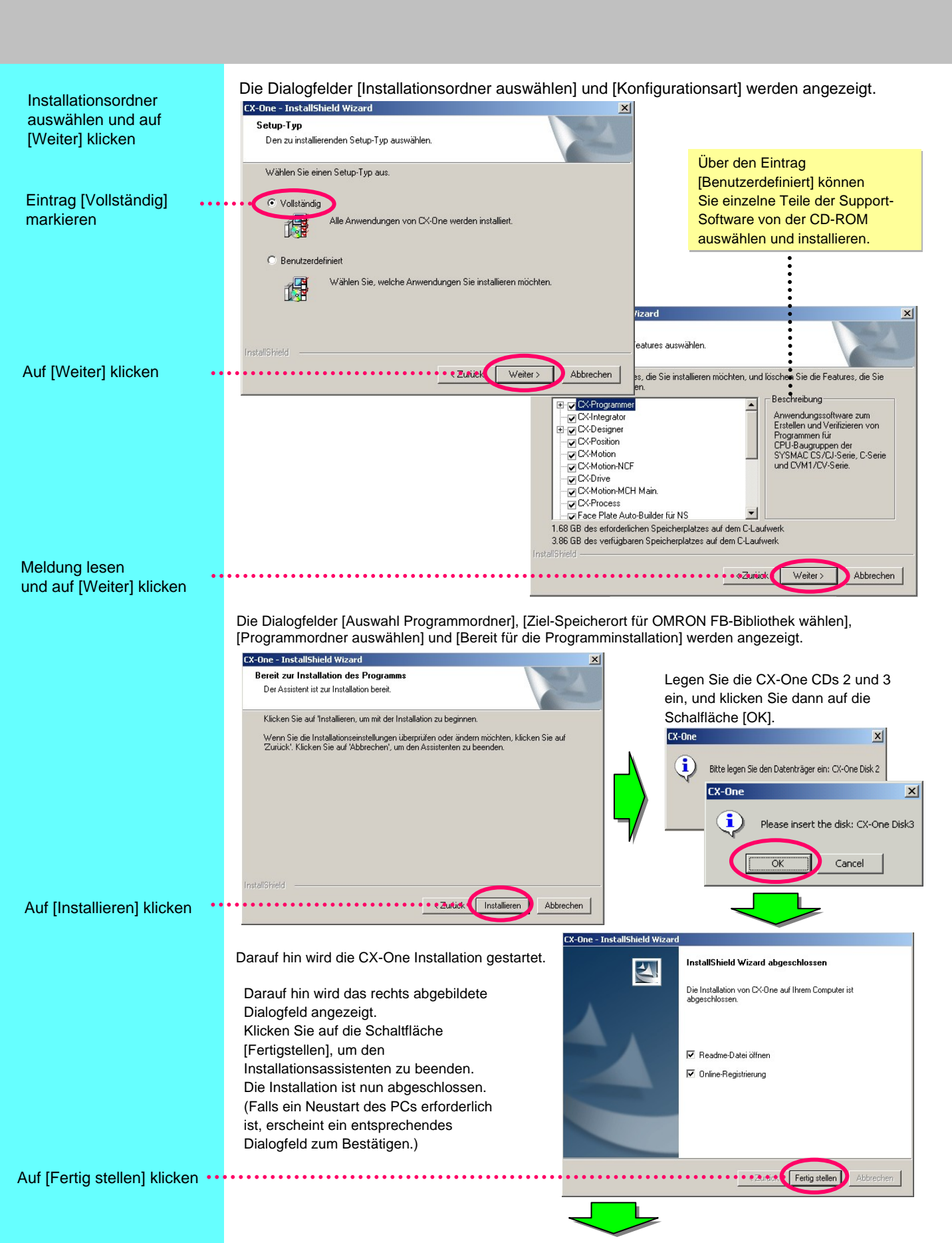

### **Online-Registrierung**

Wenn der PC, auf dem die Software installiert wurde, über eine Internetanbindung verfügt, können Sie mit der Online-Benutzerregistrierung fortfahren.

Nach Abschluss der Installation wird das Dialogfeld [Online-Registrierung] angezeigt.

| 0 | nline Registration                  |
|---|-------------------------------------|
|   | Do you want to register online?     |
|   | Register Exit                       |
|   | 🗖 Do not display this dialog again. |

Wenn Sie auf die Schaltfläche [Registrieren] klicken, stellt Ihr Internetbrowser eine Verbindung zur "OMRON CX-One Website" her.(\*1) (\*2)

\*1: Wenn Sie auf die Schaltfläche [Beenden] klicken, um die Online-Registrierung abzubrechen, wird das Dialogfeld [Online-Registrierung] bei jedem Start der CX-One Support-Software angezeigt.

\*2: Wenn Sie keinen Internetanschluss besitzen oder keine Online-Registrierung durchführen möchten, füllen Sie die dem Produkt beiliegende Registrierungskarte aus und senden Sie sie ab.

## Kapitel 2

## Beispiel für SPS-Systemaufbau mit CX-One

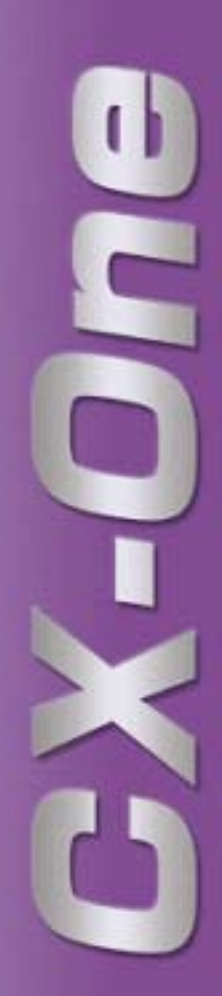

## Beispiel für einen SPS-Systemaufbau mit CX-One

#### Workflow in diesem Kapitel

In diesem Kapitel wird der Aufbau eines SPS-Systems von der Erstellung über das Online-Debugging an der eigentlichen Maschine bis hin zur Inbetriebnahme und Anpassung vor Ort beschrieben (s. nachstehendes Diagramm). CX-Programmer wird zum Erstellen von Kontaktplanprogrammen und zum Konfigurieren von CPU-Bus- und Spezial-E/A-Baugruppen (SIOU) eingesetzt, während CX-Designer der Generierung von Anzeigebildschirmen dient. Daneben wird die Programmsimulationssoftware CX-Simulator als Debugging-Beispiel verwendet.

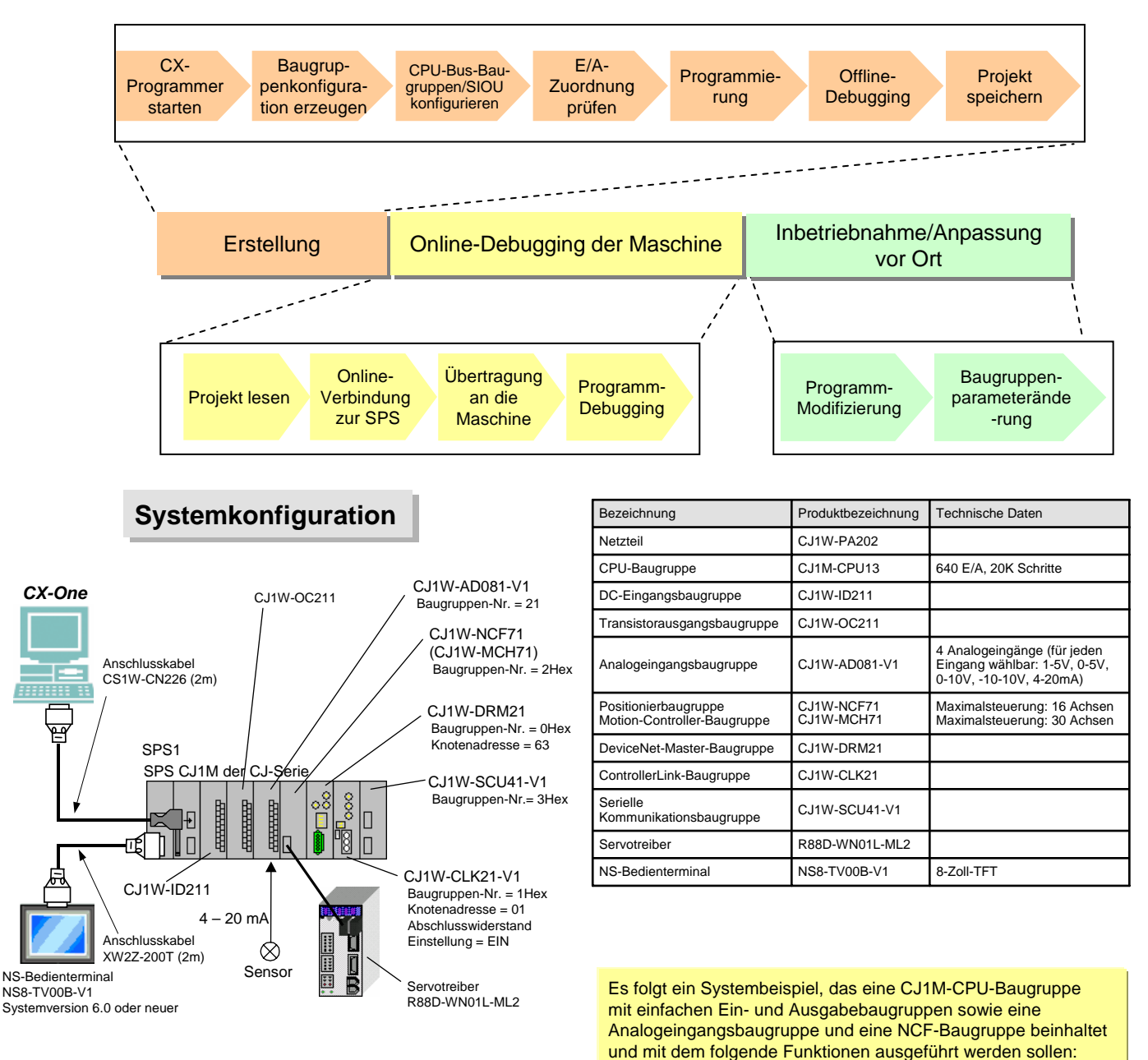

4-20 mA Sensoreingang
Konfigurieren eines an die NFC-Baugruppe angeschlossenen Servotreibers

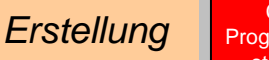

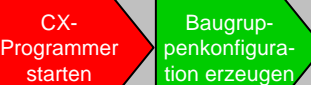

puragen CPU-Bus-Baugruppen/SIOU konfigurieren

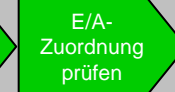

Offline-

Debugging

### **CX-Programmer starten**

#### CX-Programmer starten

Wählen Sie im Menü [Start] nacheinander [Programme] > [OMRON] > [CX-One] > [CX-Programmer] > [CX-Programmer], um CX-Programmer zu starten. (Oder klicken Sie auf [Alle Programme] > [OMRON] > [CX-One] > [CX-Programmer] > [CX-Programmer].)

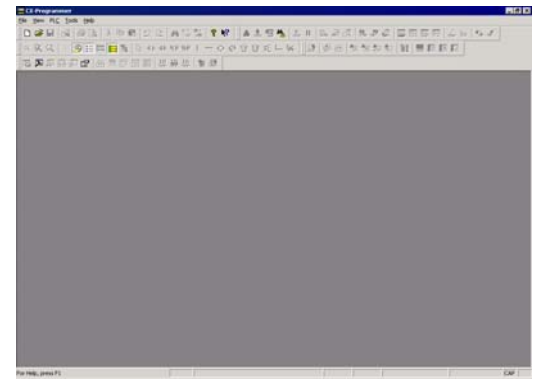

#### Neues Projekt anlegen

Klicken Sie auf diese Schaltfläche, um eine neues CX-Programmer Projekt anzulegen.

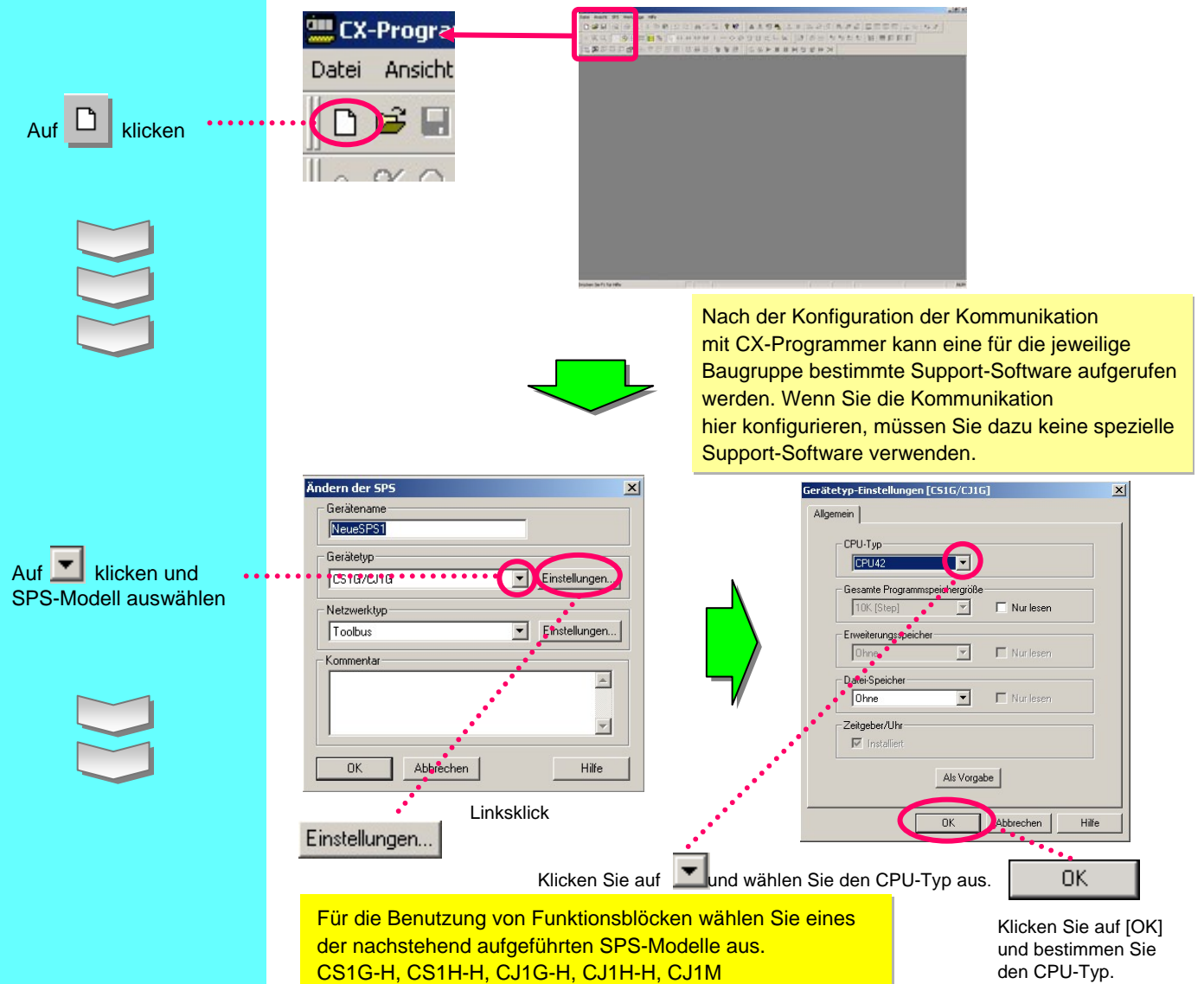

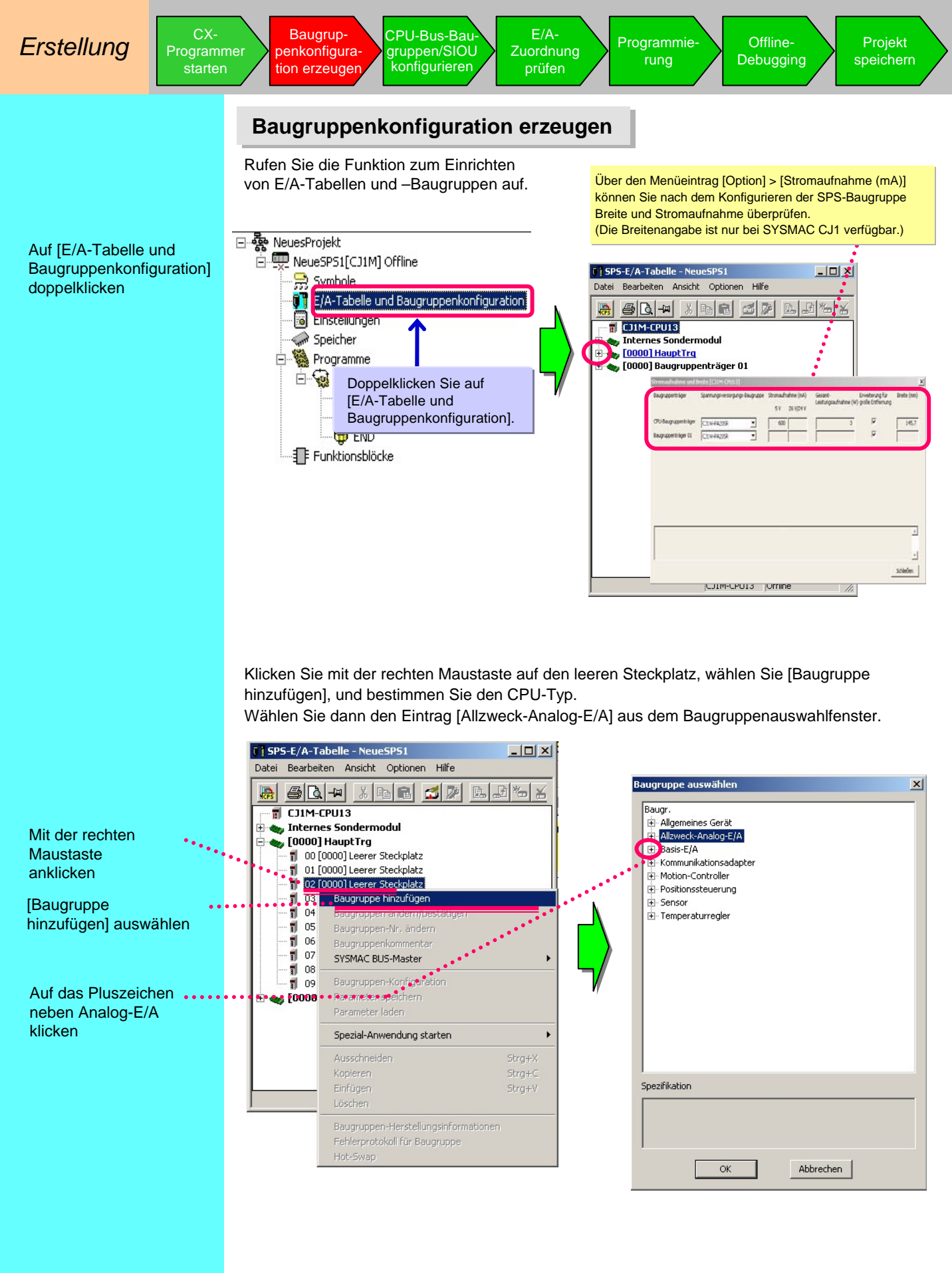

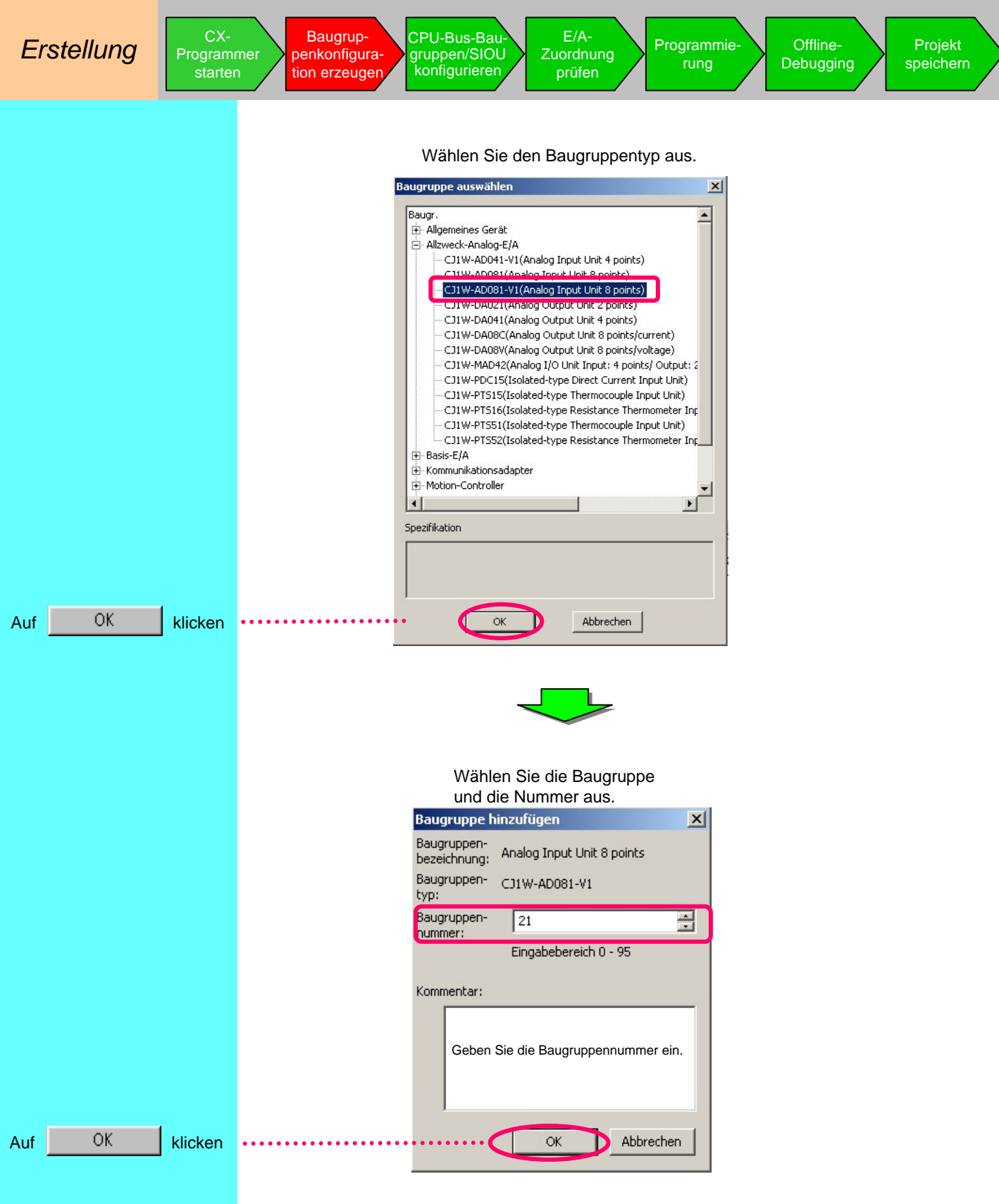

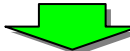

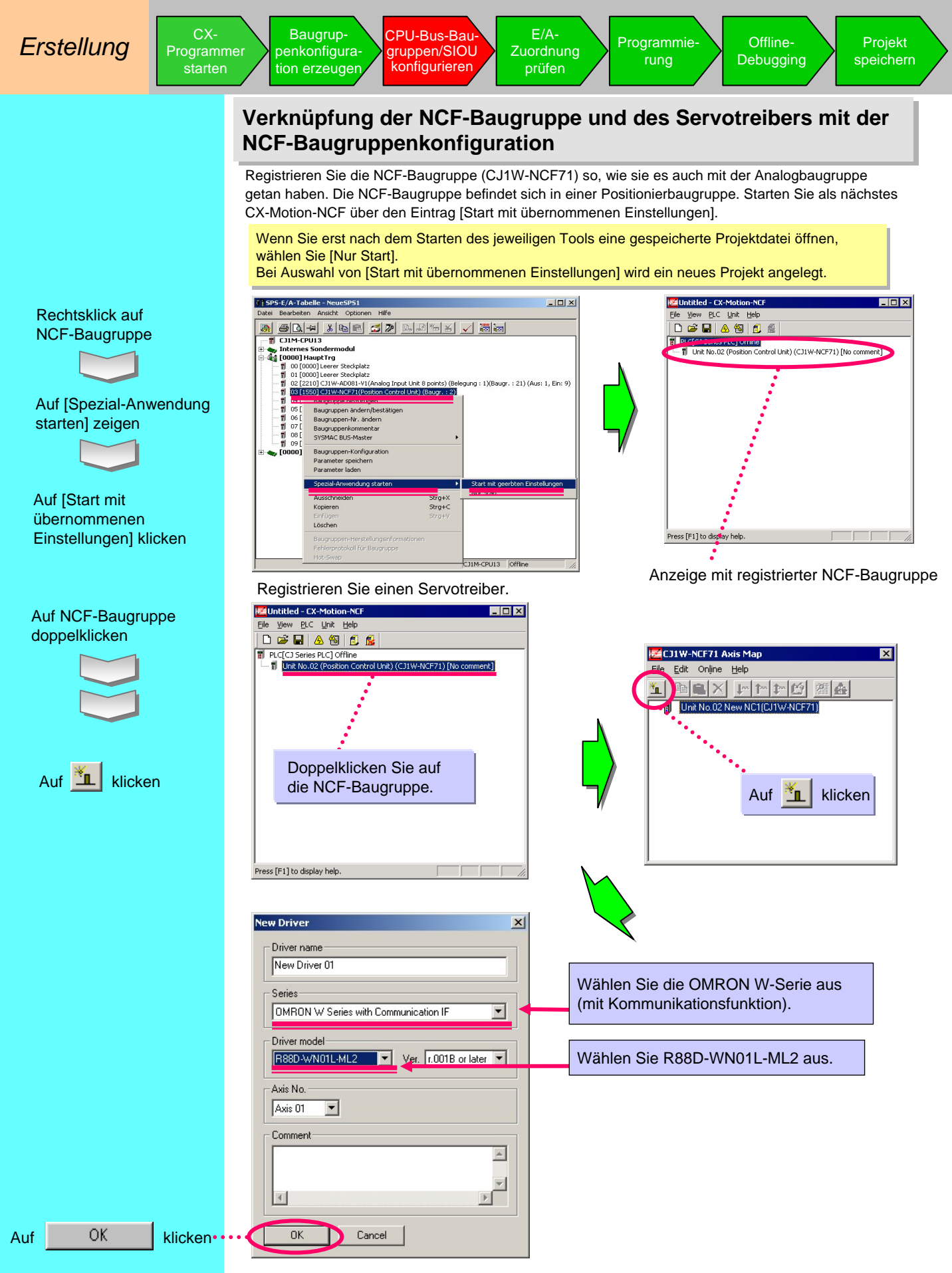

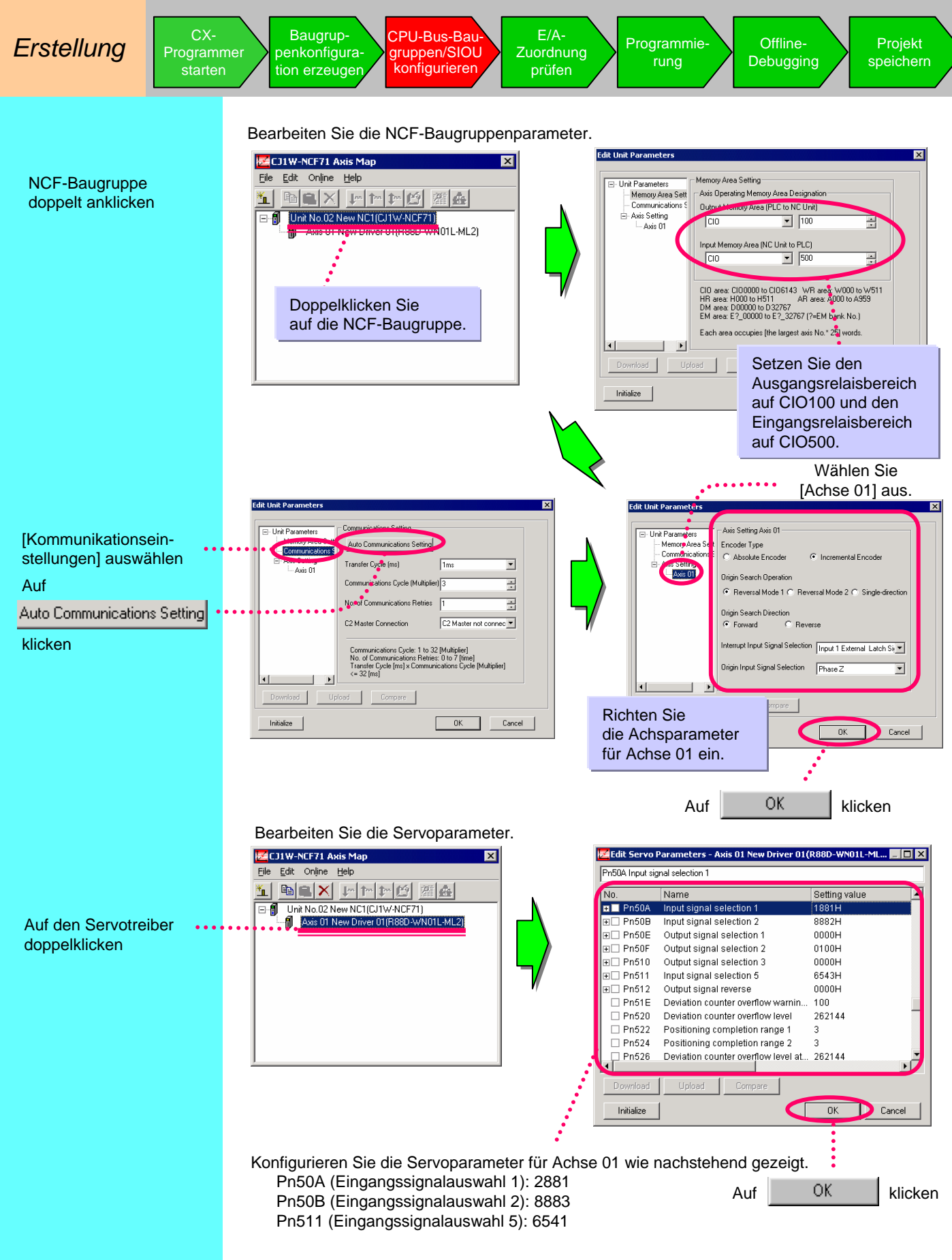

Einzelheiten dazu finden Sie in Abschnitt 2-13 unter "Projekte speichern".

Erstellung

Offline-

## Nutzung der MCH-Baugruppe

Verwenden Sie folgende Einstellungen, wenn Sie anstelle der NCF-Baugruppe die MCH-Baugruppe (CJ1W-MCH71) einsetzen.

Registrieren Sie die MC-Baugruppe so in der E/A-Tabelle, wie Sie es auch mit der Analogbaugruppe getan haben.

Die MCH befindet sich im Motion-Controller.

Starten Sie als nächstes CX-Motion-MCH über den Eintrag [Start mit übernommenen Einstellungen].

Wenn Sie erst nach dem Starten des jeweiligen Tools eine gespeicherte Projektdatej öffnen. wählen Sie [Nur Start].

Bei Auswahl von [Start mit übernommenen Einstellungen] wird ein neues Projekt angelegt.

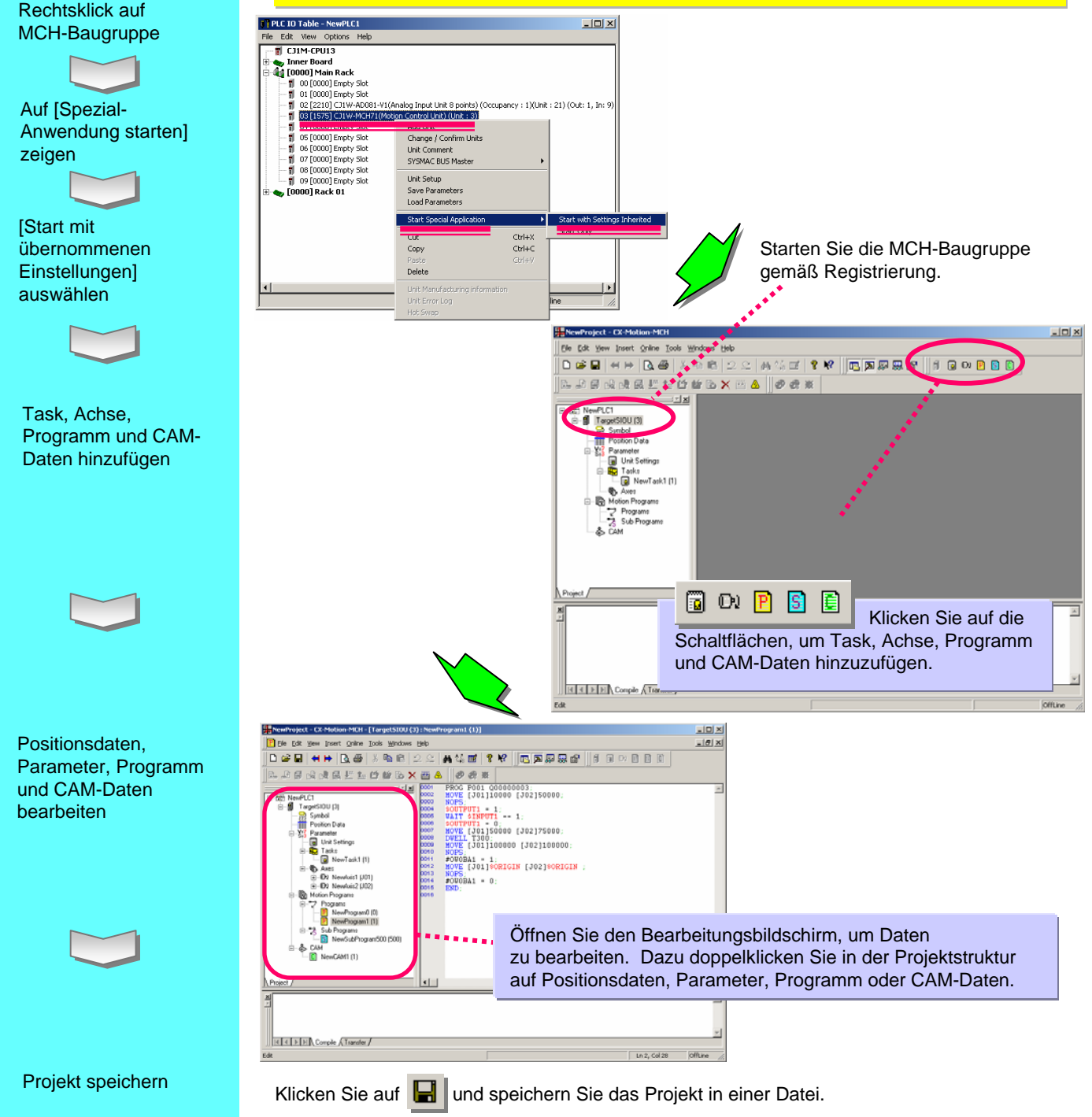

Erstellung

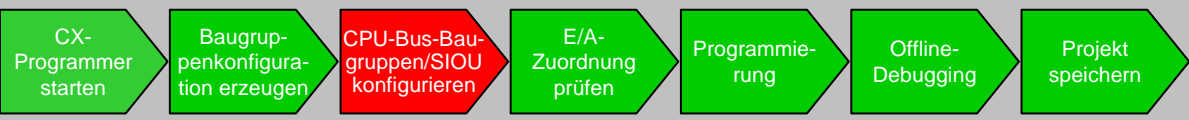

Die Analogbaugruppe ist wie nachstehend abgebildet in der E/A-Tabelle registriert. Konfigurieren Sie die Parameter der nächsten Analogbaugruppe.

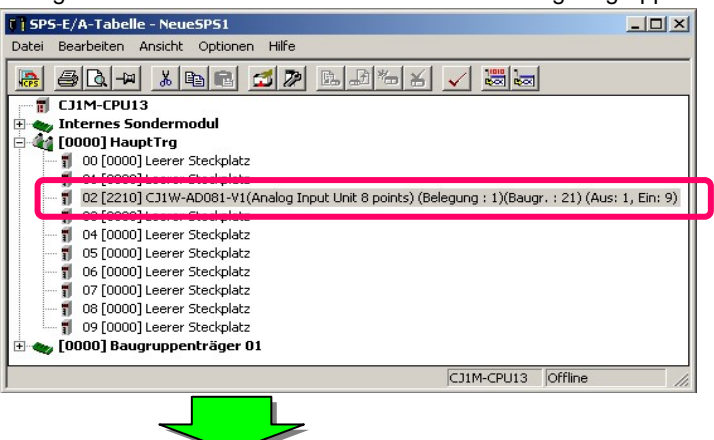

Der Konfigurationsbildschirm für Analogbaugruppen wird angezeigt.

| 1W-AD081-V1 [Edil                                                                                                    | t Parameters]        |                       |          |               |
|----------------------------------------------------------------------------------------------------|----------------------|-----------------------|----------|---------------|
| Displayed Para                                                                                                    | meter All parameters |                       | <b>•</b> |               |
|                                                                                                    | ltem                 | Set Value             | Unit     | -             |
| Input1 Input sig                                                                                                    | nal use setting      | Disable               |          |               |
| Input2 Input sig                                                                                                    | nal use setting      | Disable               |          |               |
| Input3 Input sig                                                                                                    | nal use setting      | Disable               |          |               |
| Input4 Input sig                                                                                                    | nal use setting      | Disable               |          | L _           |
| Input5 Input sig                                                                                                    | nal use setting      | Disable               |          |               |
| Input6 Input sig                                                                                                    | nal use setting      | Disable               |          |               |
| Input7 Input sign                                                                                                    | nal use setting      | Disable               |          |               |
| Input8 Input sigr                                                                                                    | nal use setting      | Disable               |          |               |
| Input1 Input ran                                                                                                    | ge setting           | +/-10V                |          |               |
| Input2 Input ran                                                                                                    | ge setting           | +/-10V                |          |               |
| Input3 Input ran                                                                                                    | ge setting           | +/-10V                |          |               |
| Input4 Input ran                                                                                                    | ge setting           | +/-10V                |          |               |
| Input5 Input ran                                                                                                    | ge setting           | +/-10V                |          |               |
| Input6 Input ran                                                                                                    | ge setting           | +/-10V                |          |               |
| la international de la companya de la companya de l |                      | 1100                  |          | · <u>·</u>    |
|                                                                                                    |                      |                       |          | 4             |
| Transfer[Unit to PC]                                                                                                    | Iransfer[PC to U     | nit] Co <u>m</u> pare | [        | <u>R</u> eset |
| Set D <u>e</u> faults                                                                                                    | 1                    | Γ                     | OK       | Cancel        |

Einstellfunktion für CPU-Bus- und Spezial-E/A-Baugruppen Bislang erfolgte die Erstkonfigurierung von CPU-Busund Spezial-E/A-Baugruppen anhand der jeweiligen Dokumentation, mit deren Hilfe die DM-Adresse anhand der Baugruppennummer errechnet und anschließend als Hexadezimalzahl eingegeben wurde. Nun können Sie sie über das Pulldown-Menü aus der E/A-Tabelle von CX-Programmer einrichten. Über den integrierten Parameterkonfigurationsbildschirm können nun wie nachstehend gezeigt mühelos Einstellungen, Übertragungen und Prüfungen durchgeführt werden, ohne dass dazu Adressen erkannt werden müssen. (Dabei wird die bereits beschriebene CPS-Funktion von CX-One genutzt.)

### CPU-Bus-Baugruppen und Spezial-E/A-Baugruppen konfigurieren

Spezifizieren Sie beispielsweise die Bezeichnung und den Bereich einer Eingangsnummer.

| C)I | W-AD001-V1 [Parameter bearbeiten]         |                   |                           |                |          |                                                               |
|-----|-------------------------------------------|-------------------|---------------------------|----------------|----------|---------------------------------------------------------------|
|     | Angezeigte Parametergruppe: All param     | neters            |                           | <b>•</b>       |          |                                                               |
|     | 1                                         |                   |                           |                |          |                                                               |
| Г   | Element                                   | Eingestellter W   | ert Baugrupp              |                |          |                                                               |
|     | Input1 Input signal use setting           | Enable            |                           |                |          | Weisen Sie Eingang 1 die Nutzungsbezeichnung [Aktivieren] zu. |
| Г   | Input2 Input signal use setting           | Distanc           |                           |                |          |                                                               |
| Г   | Input3 Input signal use setting           | Disable           |                           |                |          |                                                               |
|     | Input4 Input signal use setting           | Disable           |                           |                |          |                                                               |
|     | Input5 Input signal use setting           | Disable           |                           |                |          |                                                               |
|     | Input6 Input signal use setting           | Disable           |                           |                |          |                                                               |
|     | Input7 Input signal use setting           | Disable           |                           |                |          |                                                               |
|     | Input8 Input signal use setting           | Dischi            |                           |                |          |                                                               |
|     | Input1 Input range setting                | 1-5V/4-20mA       |                           |                |          | Weisen Sie Eingang 1 den Wertebereich [1-5V/4-20mA] zu.       |
|     | Input2 Input range setting                | +)-10v            |                           |                |          | 0 0 1                                                         |
|     | Input3 Input range setting                | +/-10V            |                           |                |          |                                                               |
|     | Input4 Input range setting                | +/-10V            |                           |                |          |                                                               |
|     | Input5 Input range setting                | +/-10V            |                           |                |          |                                                               |
|     | Input6 Input range setting                | +/-10V            |                           | *              |          |                                                               |
| 1   | 16                                        | 1.1.00            | 1                         | _              | 100      |                                                               |
|     | me                                        |                   |                           |                |          |                                                               |
|     |                                           | <u>^</u>          | <default>+/-10V</default> |                | <u>^</u> |                                                               |
|     |                                           |                   | <address>Wort:D</address> | 22101. Bit:0-1 |          |                                                               |
|     |                                           |                   | <type>Liste</type>        |                |          |                                                               |
|     |                                           |                   |                           |                |          |                                                               |
|     |                                           | -                 |                           |                | -        |                                                               |
|     |                                           |                   |                           | 1              |          |                                                               |
| ü   | bertragen (Baugruppe auf PC) Übertragen ( | PC auf Baugruppe] | Vergleichen               | Neustart       |          |                                                               |
|     | 1                                         |                   |                           |                |          |                                                               |
| _   | /orgaben einstellen                       |                   | ОК                        |                |          | Klicken Sie auf die Schaltflache [OK].                        |
| -   |                                           |                   |                           |                |          |                                                               |

#### Auf Analogbaugruppe doppelklicken

Baugruppenparameter konfigurieren

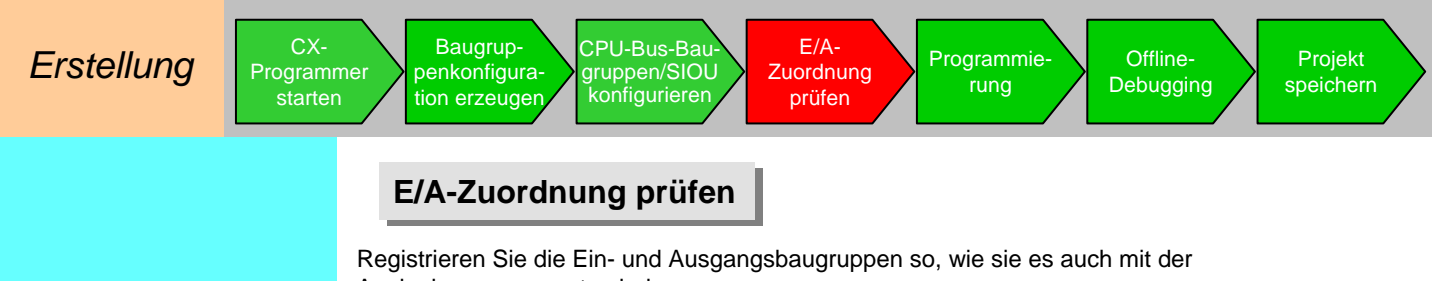

Einfache E/A-Baugruppe registrieren

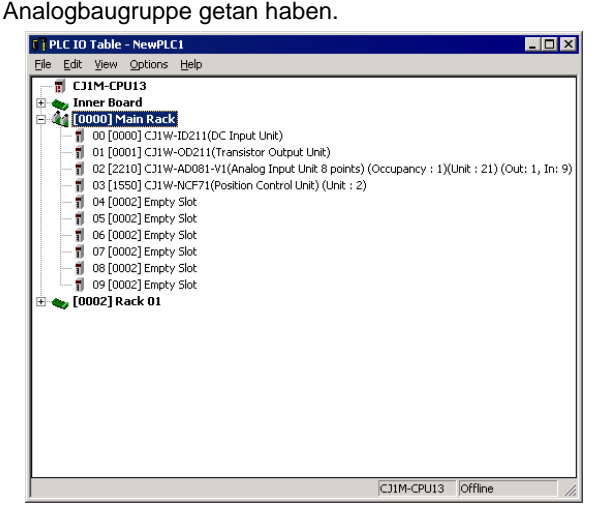

Beim vorliegenden Beispiel werden CJ1W-ID211 und CJ1W-OD211 als Ein- bzw. Ausgangsbaugruppe verwendet.

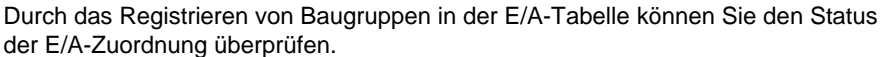

#### E/A-Zuordnung prüfen

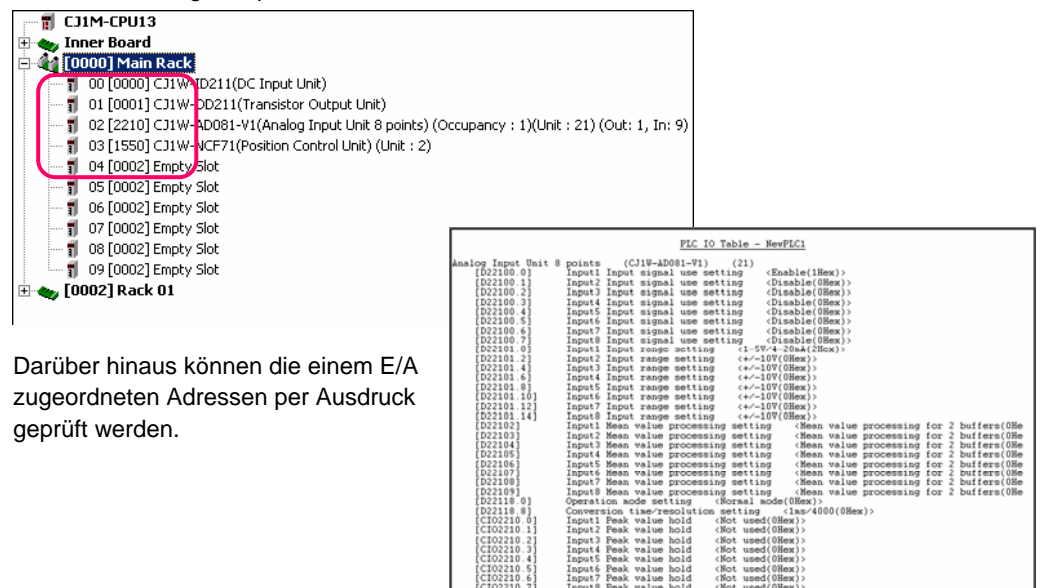

Input3 Input4

Die E/A-Zuordnungsdaten können auch über die IQ-Angabe (IN:I, OUT:Q) im Rahmen der Kontaktplanprogrammierung geprüft werden.

| 0 | [Programmname : Neues<br>[Sektionsname : Sektion | sProgramm1]<br>1] |   |   |   |         |
|---|--------------------------------------------------|-------------------|---|---|---|---------|
|   | t 0.00                                           | 4                 | ÷ | 4 | 4 | Q: 1.00 |
| 1 |                                                  |                   |   |   |   |         |
|   |                                                  |                   |   |   |   |         |

Offline-

## Programmierung

Dieser Abschnitt beschreibt die Programmierung mit Bibliotheksdaten (OMRON Standardbibliotheken). die eine einfachere Verbindung zu OMRON Komponenten ermöglicht. OMRON Standardbibliotheken beinhalten eine Ansammlung von OMRON Komponenten, die in zwei Arten unterteilbar sind: FB-Komponenten (OMRON FB Bibliothek) für Kontaktplanprogramme sowie SAP-Komponenten (Smart Active Parts Bibliothek) für Anzeigen.

NCF-Baugruppenprogrammierung mit OMRON FB Bibliothek

Der an die Baugruppe mit der Nummer 0 NCF angeschlossene Servomotor (Achse 1) wird mit dem Befehl für Relativpositionierung, mit der Geschwindigkeit 2000 (Sollwerteinheit/s) zu Position 2000 (Sollwerteinheit) bewegt.

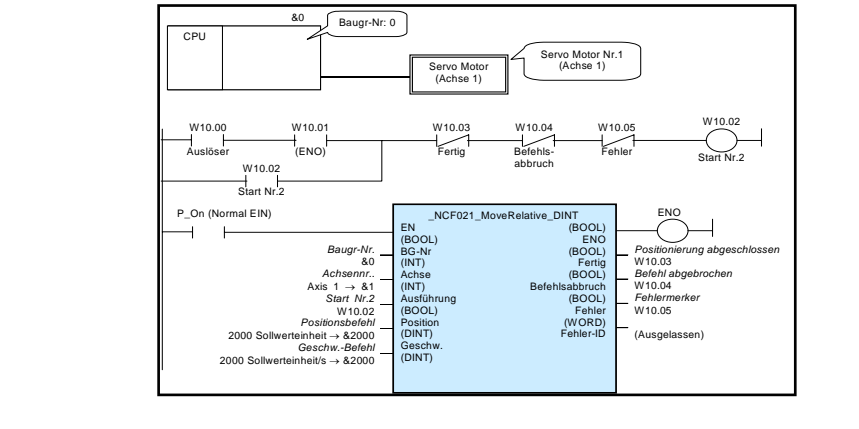

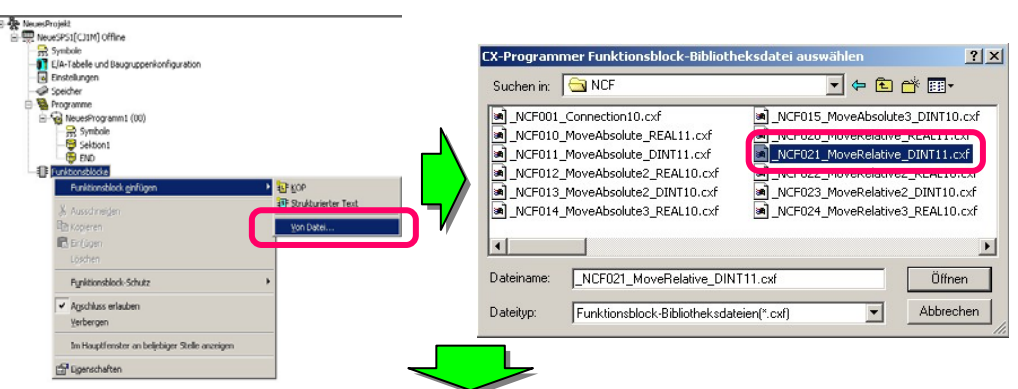

Fügen Sie die ausgewählte OMRON FB Bibliothek in den Kontaktplan ein, und tragen Sie dann ihre Bezeichnung (Instanzbezeichnung, in diesem Fall "MoveRelative") ein. Erstellen Sie dann wie nachstehend gezeigt ein Kontaktplanprogramm.

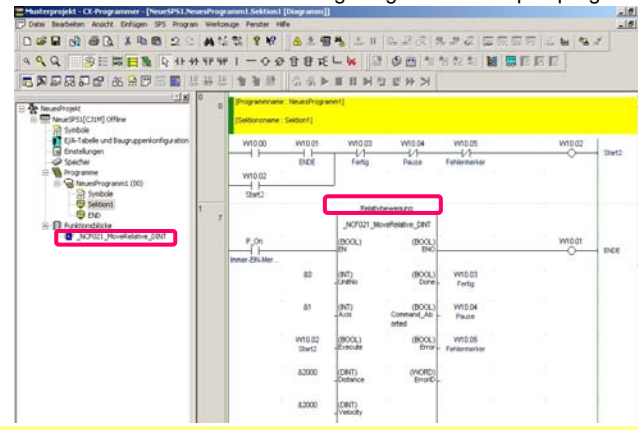

Die OMRON FB Bibliothek ist eine Komponentensammlung, die von OMRON als Funktionsblock bereitgestellt wird, damit Funktionen von OMRON Baugruppen für SPS- und FA-Komponenten wesentlich einfacher in SPS-Programmen genutzt werden können. \* Näheres dazu finden Sie in Kapitel 1 des FB Einführungshandbuchs.

#### Rechtsklick auf Funktionsblöcke

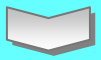

Ordner unter [Omronlib] > [Positionssteuerung] > [NCF] auswählen

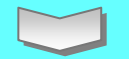

**OMRON FB Bibliothek** " NCF021 MoveRelative DINT11.cxf" auswählen

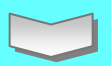

"MoveRelative" als Instanzbezeichnung eingeben. Dann Kontaktplanprogramm erstellen

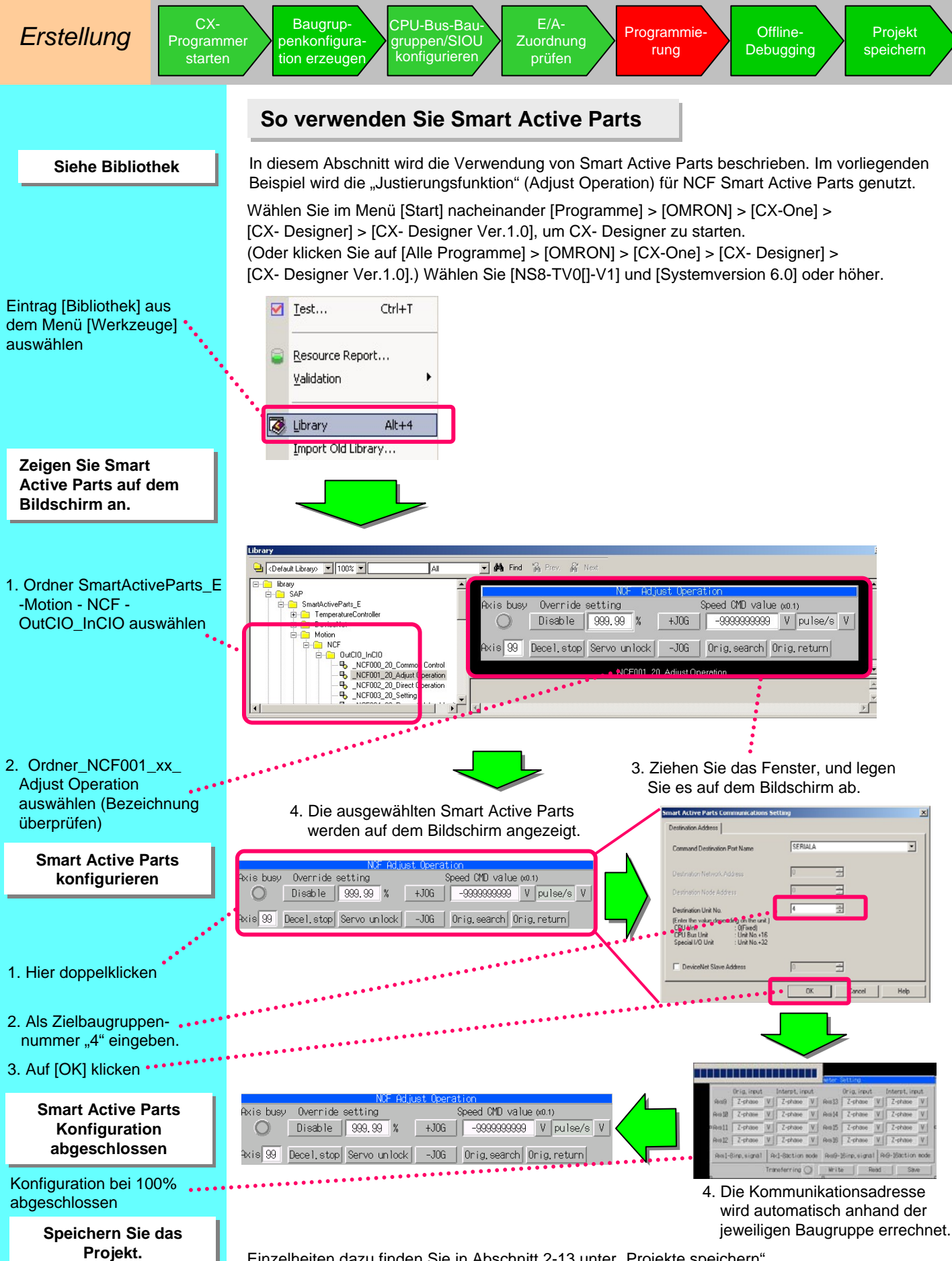

Einzelheiten dazu finden Sie in Abschnitt 2-13 unter "Projekte speichern".

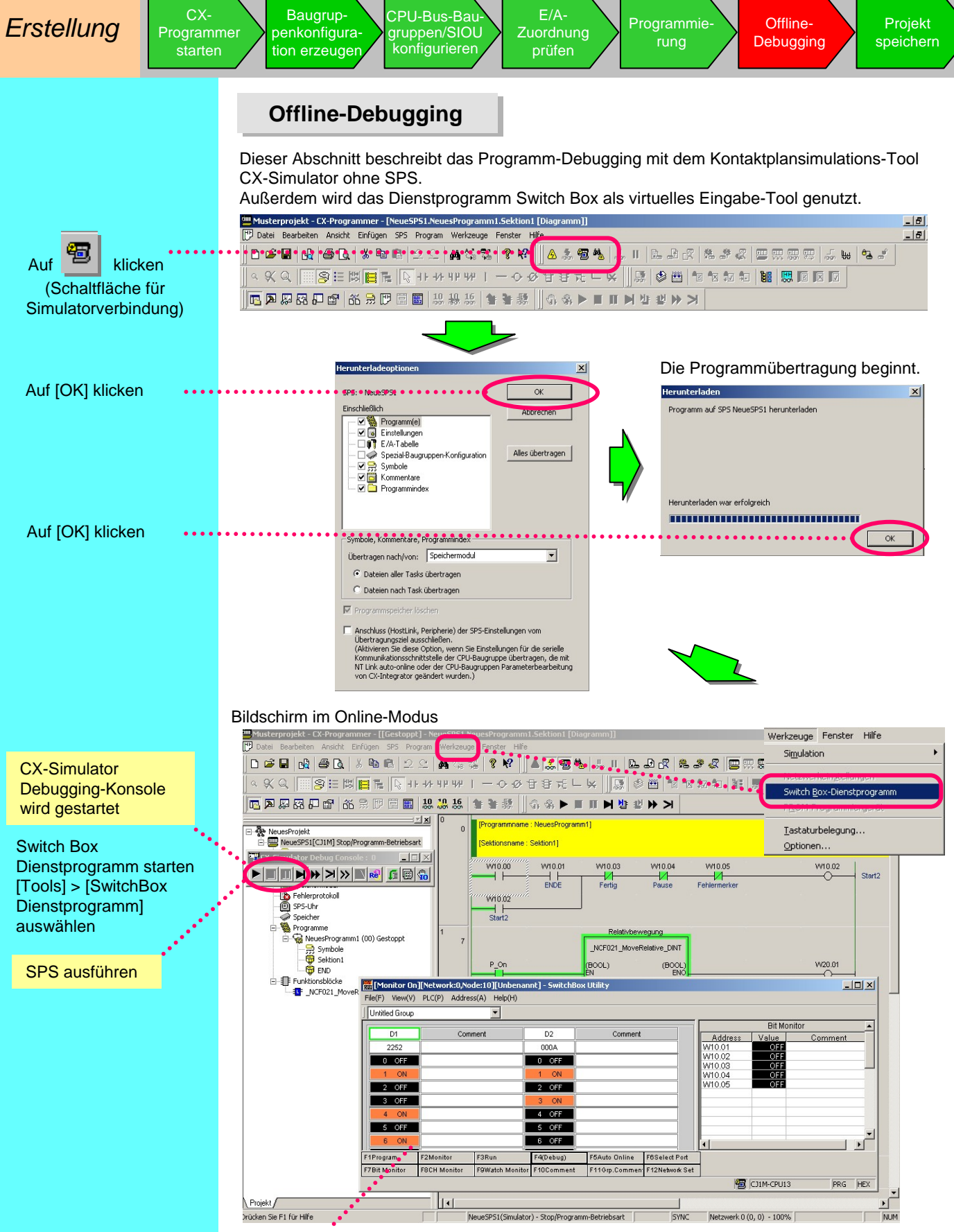

Switch Box-Dienstprogramm

Nützlich nicht nur für die virtuelle Simulatoreingabe, sondern auch für das Debugging beim Prüfen der SPS-Verdrahtung und beim Einrichten von DM- und anderen Initialwerten.

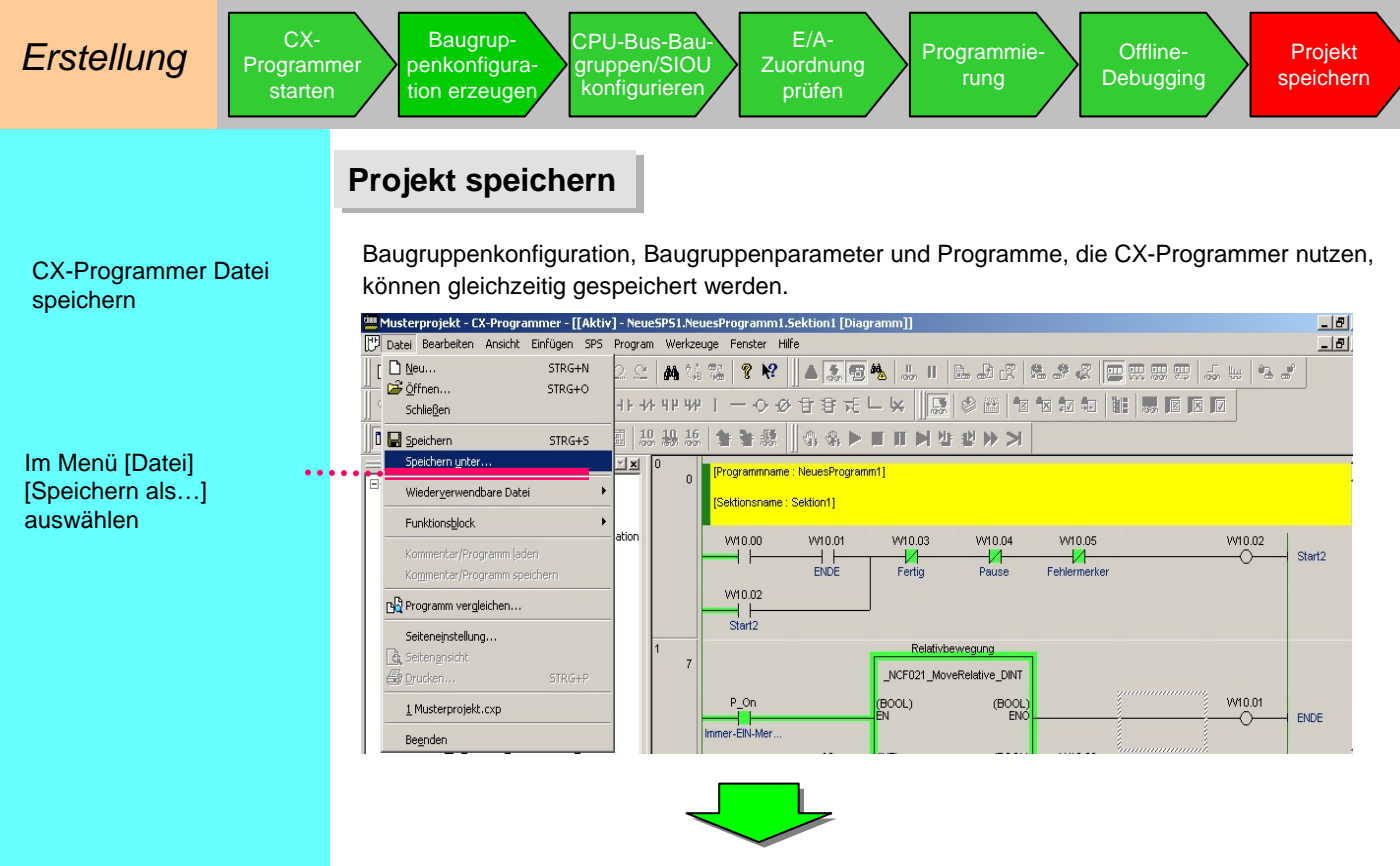

Speichern Sie unter einem bestimmten Namen. Speichern Sie in diesem Fall als "Sample1".

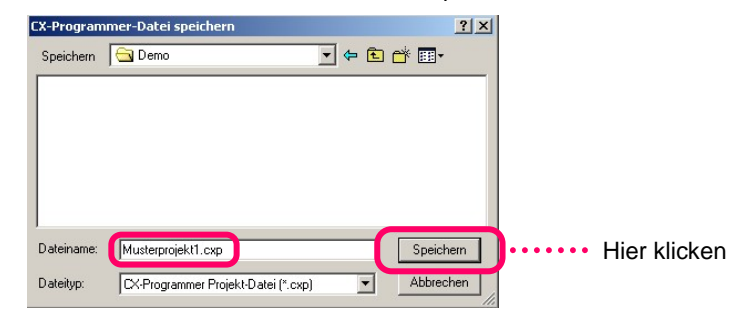

Erzeugte Daten können bei CX-Designer- und CX-Motion-NCF/MCH gespeichert werden. Speichern Sie CX-Motion-NCF als "Sample2.mnf" (CX-Motion-MCH als "Sample5.mnh") und CX-Designer als "Sample3.ipp".

Fenster zum Speichern für CX-Designer

Fenster zum Speichern für CX-Motion-NCF

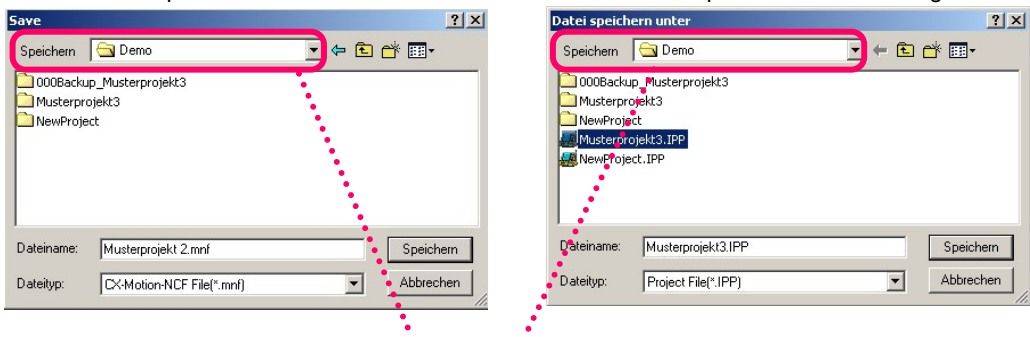

Wenn Sie beim Starten von CX-Programmer eine spezielle Support-Software wie CX-Motion-NCF oder CX-Designer ausführen, wird zum Lesen und Speichern von Dateien derselbe Standardordner genutzt wie bei CX-Programmer. Auf diese Weise können Dateien der CX-One Support-Software leichter verwaltet werden.

CX-Designer- und CX-Motion-NCF/MCH Dateien speichern

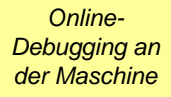

Dateinamen

oder

Unter [Datei] > [Öffnen]

"Sample1" auswählen

klicken

.....

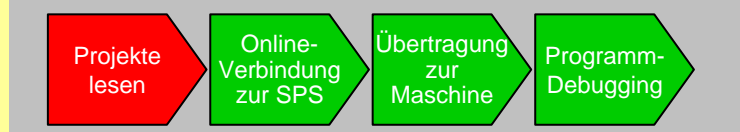

Dieser Abschnitt beschreibt den Anschluss an die Maschine, die Programmübertragung, die Online-Konfiguration von Baugruppen und das Debugging.

#### **Projekte lesen**

Verwenden Sie CX-Programmer, um das im vorigen Abschnitt gespeicherte Projekt "Sample1" zu lesen.

| Deen CA Dispansioner Project                                                           |  |
|----------------------------------------------------------------------------------------|--|
|                                                                                        |  |
|                                                                                        |  |
| File gene   Sanghi co Ben<br>Files of give   Co'Programme Print Files (* cop)   Canval |  |
|                                                                                        |  |

Das Kontaktplanprogramm "Sample1" wird geladen.

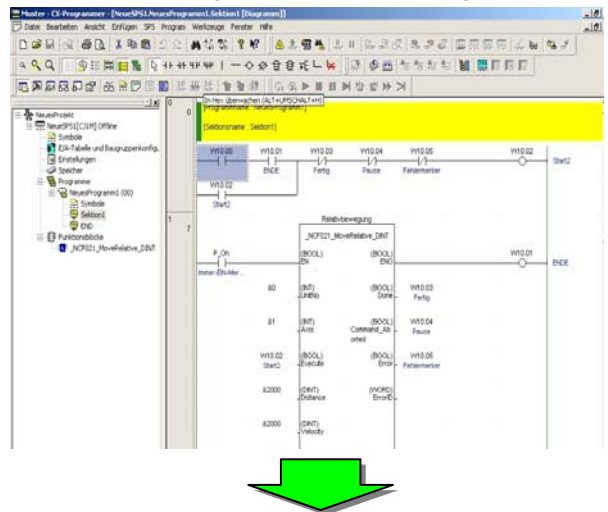

In der E/A-Tabelle werden auch die im vorigen Abschnitt konfigurierten Baugruppenparameter geladen.

| SPS-E/A-Tabelle - NeueSPS1                                                              |            | C11W-ADDI1-V1 [Parameter bear   | esten]                   |              |         |
|-----------------------------------------------------------------------------------------|------------|---------------------------------|--------------------------|--------------|---------|
| atel Bearbeiten Ansicht Optionen Hilfe                                                  |            | 1                               |                          |              |         |
| a - 1 - 1 - 1 - 1 - 1 - 1 - 1 - 1 - 1 -                                                 |            | Angezeigte Parametergruppe:     | Al parameters            | _            |         |
| 📆 CJ1M-CPU13                                                                            |            | Element                         | Eingestelter Wert        | Baugruph     |         |
| 👞 Internes Sondermodul                                                                  |            | Input! Input signal use setting | Enable                   | A COMPANY OF |         |
| 20000   Haupt Trg                                                                       |            | Input2 Input signal use setting | Disable                  |              |         |
|                                                                                         |            | Input3 input signal use setting | Disable                  | 1            |         |
|                                                                                         |            | Input4 Input signal use setting | Disable                  |              |         |
| 02 [2210] CJ1W-AD081-V1(Analog Input Unit 8 points) (Belegung : 1)(Baugr. : 21) (Aus: 1 | ., Ein: 9) | Input5 input signal use setting | Disable                  |              |         |
| 🗤 🗊 03 [1550] CJ1W-NCF71 (Position Control Unit) (Baugr. : 2)                           | N N        | Input6 Input signal use setting | Disable                  |              |         |
| - 🖞 04 [0002] Leerer Steckplatz                                                         |            | Input7 Input signal use setting | Disable                  | 1            |         |
| 🖞 05 [0002] Leerer Steckplatz                                                           |            | Input9 Input signal use setting | Disable                  |              |         |
| 🖞 06 [0002] Leerer Steckplatz                                                           |            | Input Input range setting       | 1-5/34-20mA              |              |         |
| 🗤 🧊 07 [0002] Leerer Steckplatz                                                         |            | Input2 Input range setting      | +F10V                    | 2            |         |
| - 🗊 08 [0002] Leerer Steckplatz                                                         |            | Input) input range setting      | +6101                    |              |         |
|                                                                                         |            | Input4 Input range setting      | +/-10V                   | 1 2          |         |
| b [0002] Baugruppenträger 01                                                            |            | InputS Input range setting      | +610V                    |              |         |
|                                                                                         |            | Inout5 Irout range setting      | +5-10V                   |              |         |
|                                                                                         |            | In the second second second     | 1.1.00)                  |              |         |
|                                                                                         |            | 1ste                            |                          |              |         |
|                                                                                         | <b>v</b> / |                                 | -                        |              |         |
|                                                                                         |            |                                 |                          |              |         |
|                                                                                         |            |                                 |                          |              |         |
|                                                                                         |            |                                 |                          |              |         |
|                                                                                         |            |                                 |                          |              |         |
|                                                                                         |            |                                 | <u></u>                  |              |         |
|                                                                                         |            | USerflugen (Bassricce ad PG) (D | etraph (PC all Exchange) | Wegleichen   | SNICH   |
|                                                                                         |            | Vorgaben einstellen             |                          | OK.          | Abbrech |

In der E/A-Tabelle auf die Baugruppenkonfiguration doppelklicken

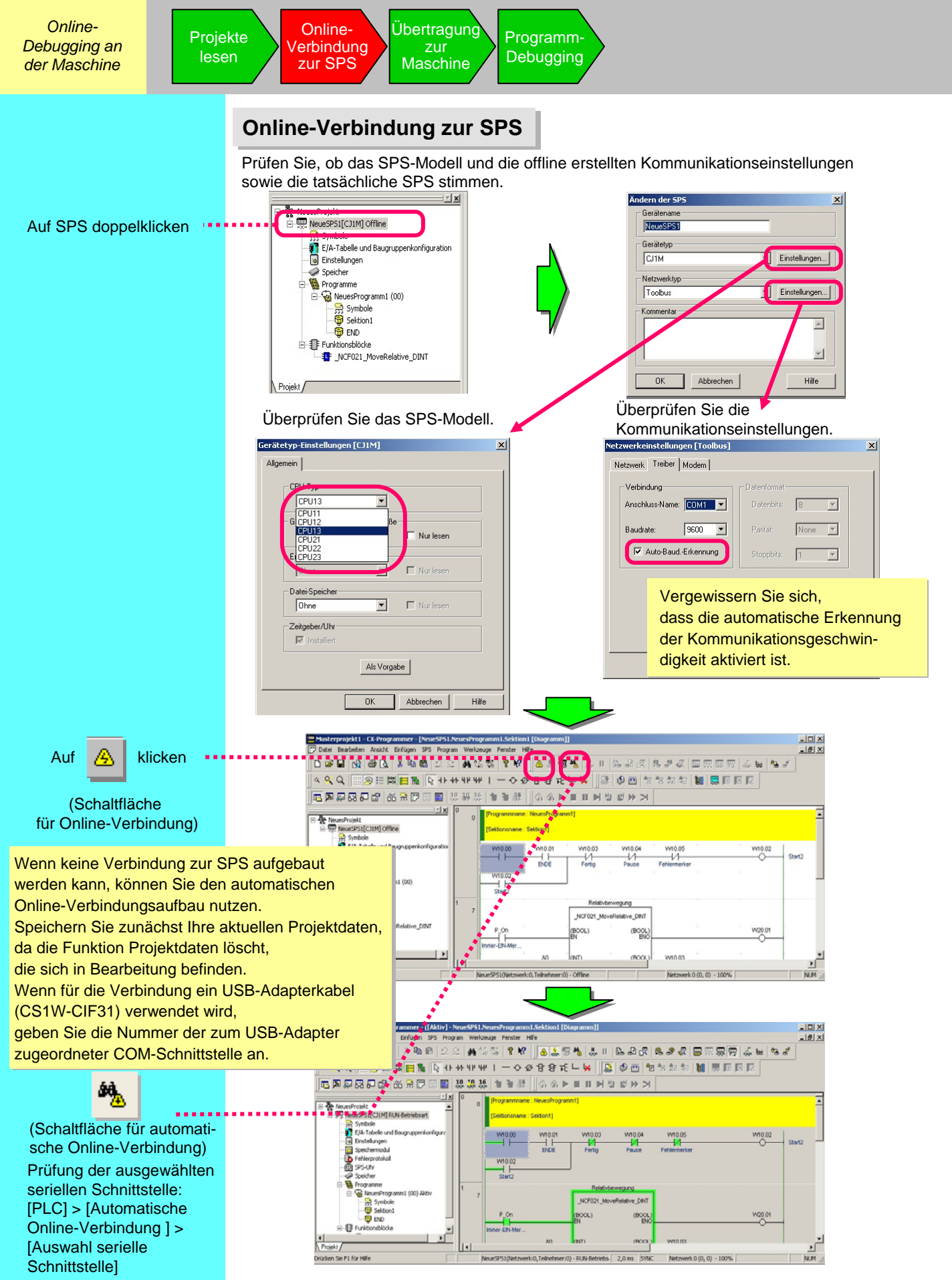

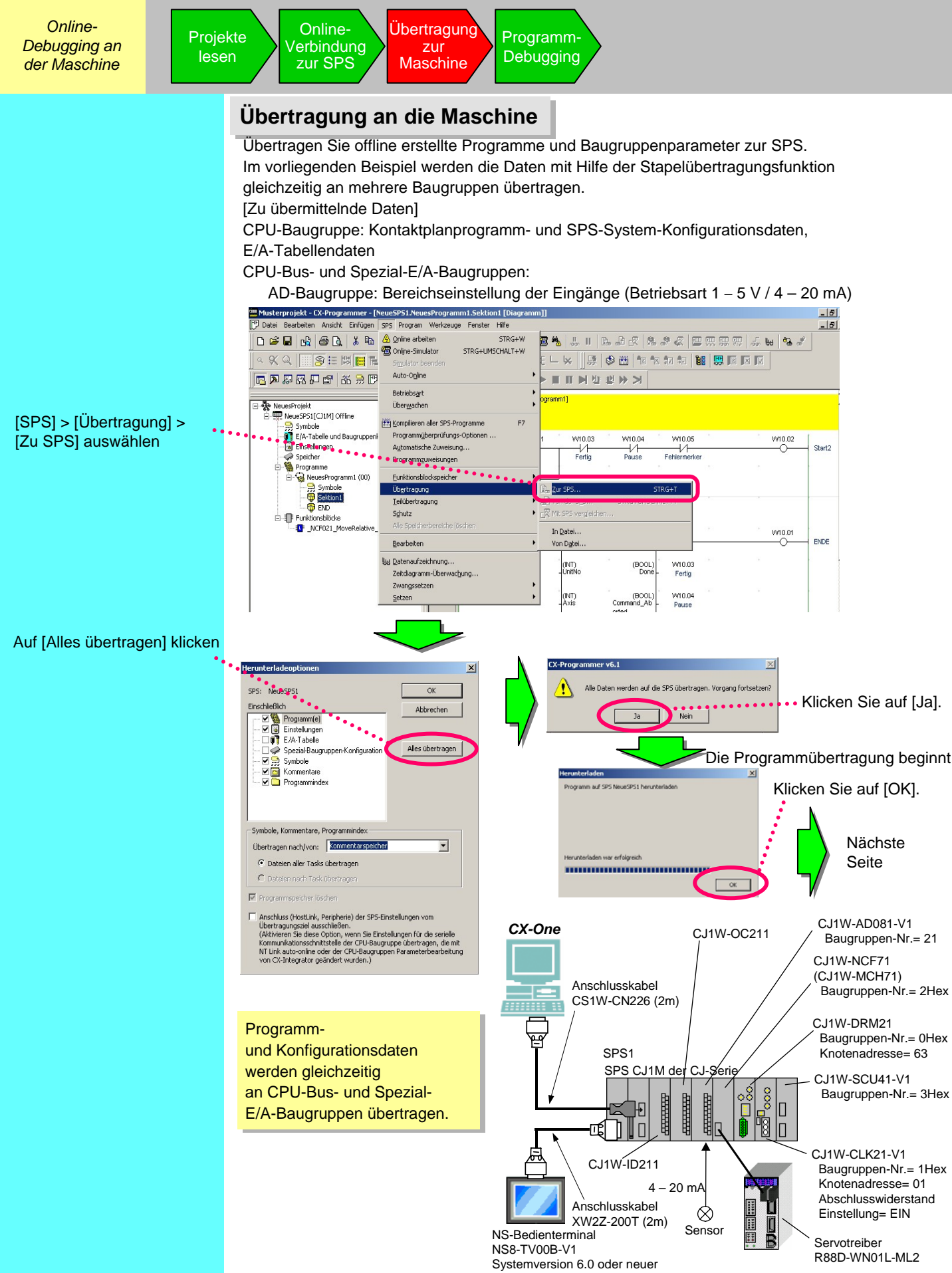

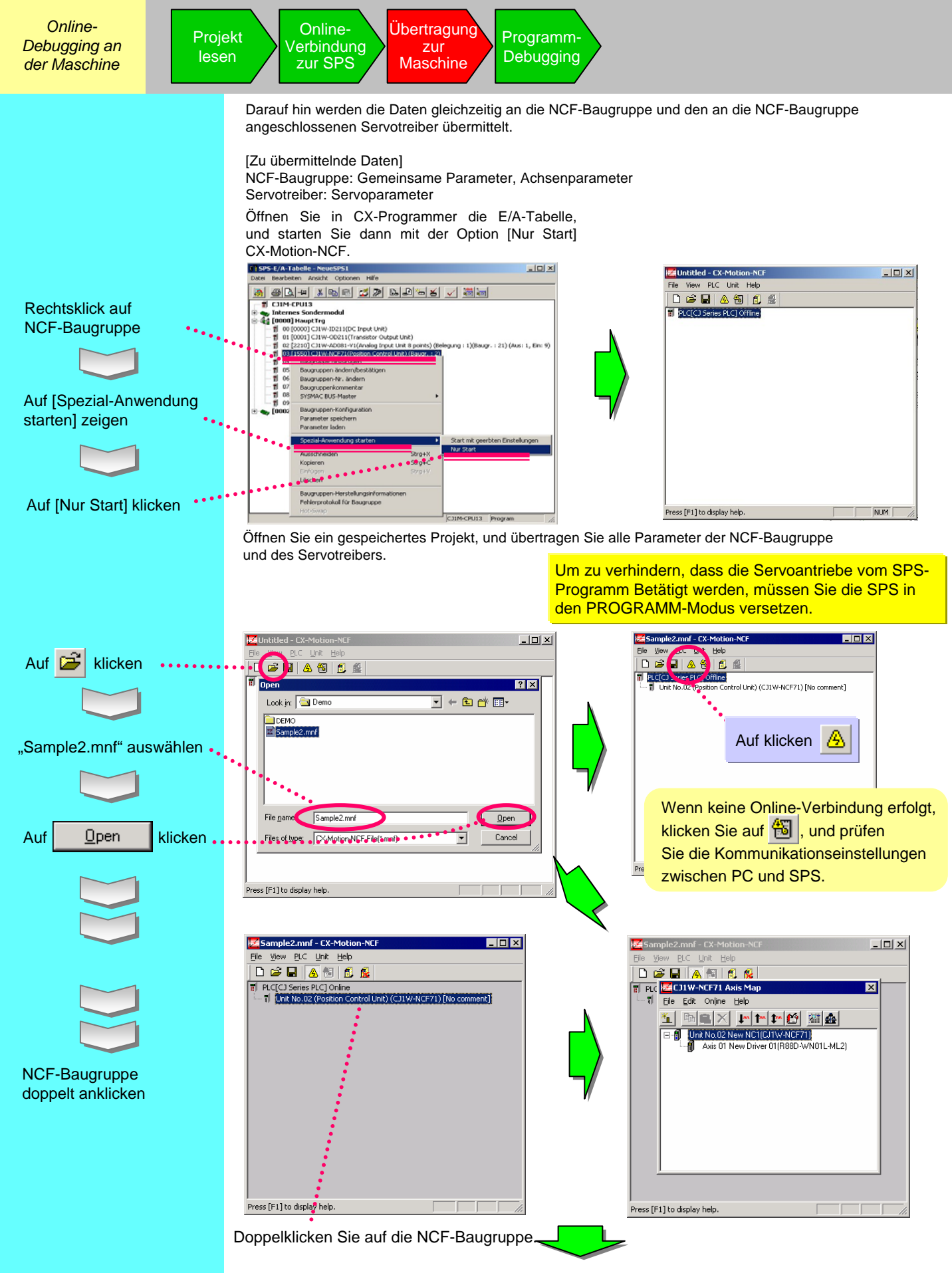

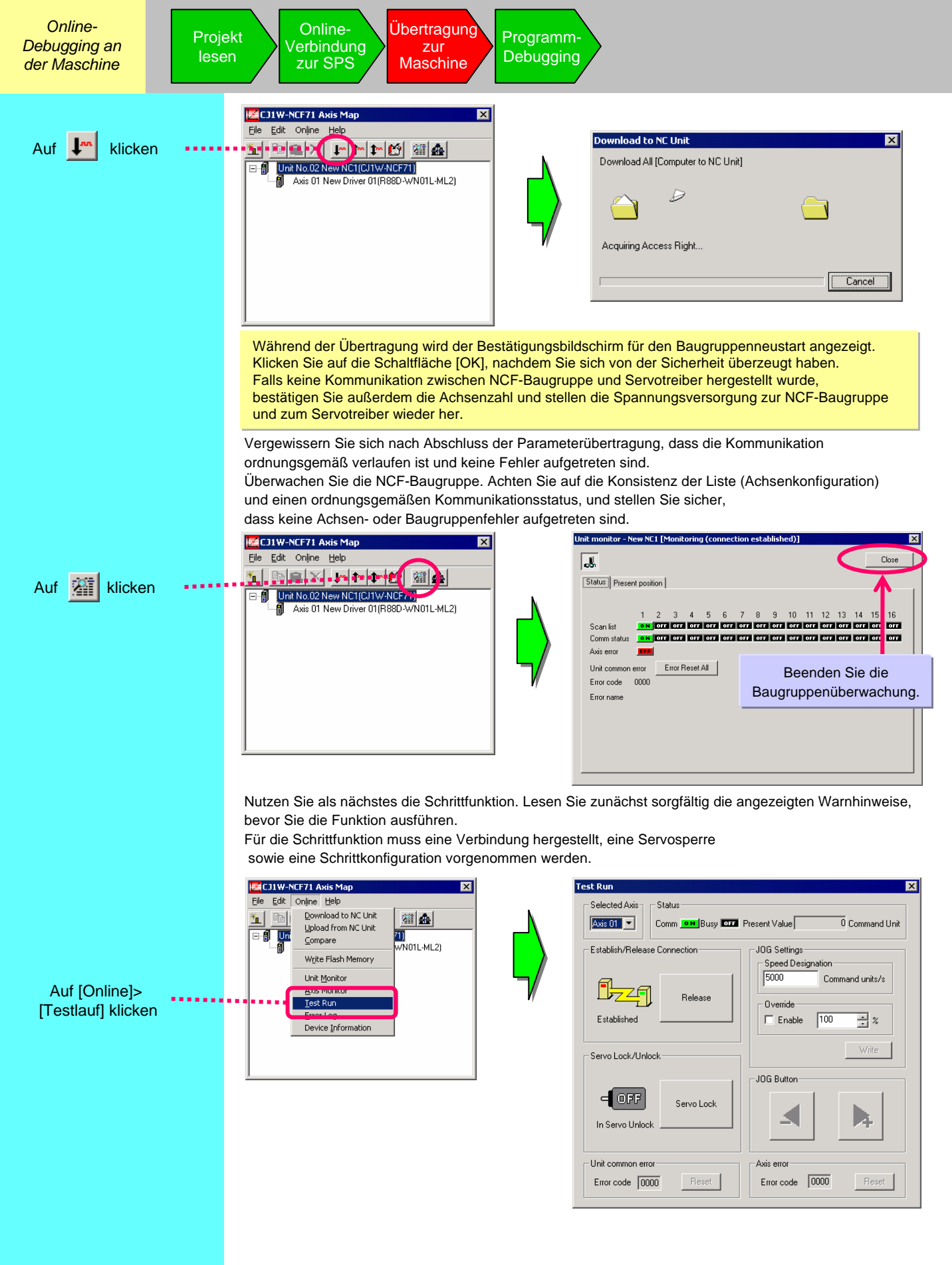

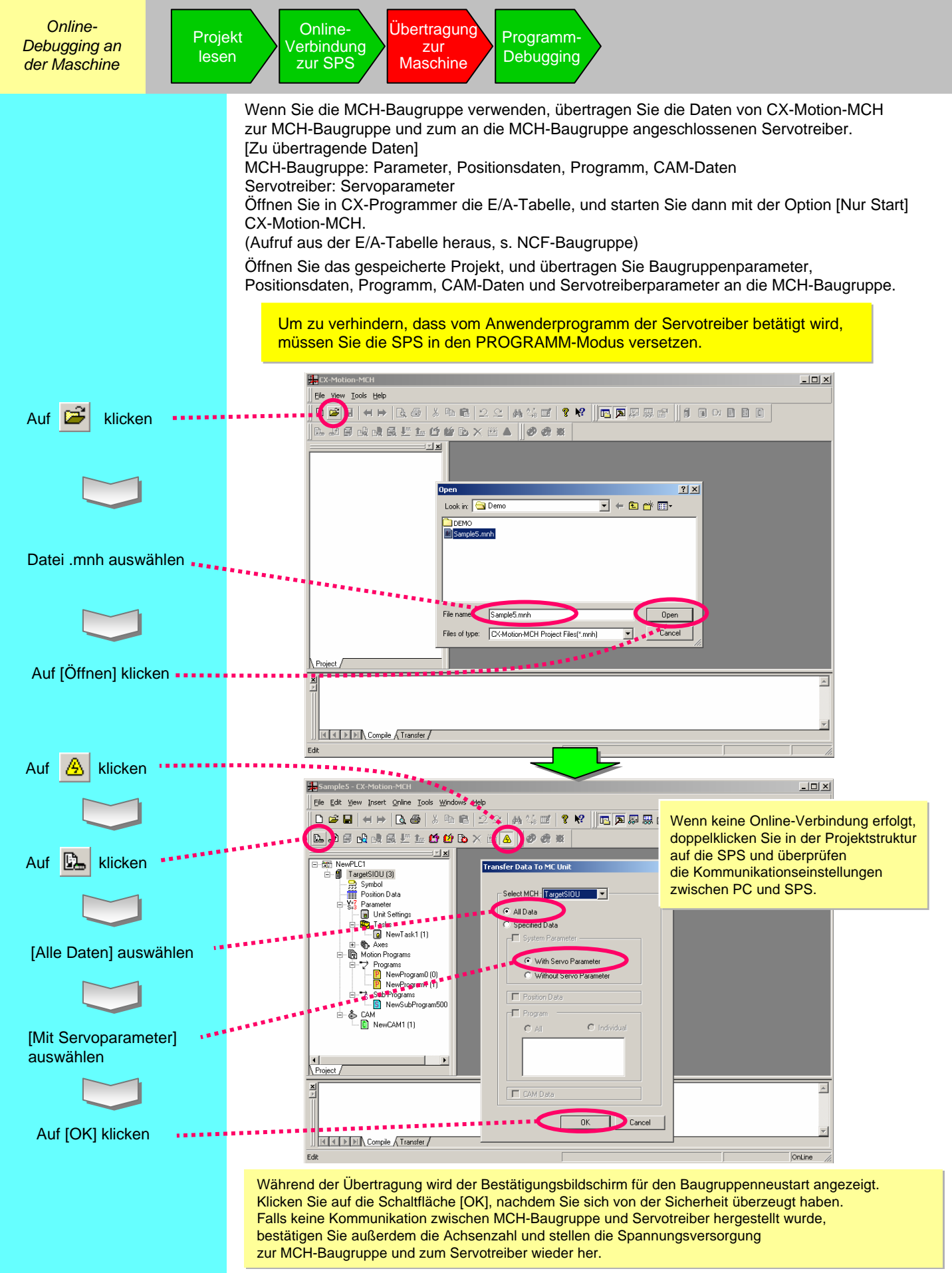

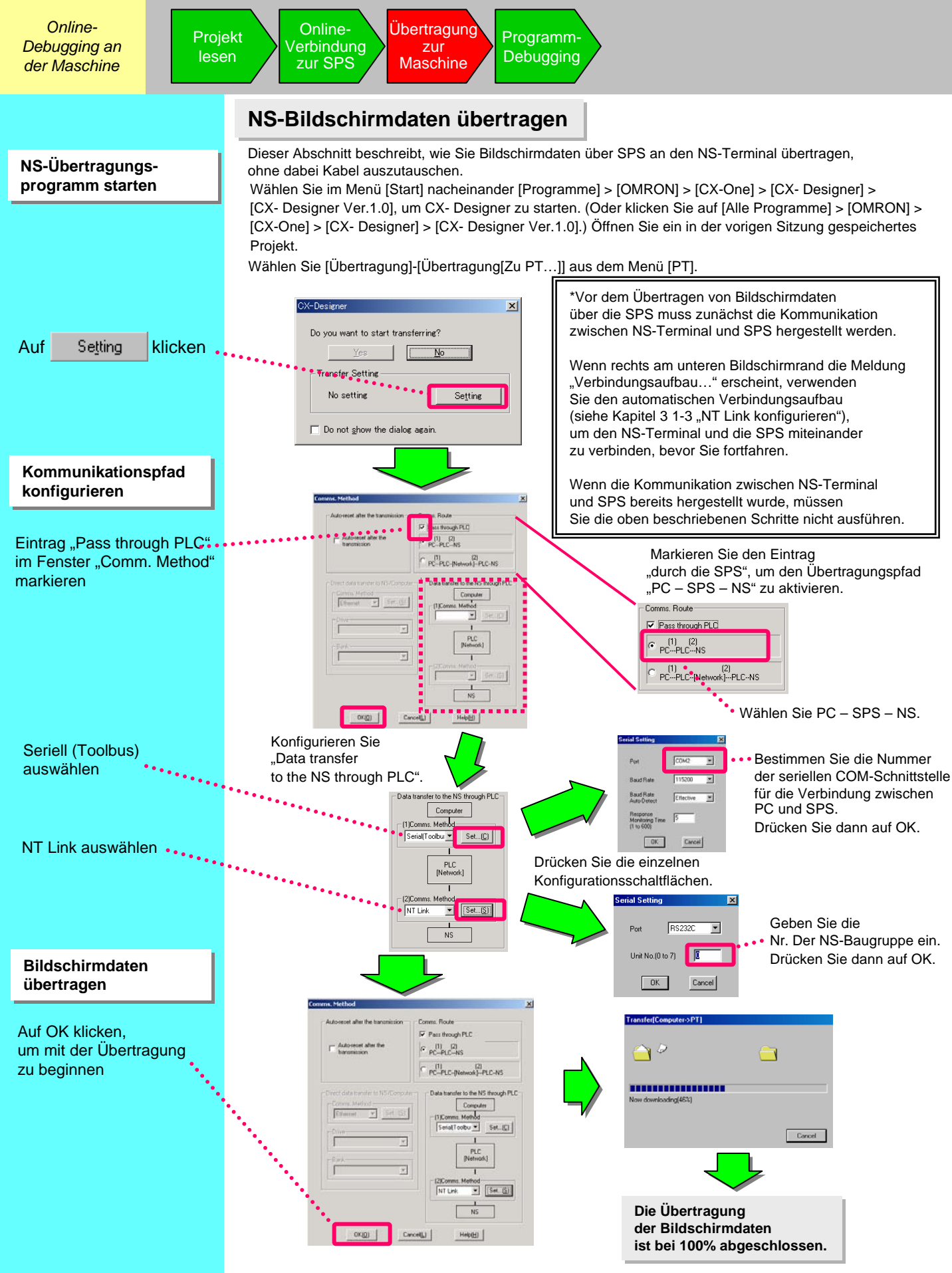

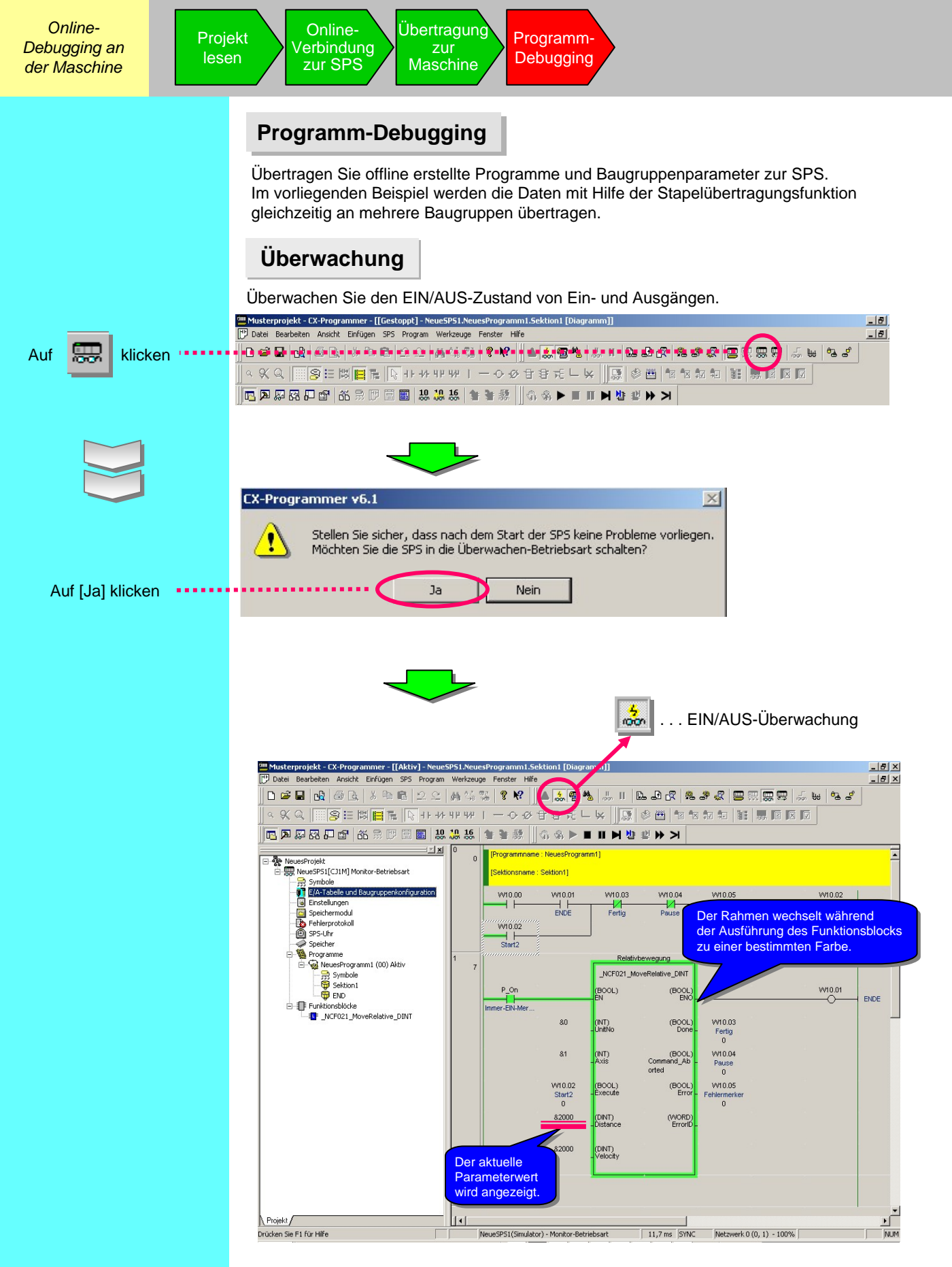

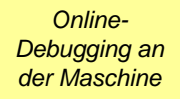

### Überwachung -2 Aktuellen Parameterwert verändern

Verändern Sie den aktuellen Wert des Kontakts oder Kanals per Durchgangsüberwachung.

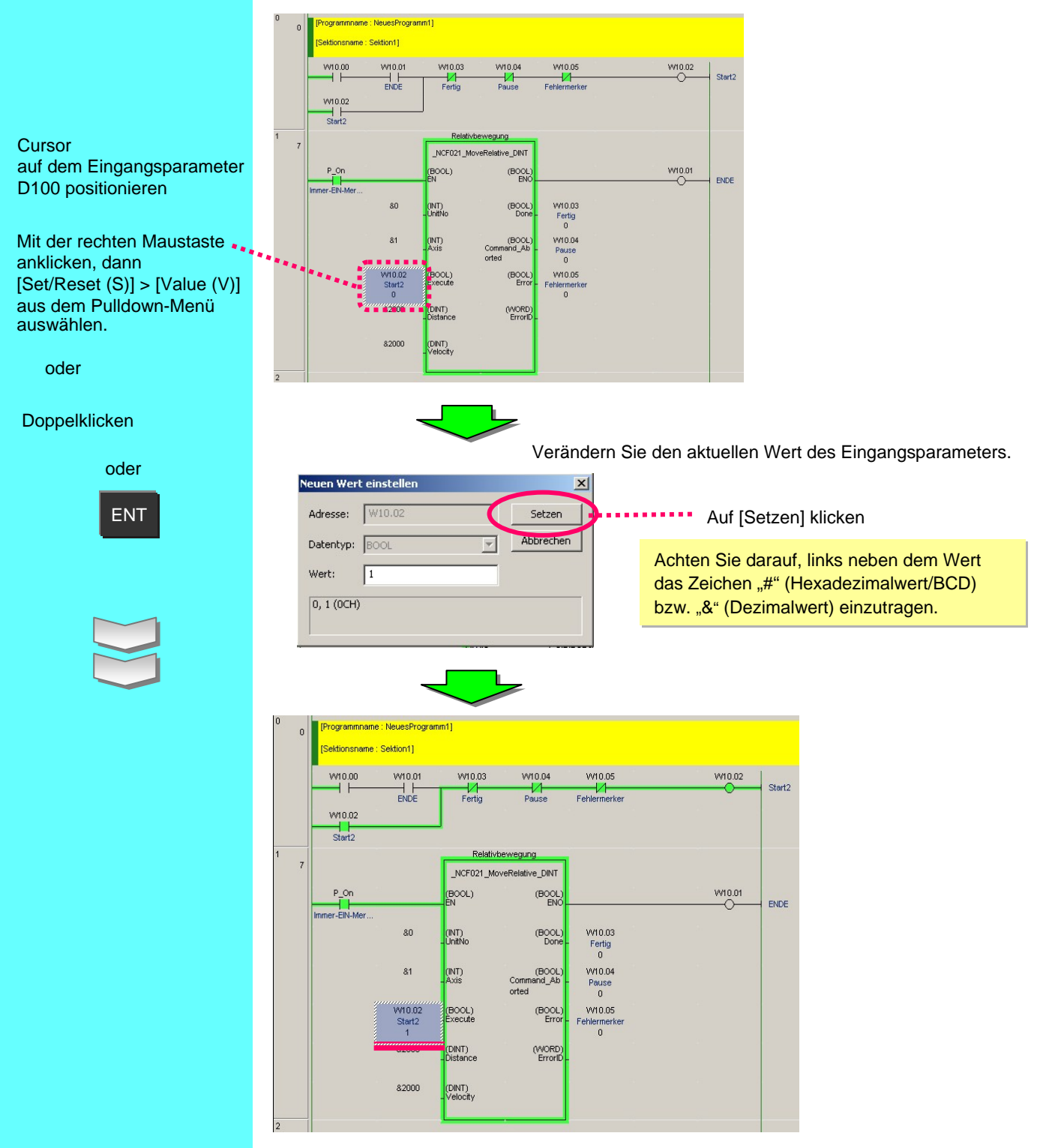

Inbetriebnahme und Anpassung vor Ort

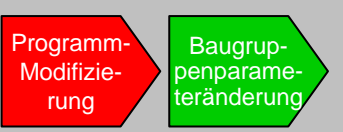

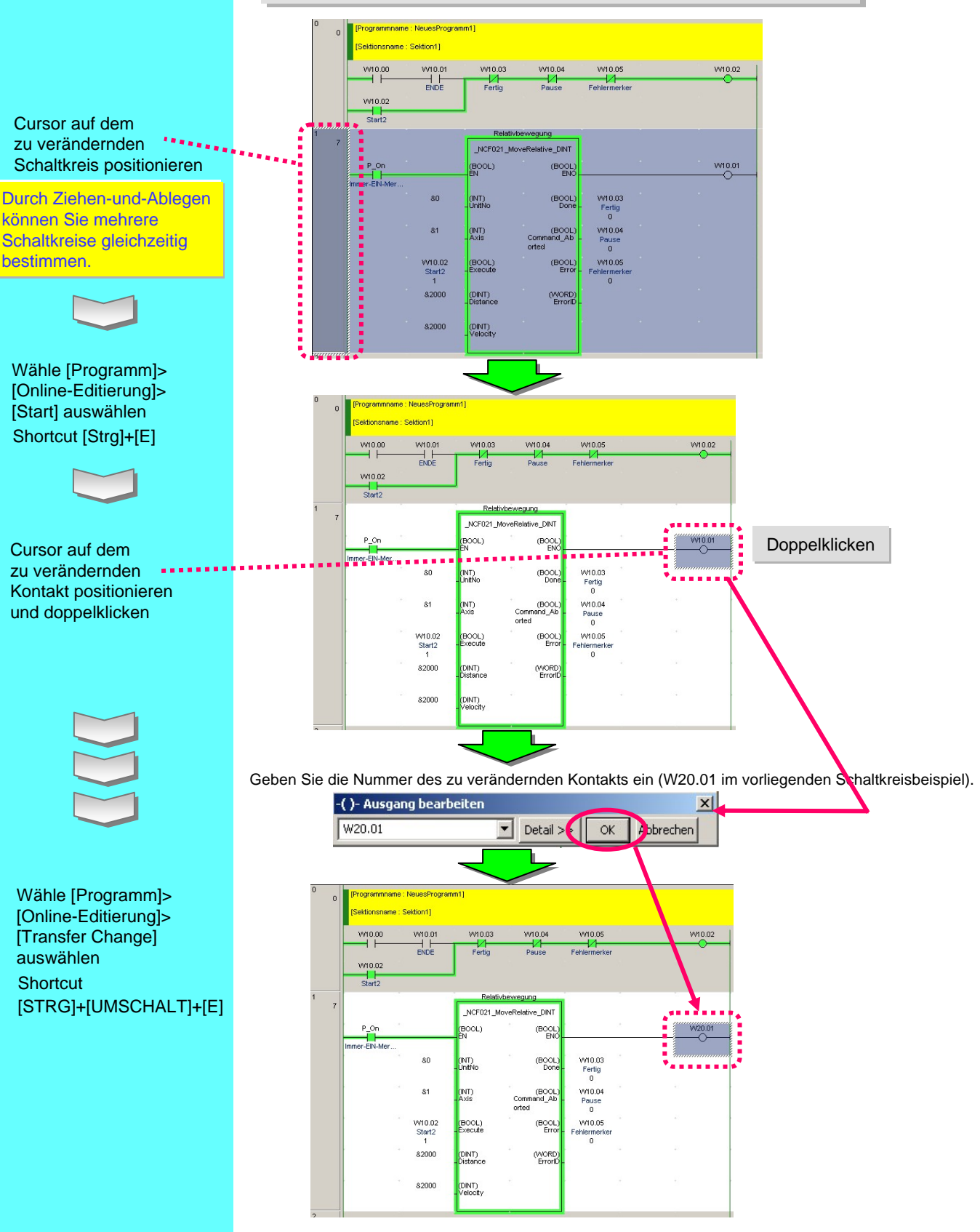

### Online-Programm-Modifizierung (Online-Editierung)

Inbetriebnahme und Anpassung vor Ort

#### Programm-Modifizierung Baugruppenparameteränderung

### Programmüberprüfung

Nach der Modifizierung vor Ort können Sie diese mit dem erstellten Programm überprüfen und die Unterschiede grafisch darstellen. Auf diese Weise können die vor Ort modifizierten Teile leichter geprüft werden.

1. Lesen Sie das erstellte Programm. Lesen Sie im vorliegenden Beispiel "Sample1". Stellen Sie dann eine Online-Verbindung her.

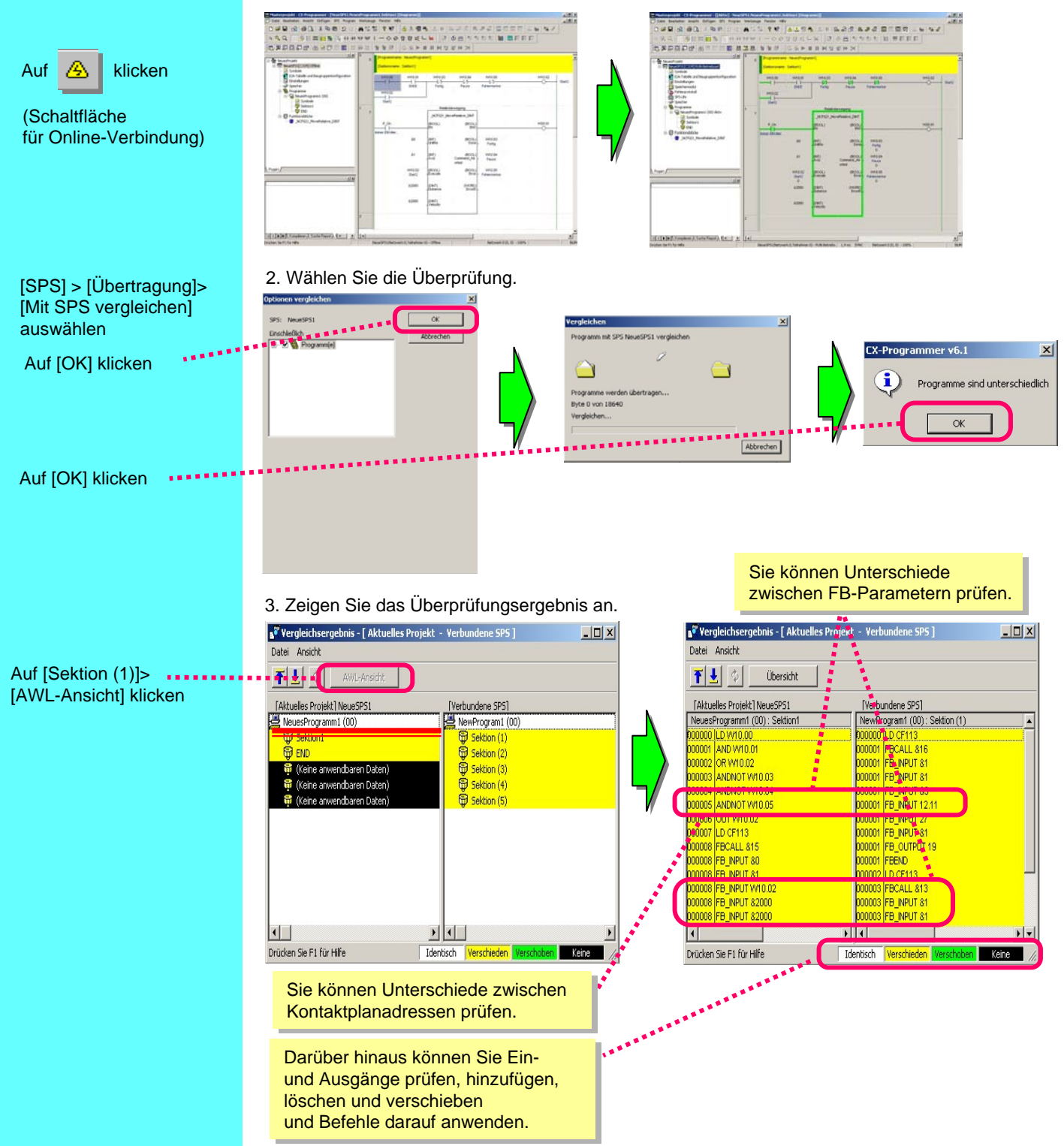

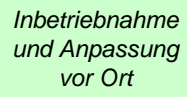

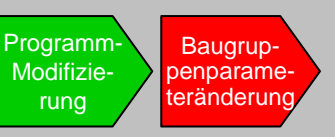

SPS-E/A-Tabelle - NeueSP51

C11M-CPU13

Rescheiten Ansicht Online

01 [1550] C31W-SCU41-VI

05 [0000] Leerer Steckplatz

06 [0000] Leerer Steckplat

07 [0000] Leerer Steckplatz

08 [0000] Leerer Steckplatz

09 [0000] Leerer Steckplatz 000] Baugruppenträger 01

en Hife

Offererors
 Internes Sondermodul
 Offererors
 Offererors
 Offererors
 Offererors
 Offererors
 Offererors
 Offererors
 Offererors
 Offererors
 Offererors
 Offererors
 Offererors
 Offererors
 Offererors
 Offererors
 Offererors
 Offererors
 Offererors
 Offererors
 Offererors
 Offererors
 Offererors
 Offererors
 Offererors
 Offererors
 Offererors
 Offererors
 Offererors
 Offererors
 Offererors
 Offererors
 Offererors
 Offererors
 Offererors
 Offererors
 Offererors
 Offererors
 Offererors
 Offererors
 Offererors
 Offererors
 Offererors
 Offererors
 Offererors
 Offererors
 Offererors
 Offererors
 Offererors
 Offererors
 Offererors
 Offererors
 Offererors
 Offererors
 Offererors
 Offererors
 Offererors
 Offererors
 Offererors
 Offererors
 Offererors
 Offererors
 Offererors
 Offererors
 Offererors
 Offererors
 Offererors
 Offererors
 Offererors
 Offererors
 Offererors
 Offererors
 Offererors
 Offererors
 Offererors
 Offererors
 Offererors
 Offererors
 Offererors
 Offererors
 Offererors
 Offererors
 Offererors
 Offererors
 Offererors
 Offererors
 Offererors
 Offererors
 Offererors
 Offererors
 Offererors
 Offererors
 Offererors
 Offererors
 Offererors
 Offererors
 Offererors
 Offererors
 Offererors
 Offererors
 Offererors
 Offererors
 Offererors
 Offererors
 Offererors
 Offererors
 Offererors
 Offererors
 Offererors
 Offererors
 Offererors
 Offererors
 Offererors
 Offererors
 Offererors
 Offererors
 Offererors
 Offererors
 Offererors
 Offererors
 Offererors
 Offererors
 Offererors
 Offererors
 Offererors
 Offererors
 Offererors
 Offererors
 Offererors
 Offererors
 Offererors
 Offererors
 Offererors
 Offererors
 Offere

02 [2100] C31W-AD081(Analog Input Unit 8 points)

rial Co

01102)(0

auna : 1/Rauar. : 10) (Aus: 1. En: 9)

C31M-CPU13 Program

#### Baugruppenparameter verändern und überprüfen

Nach der Modifizierung vor Ort können Sie diese mit dem erstellten Baugruppenparameter überprüfen und die Unterschiede grafisch darstellen. Auf diese Weise können die vor Ort modifizierten Teile leichter geprüft werden.

1. Lesen Sie das erstellte Programm. Lesen Sie im vorliegenden Beispiel "Sample1".

- 🗆 ×

Stellen Sie dann eine Online-Verbindung her. (Wenn Sie es bereits im vorigen Abschnitt gelesen haben, ist dieser Schritt nicht erforderlich.)

C11W-AD081 [Parameter bearbeiten]

Angezeigte Parametergruppe:

out? Is

Element

put signal use setti put signal use setti put signal use setti put signal use setti

ut7 Input signal use se

out? Input signal use se outS Input signal use se out1 Input range setting out2 Input range setting

input4 Input range s

Vorgaben einstellen

Input5 Input range settin Input6 Input range settin

Obertragen [Baugruppe auf PC] [ Obertragen [PC auf Baugruppe]

Öffnen Sie die E/A-Tabelle/ Baugruppenkonfiguration, und klicken Sie dann auf die AD-Baugruppe.

Auf [E/A-Tabelle/Baugruppenkonfiguration] klicken

Auf die registrierte AD-Baugruppe doppelklicken

Auf die Schaltfläche [Vergleich] klicken

Close

Auf

klicken

2. Klicken Sie auf die Schaltfläche [Vergleich].

Sie können nun die Unterschiede zwischen den erstellten Baugruppenparametern und den in der Maschine konfigurierten Parametern sehen.

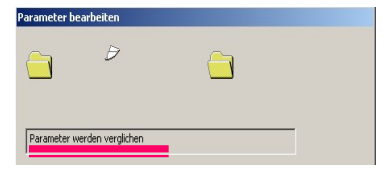

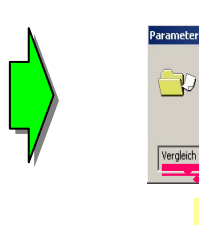

| Paramete  | r bearbeiten                                     |
|-----------|--------------------------------------------------|
| Vergleict | n pirkt erfolweich (? Mirkh (Bereindtorry noen)  |
| Vergieici |                                                  |
|           | Sie können die Anzahl<br>nicht übereinstimmender |
|           | Positionen prüfen.                               |

Eingestellter Wert Baugrup

-

Disable

Disable

\*/-10\ \*/-10\

+/-10/ +/-10/ +/-10/

1.40/(4-20ml

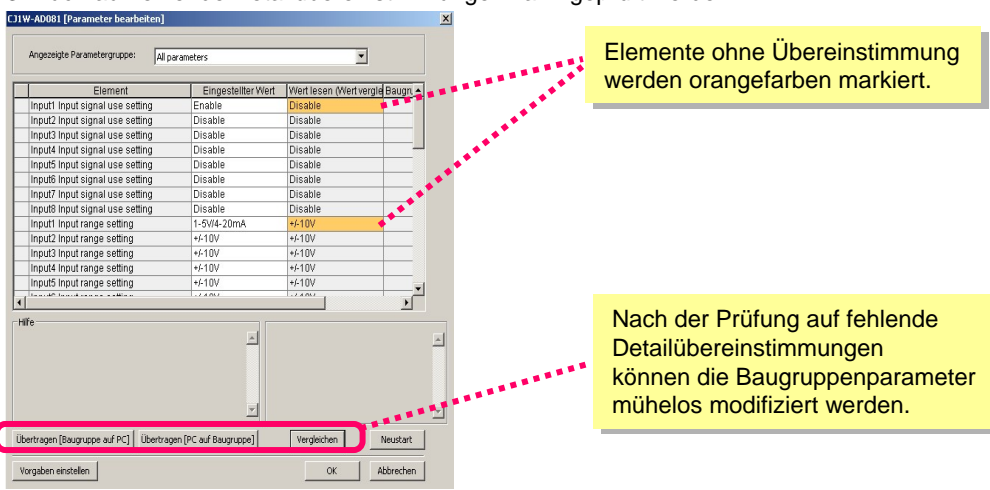

#### 3. Auch auf fehlende Detailübereinstimmungen kann geprüft werden.

Sie haben Kapitel 2 "Beispiel für einen Systemaufbau mit CX-One" nun abgeschlossen. Das nächste Kapitel beschreibt die Vorgehensweise beim Aufbau eines SPS-Netzwerks.

## Kapitel 3

## Beispiel für SPS-Netzwerkaufbau mit CX-One

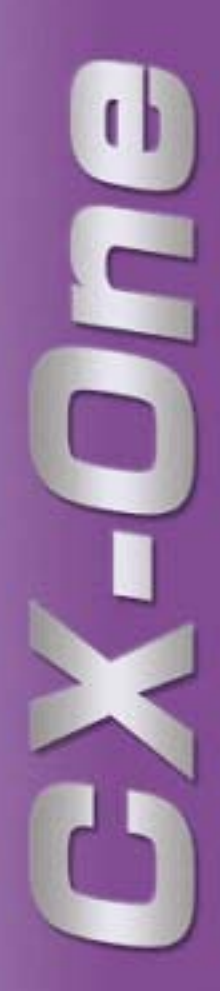

## Beispiel für einen SPS-Netzwerkaufbau mit CX-One

#### Workflow in diesem Kapitel

anzuschließen.

Dieses Beispiel beschreibt wie nachstehend gezeigt ein Beispiel für den Aufbau eines SPS-Netzwerks - von der Inbetriebnahme über die Montage bis hin zur Anpassung vor Ort. In diesem Kapitel wird vor allem beschrieben, wie das System mit CX-Integrator in Betrieb genommen wird. CX-Integrator ist eine integrierte Support-Software zur Inbetriebnahme verschiedener SPS-Netzwerke.

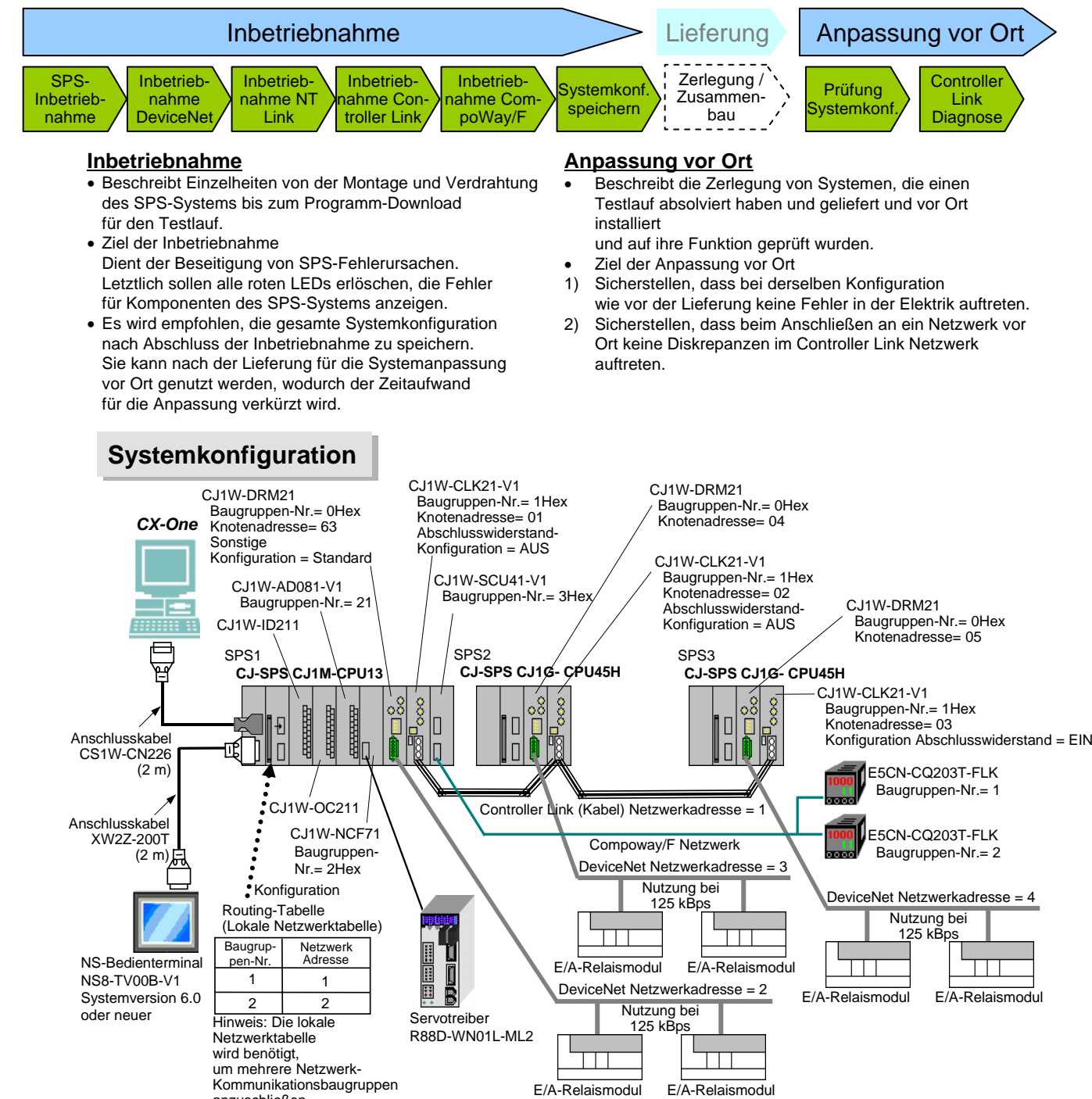

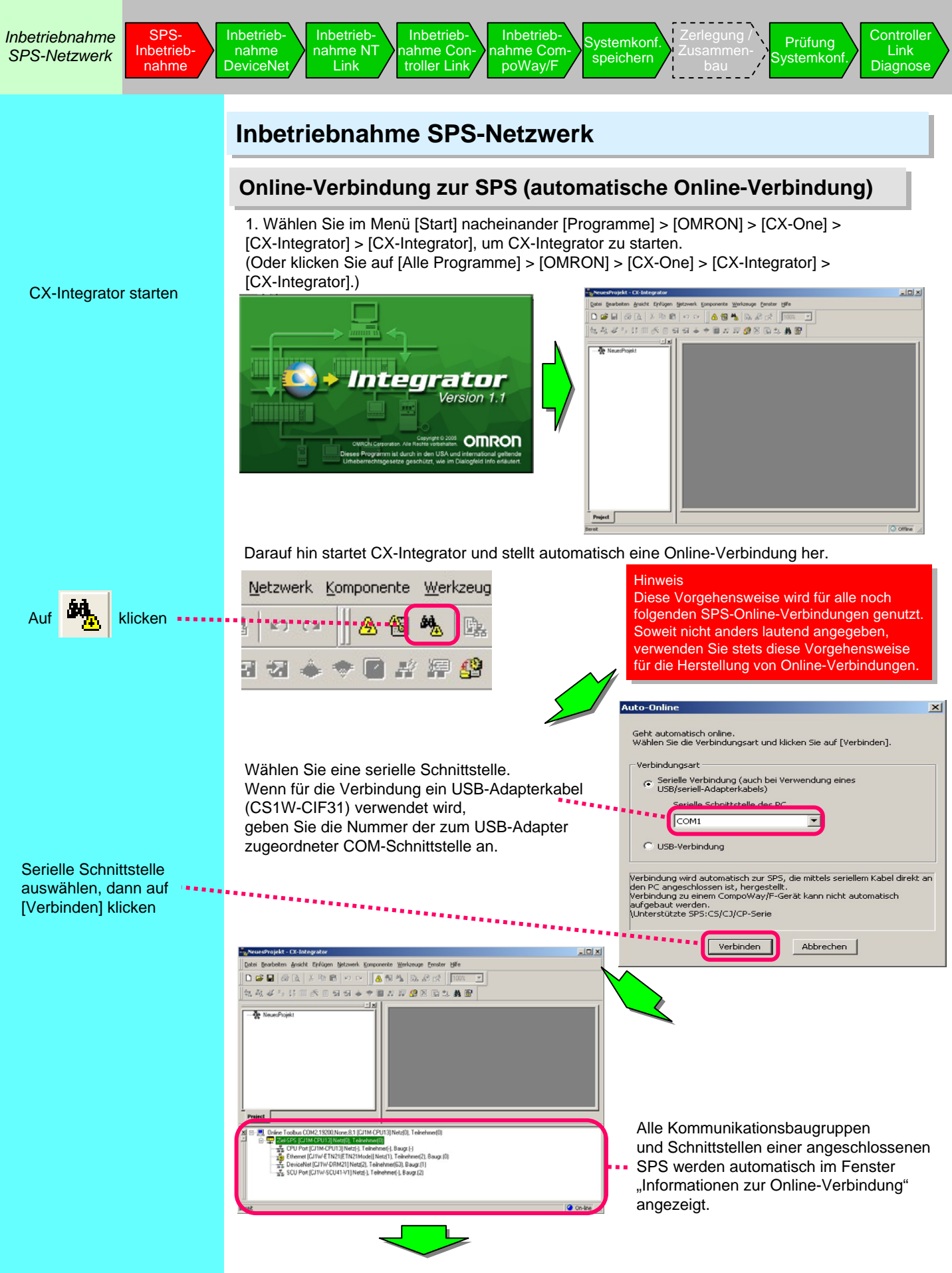

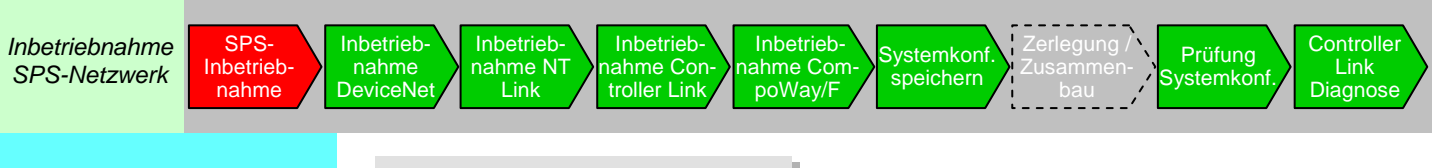

### Auf SPS-Fehler prüfen

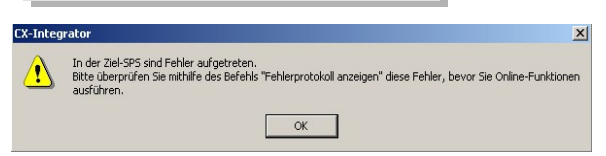

Cursor auf der SPS positionieren und mit der rechten ••••• Maustaste klicken

[Fehlerprotokoll] auswählen (1) Beseitigen Sie die Ursache für den SPS-Fehler und machen Sie sie betriebsbereit.

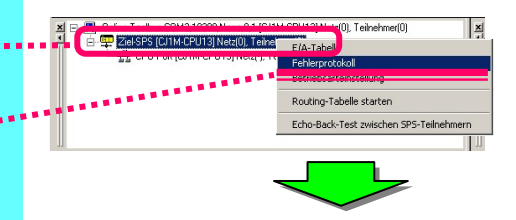

(2) Überprüfen Sie den SPS-Fehler.

Beispiele für E/A-Konfigurationsfehler und Überlappungsfehler bei der Nummerierung von CPU-Bus- und Spezial-E/A-Baugruppen sind nachstehend dargestellt.

| 5 <b>PS-Fehler</b><br>ei Optione<br>ehler Fehle | n Hilfe<br>erprotokoll   N | 1eldungen            |                               |                         |
|-------------------------------------------------|----------------------------|----------------------|-------------------------------|-------------------------|
| Element                                         | Code<br>0x80E9             | Status<br>Schwerwieg | Einzelheiten<br>eBaugruppen-/ | /Baugruppenträger-/Numm |
|                                                 |                            |                      |                               |                         |
|                                                 |                            |                      |                               |                         |
|                                                 |                            |                      |                               |                         |
|                                                 |                            |                      |                               | Alle löschen            |

Sie können CPU-Baugruppen auf Fehler prüfen und Fehlerhistorien abrufen. (Dieselbe Funktion steht über die Fehlerhistorie des Online-Bildschirms von CX-Programmer zur Verfügung.)

(3) Beseitigen Sie die Fehlerursache.

Bei der Problemlösung müssen Sie wie folgt vorgehen:

- Schalten Sie die SPS in die Betriebsart PROGRAM (gestattet Konfigurationsänderungen).
- Verändern Sie die Stellung der Drehschalter f
  ür die CPU-Bus- und Spezial-E/A-Baugruppen. (Achten Sie darauf, dass es keine Mehrfachbelegung gibt.)
- Erstellen Sie die E/A-Tabelle.

• Schalten Sie die SPS in die Betriebsart PROGRAM.

Wählen Sie nach Schritt 1 (s. oben) [Einstellung Betriebsart], dann die Betriebsart [Programm], und klicken Sie auf die Schaltfläche [Set].

| Image: State State State         Chine Toolbur CDM2:13200.None 8.1 [CJIM-CPU13] Netz[0], Teinehmer(0)           Image: State State Sta |                                                                                                    |                             |
|----------------------------------------------------------------------------------------------------|----------------------------------------------------------------------------------------------------|-----------------------------|
| SPS-Betriebsarteinstellung<br>Teilnehmeradresse: 0 CJIM-CPUI3<br>C Program Run Festlegen<br>Monitor C Debug Lesen<br>Online-Status:<br>Betriebsartbefehl wurde ausgeführt.<br>Schließen                                                                                                    | CX-Integrator  CX-Integrator  Vergewissern Sie sich, dass kein Problem vorliegt Anderung wie folgt durchauführen: Stop/Program-betriebsat?  Ja | Nen<br>Klicken Sie auf [Ja] |

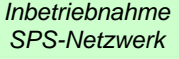

SPS-

nahme

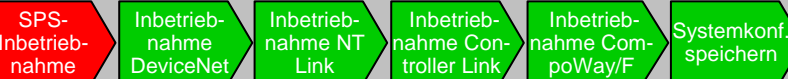

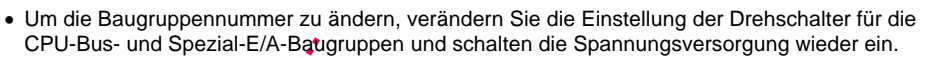

Controller

Link

Diagnose

Prüfuna

Systemkon

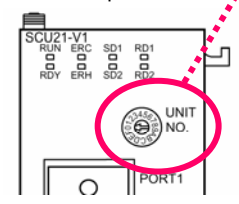

 Prüfen Sie, ob SPS-Fehler auftreten. (Fehler durch Mehrfachbelegung bei der Nummerierung der CPU-Bus- und Spezial-E/A-Baugruppen müssten beseitigt sein.)

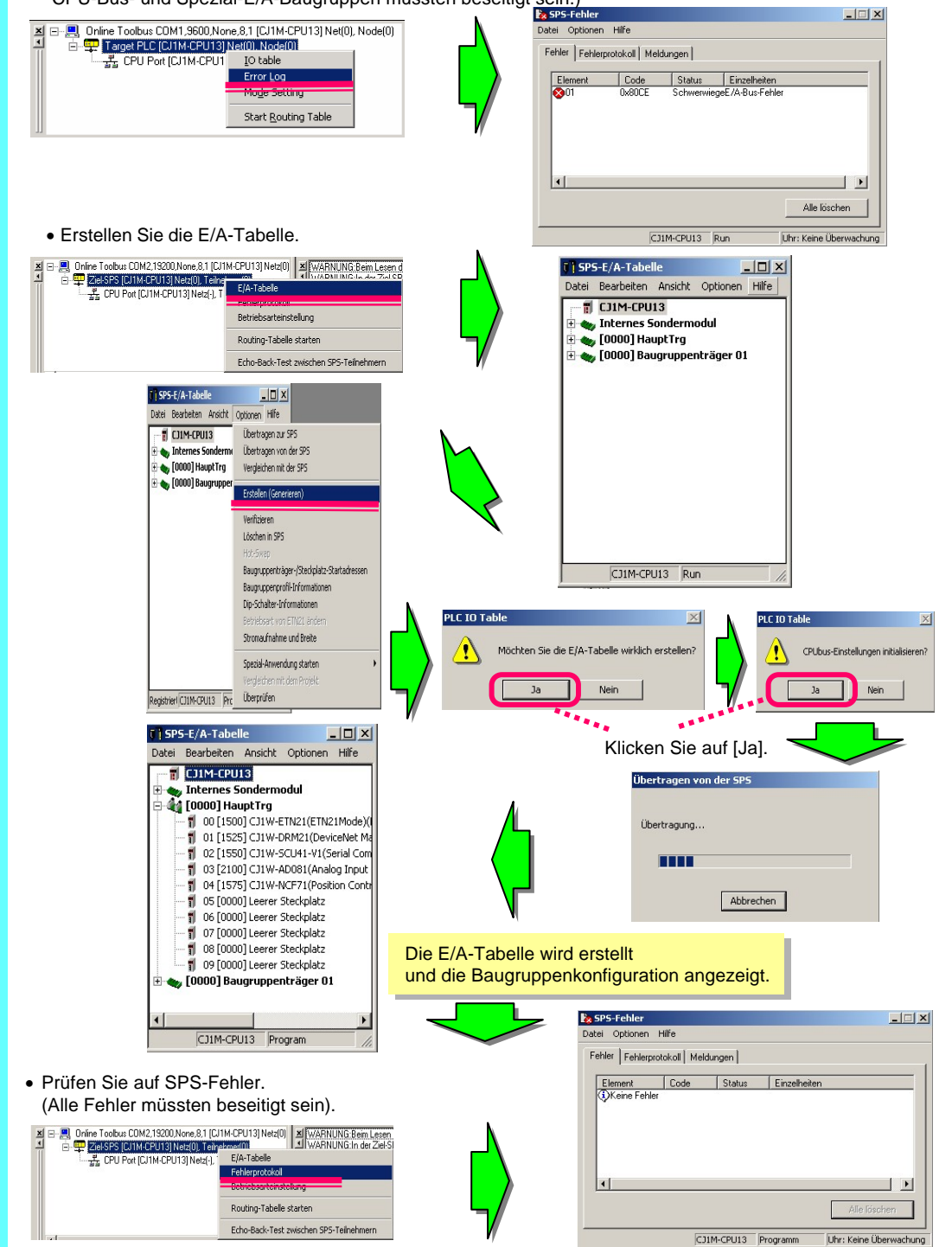

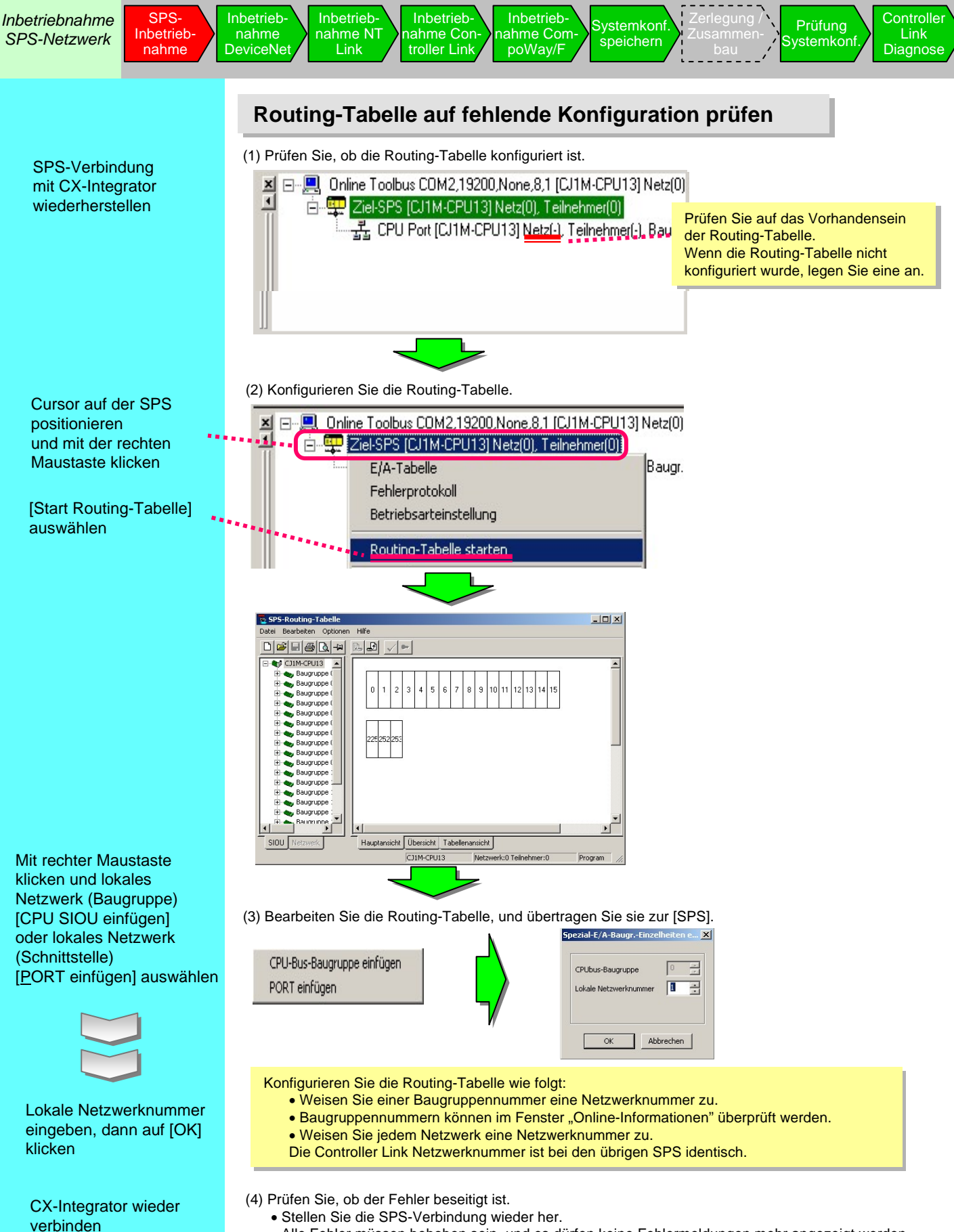

- Alle Fehler müssen behoben sein, und es dürfen keine Fehlermeldungen mehr angezeigt werden.
- Die Netzwerknummer wird auf der Kommunikationsbaugruppe angezeigt.

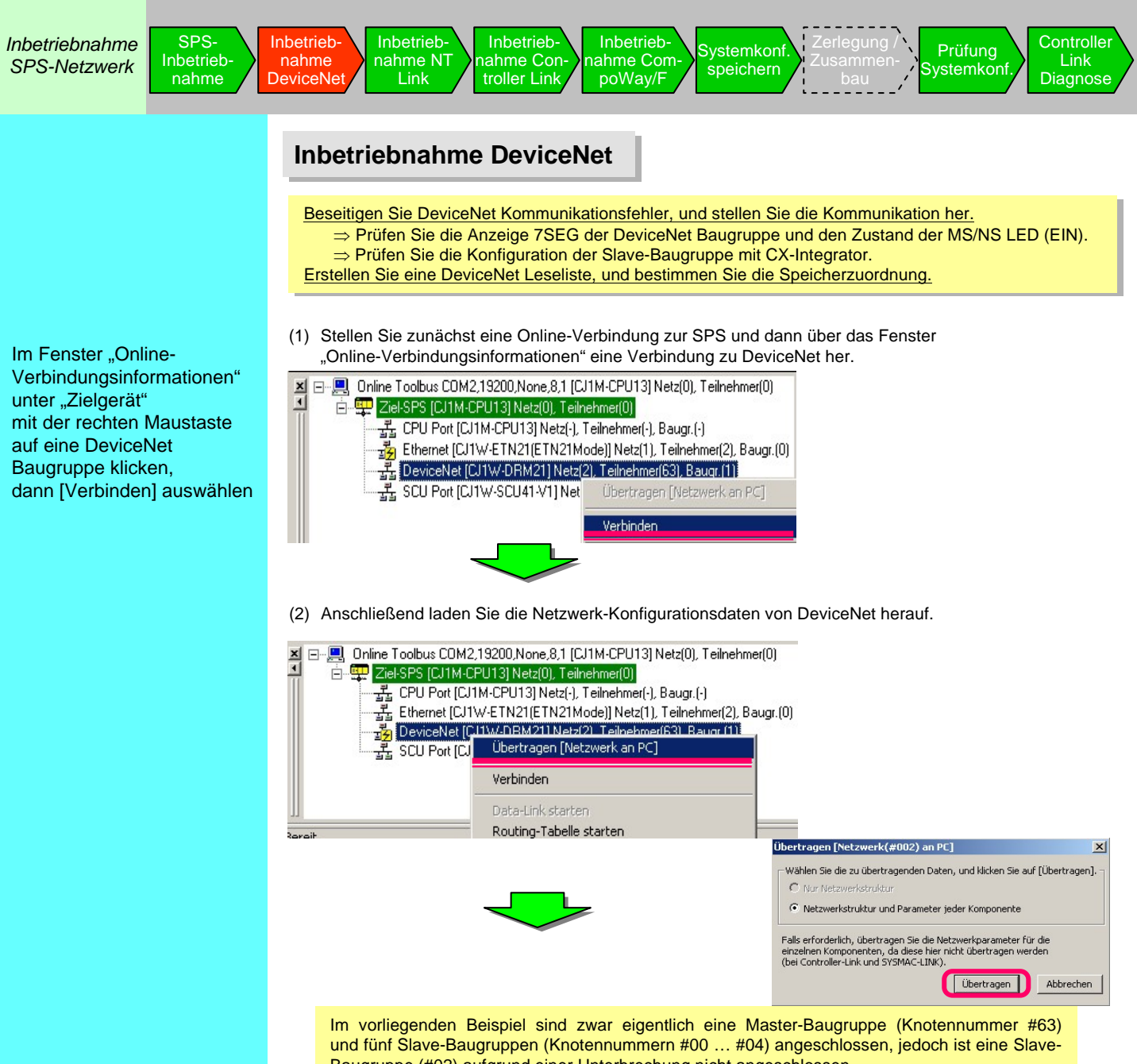

- Baugruppe (#02) aufgrund einer Unterbrechung nicht angeschlossen.
- (3) Nach der erfolgreichen Übertragung werden die an das aktuelle DeviceNet Netzwerk angeschlossenen Geräte wie folgt angezeigt.

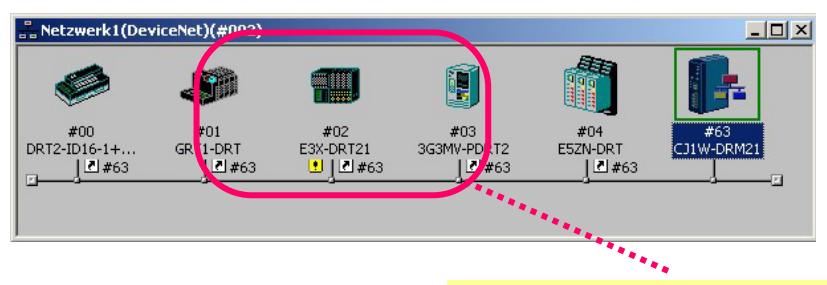

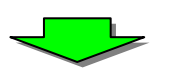

Prüfen Sie, ob alle an die dezentrale E/A-Kommunikation angeschlossenen Slave-Baugruppen erkannt werden. Die Master-Baugruppe (#63) und die Slave-Baugruppen (#00, #01, #03 und #04) werden erkannt, während eine weitere Slave-Baugruppe (02) unerkannt bleibt.

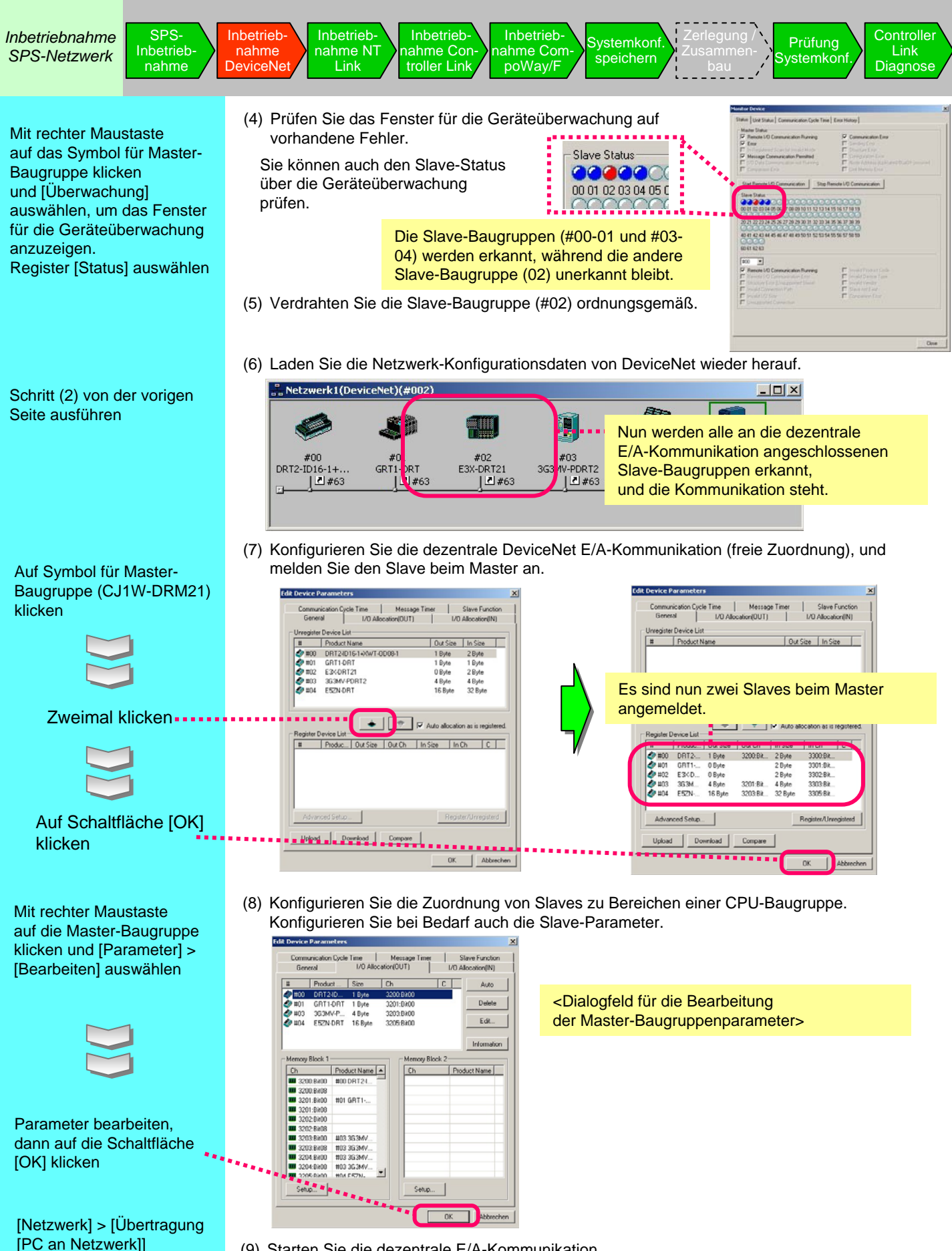

(9) Starten Sie die dezentrale E/A-Kommunikation.

auswählen

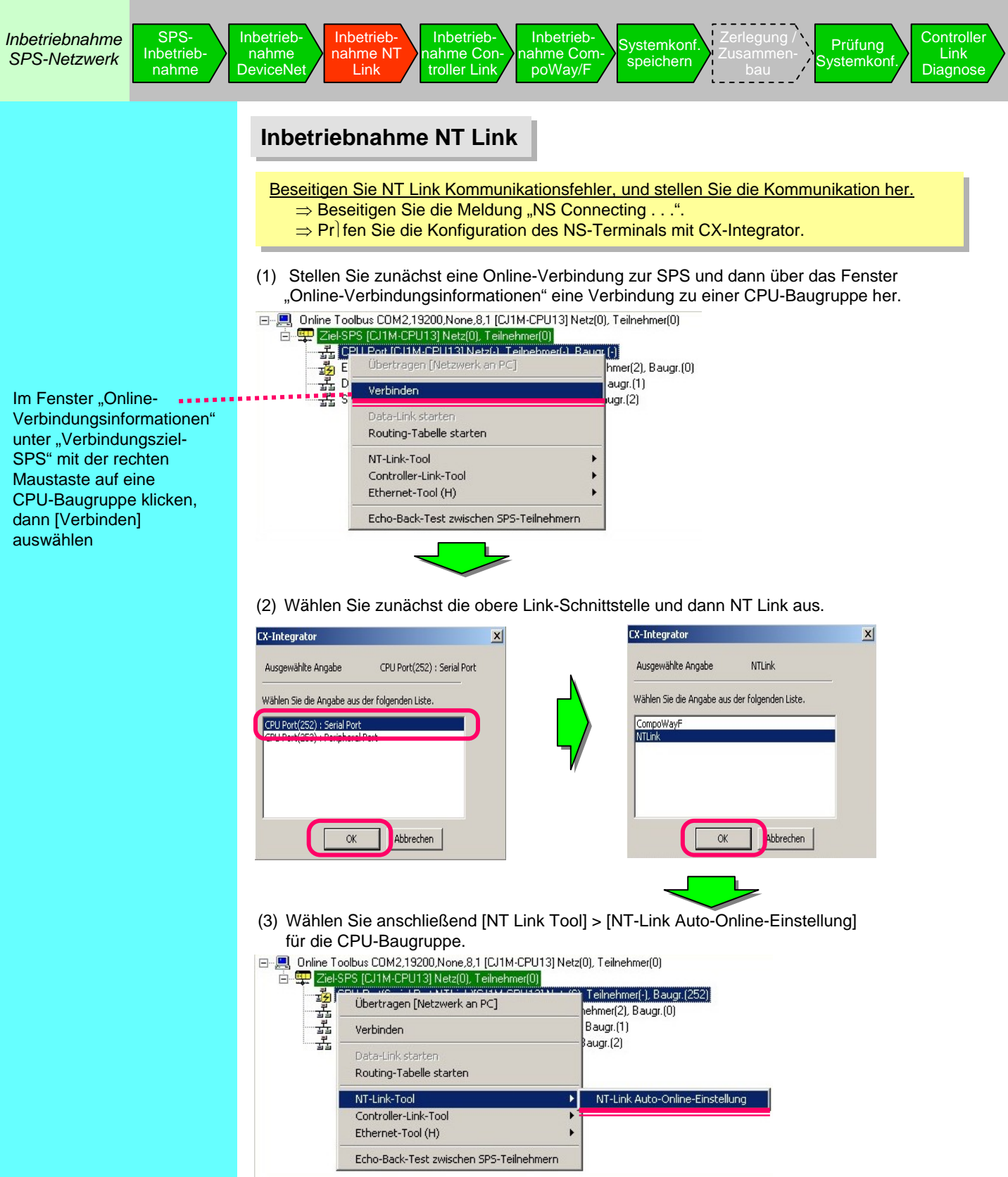

Die automatische NT Link Verbindungsfunktion dient zur automatischen Verbindung von NS-Bedienterminals und SPS über serielle Schnittstellen (NT Link). Die Verbindung erfolgt automatisch, indem die Konfiguration der seriellen SPS-Schnittstelle mit den Einstellungen des NS Bedienterminals überschrieben wird.

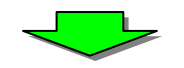

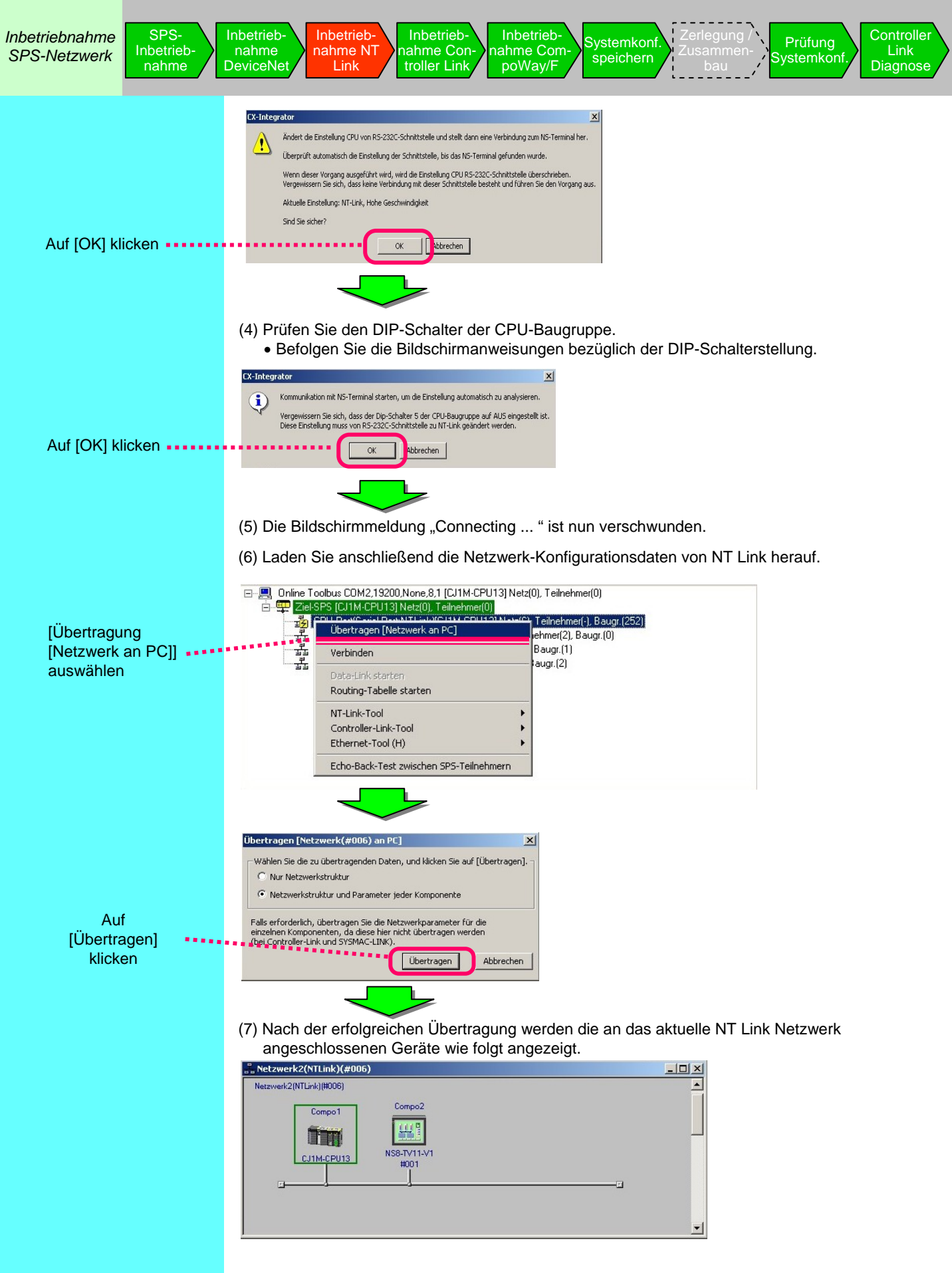

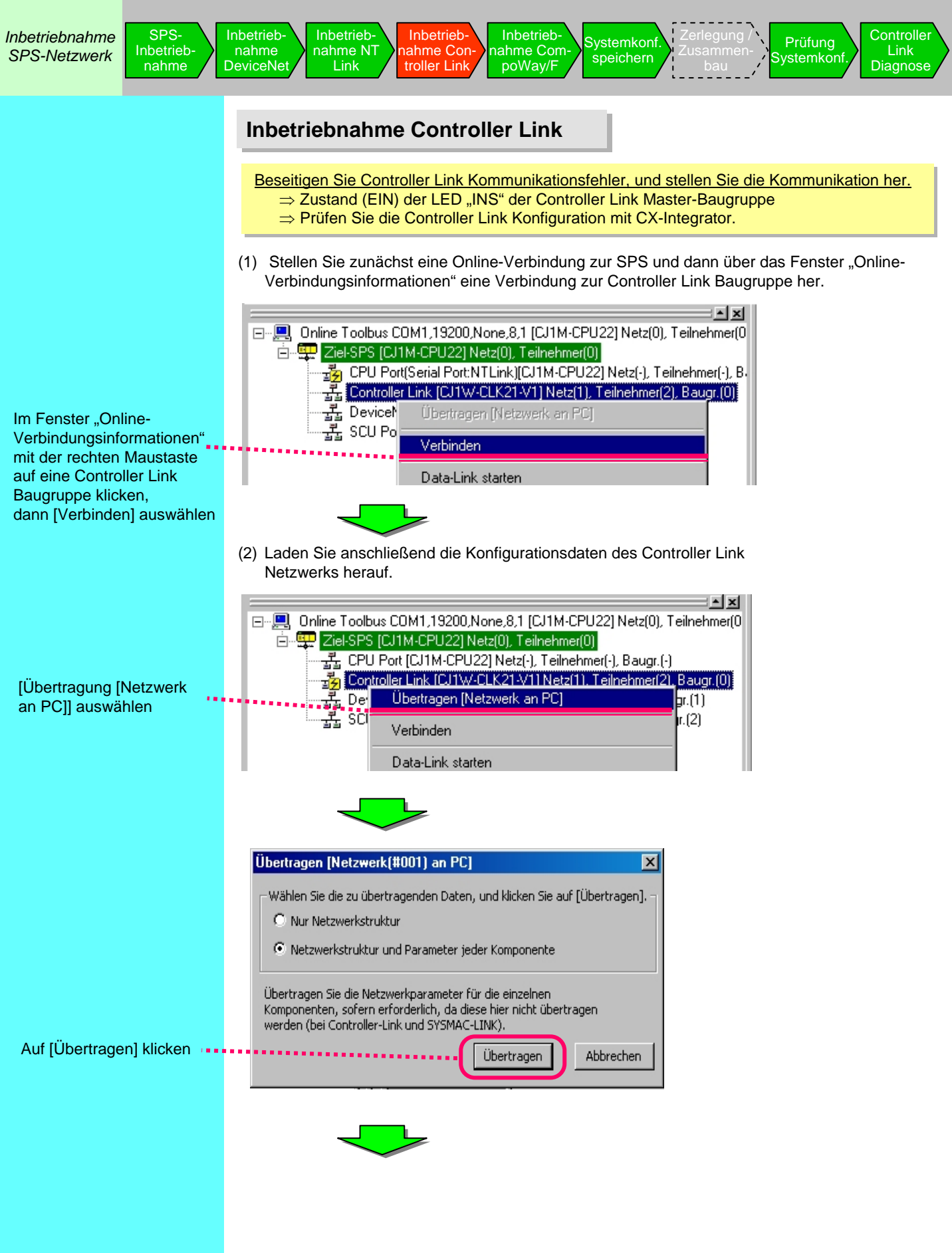

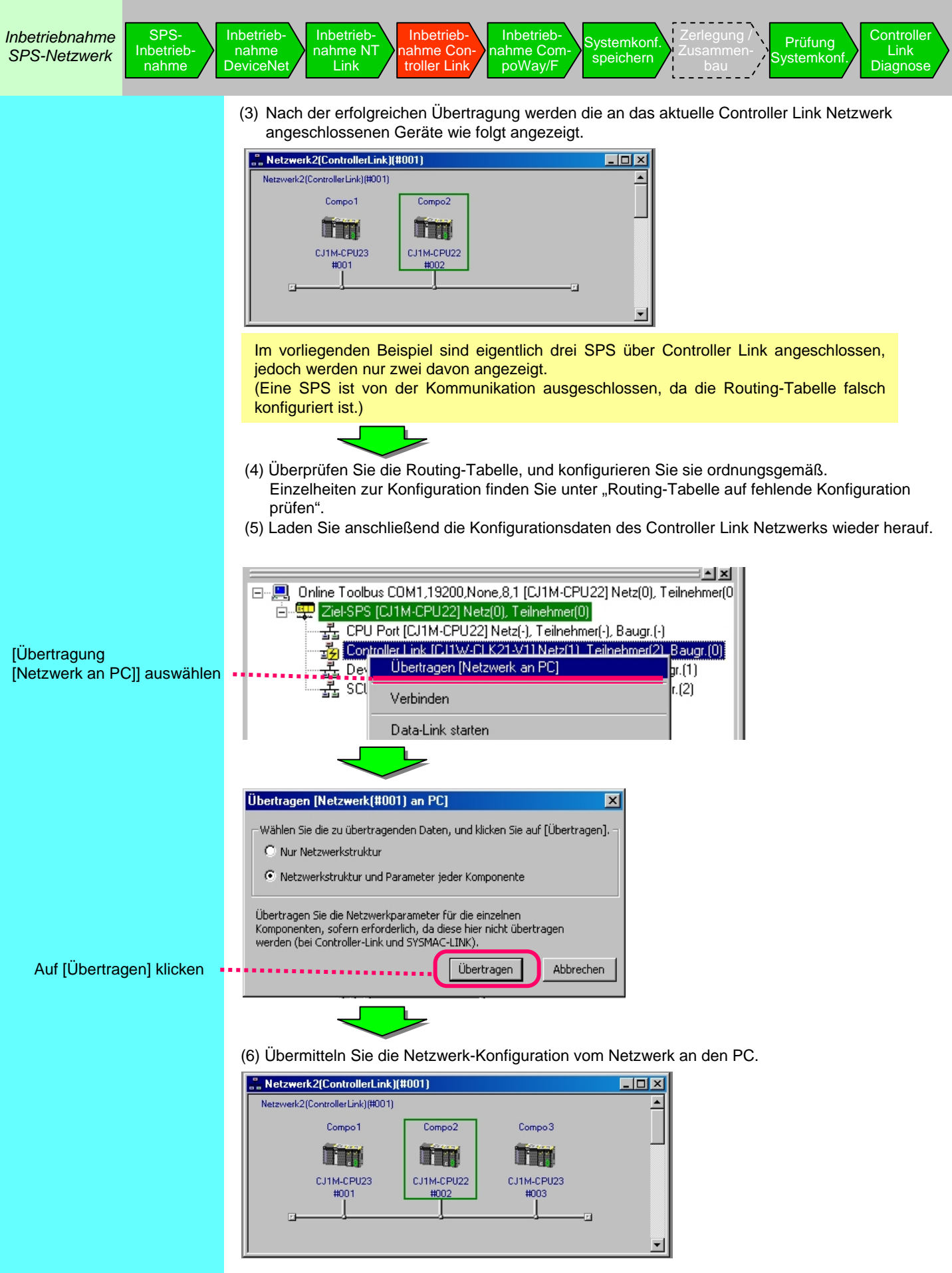

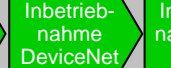

Inbetriebnahme NT Link troller Link

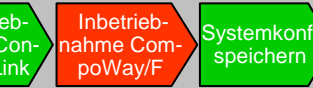

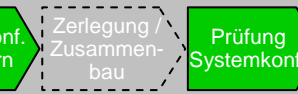

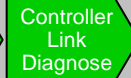

### Inbetriebnahme CompoWay/F

Beseitigen Sie CompoWay/F Kommunikationsfehler, und stellen Sie die Kommunikation her.

- $\Rightarrow$  Prüfen Sie die CompoWay/F Konfiguration mit CX-Integrator.
- $\Rightarrow$  Konfigurieren Sie die Parameter serieller Kommunikationsbaugruppen.
- $\Rightarrow$  Konfigurieren Sie die Temperaturregler-Kommunikation.

Diese Beispiel beschreibt die Inbetriebnahme einer seriellen Kommunikationsbaugruppe mit zwei über CompoWay/F angeschlossenen Temperaturreglern (E5CN).

- Es sind zwei Temperaturregler (E5CN) über RS485 an die Schnittstelle 1 der seriellen Kommunikationsbaugruppe (CS1W-SCU41-V1) angeschlossen. Die Nummerierung der Kommunikationsbaugruppe lautet #001 und #002.
- Die Kommunikationseinstellungen der seriellen Kommunikationsbaugruppe und der beiden Temperaturregler stimmen nicht überein.
- Die Kommunikationseinstellungen der beiden Temperaturregler stimmen ebenfalls nicht überein.
- (1) Stellen Sie zunächst eine Online-Verbindung zur SPS und dann über das Fenster "Online-Verbindungsinformationen" eine Verbindung zu einer CPU-Baugruppe her.
  - E- 🖳 Online Toolbus COM2,19200,None,8,1 [CJ1M-CPU13] Netz(0), Teilnehmer(0)

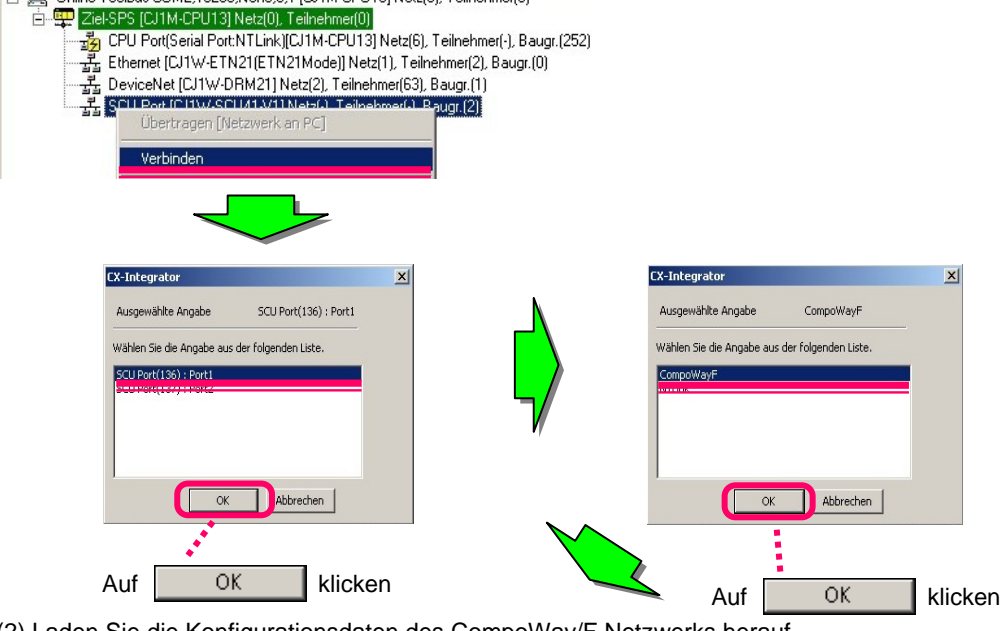

(2) Laden Sie die Konfigurationsdaten des CompoWay/F Netzwerks herauf.

Duline Toolbus COM2,19200,None,8,1 [CJ1M-CPU13] Netz(0), Teilnehmer(0)

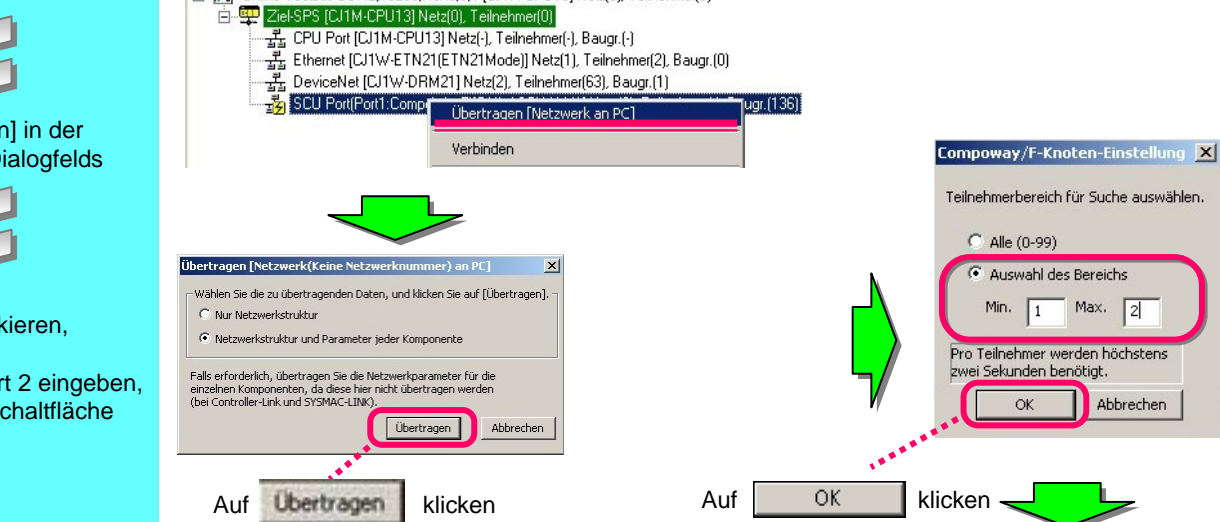

Im Fenster "Online-Verbindungsinformationen" mit der rechten Maustaste auf eine SCU-Schnittstelle klicken, dann [Verbinden] auswählen

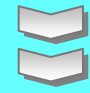

SCU-Schnittstelle (140) auswählen

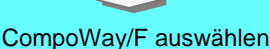

Im Fenster "Online-Verbindungsinformationen" mit der rechten Maustaste auf eine SCU-Schnittstelle klicken, dann [Übertragung [Netzwerk an PC] auswählen

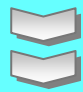

#### Auf [Übertragen] in der Meldung des Dialogfelds klicken

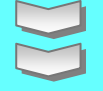

[Auswahl] markieren, Mindestwert 1 und Höchstwert 2 eingeben, dann auf die Schaltfläche [OK] klicken

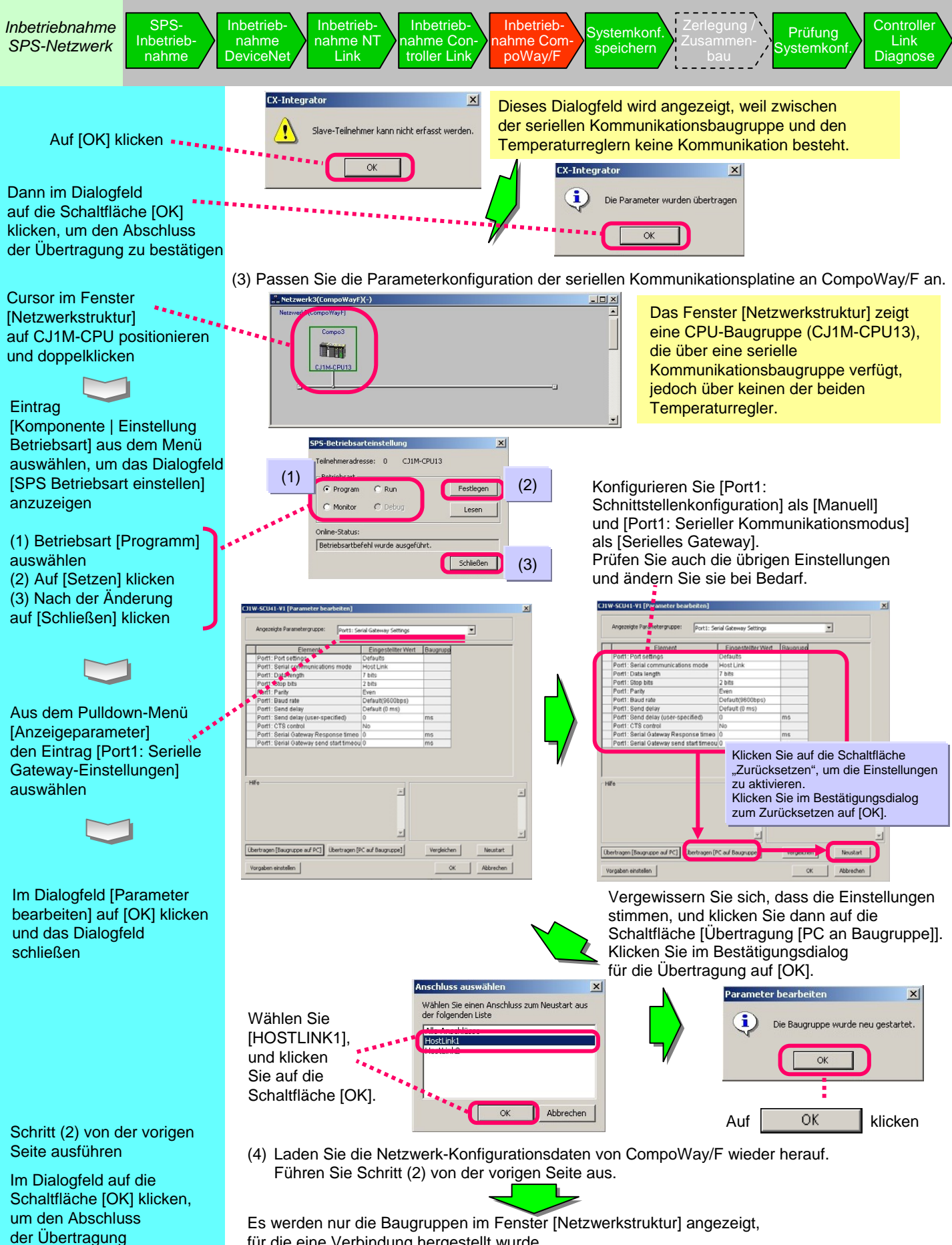

für die eine Verbindung hergestellt wurde.

zu bestätigen

Inbetriebnahme SPS-Netzwerk

Inbetrieb-Inbetriebnahme DeviceNet nahme

SPS-

Inbetriebnahme NT Link

Inbetrieb-Inbetriebahme Conahme Comtroller Link poWay/F

Systemkonf speichern

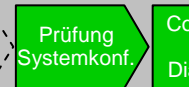

Controller Link Diagnose

Nicht ordnungsgemäß angezeigten Temperaturregler prüfen und ordnungsgemäß konfigurieren

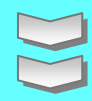

#### Schritt (2) von der vorletzten Seite ausführen

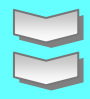

Mit rechter Maustaste im Fenster [Netzwerkstruktur] auf das Symbol für die Kommunikationsbaugruppe #002 klicken, dann [Spezialanwendung starten] > [Start mit übernommenen Einstellungen] auswählen

Nach Abschluss der Parameterkonfiguration [Kommunikation] > [Zu Gerät herunterladen] und dann [Alles herunterladen], [Geänderte Parameter herunterladen] oder [Download Changed from Default] auswählen

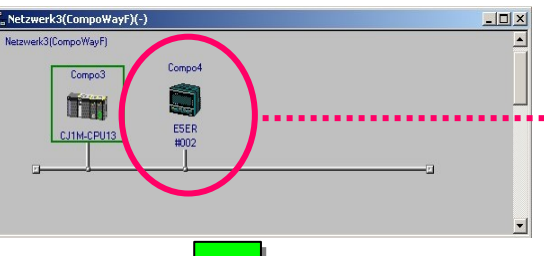

Das Fenster [Netzwerkstruktur] zeigt nur die Baugruppen, für die eine Verbindung hergestellt wurde. während Baugruppen mit falschen Kommunikationseinstellungen nicht

angezeigt werden.

(5) Prüfen Sie die Einstellungen des Temperaturreglers, der nicht im Fenster [Netzwerkstruktur] angezeigt wird (Baudrate, Datenlänge, Stopp-Bit, Parität, Baugruppennummer). Konfigurieren Sie ihn ordnungsgemäß, und laden Sie die Konfiguration erneut herauf (Schritt (2) von der vorletzten Seite). Das Fenster [Netzwerkstruktur] wird aktualisiert.

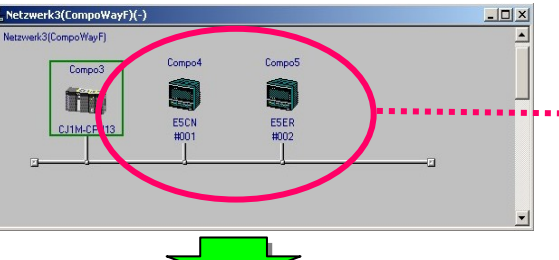

Die ordnungsgemäß konfigurierte Baugruppe wird nun angezeigt. und Sie können bestätigen, dass die Kommunikationseinstellungen stimmen.

(6) Positionieren Sie den Cursor auf der E5CN Kommunikationsbaugruppe mit der Baugruppennummer #002, und wählen Sie dann [Spezialanwendung starten] > [Start mit übernommenen Einstellungen].

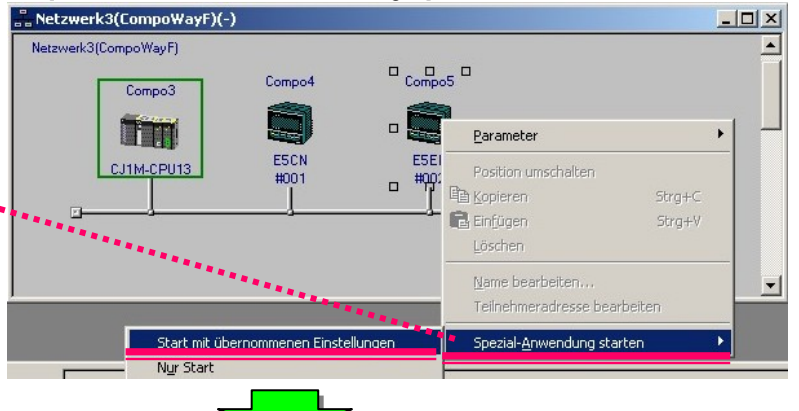

(6) Die spezielle Support-Software CX-Thermo wird mit demselben Modell und derselben Konfiguration wie der Temperaturregler gestartet.

Laden Sie die Einstellungen nach Abschluss der Parameterkonfiguration zur E5CN Kommunikationsbaugruppe #002 herunter.

| DH Dannel name<br>DH1 Channel - 1                                                                                                    | Channel name<br>Pacameter Name       | Channel - 1<br>Set Point - CH1                  |            |
|----------------------------------------------------------------------------------------------------|--------------------------------------|-------------------------------------------------|------------|
|                                                                                                    | Setting Range                        | -200.0 - 1300.0                                 |            |
| EFER-QC438 FLK                                                                                                    | Edit form                            | 0.0 °C                                          | Update(()) |
| Operation level     Marcul MV - CH1     Granewick - CH1     Granewick - CH1     Granewick - CH1     Granewick - CH1     Granewick - CH1                                                                                                    | Factory default                      | 0.0                                             |            |
| Coding Coefficient - CH1     Bood Band - CH1     CH2     CH2 | Parameter Value                      | 0.0                                             | Reset edit |
| Bark O Local SP (LSP)- Cl<br>Bark O PIO Set No CH<br>Bark O Alam Value 1 - CH<br>Bark O Alam Value 1 - CH<br>Bark O Alam Value 1 - CH<br>Bark O Alam Value 1 - CH                                                                                                    | This parameter se                    | is the required temperature[SetPoint] charved 1 |            |
| [101805 11:17:37] (ESER] is largely<br>[101805 11:17:40] The setting of ES                                                                                                    | d from CX-Integrat<br>ER-Q4B begint  | or in the On line state.                        |            |
| Confirming the connection.<br>"Device being edited now" is NOT con<br>[101805 11:17:48] The setting of ES<br>[Ibit number[02] On line                                                                                                    | mspooding to "con<br>ER-QC43B-FLK be | sected Device*<br>glas                          |            |

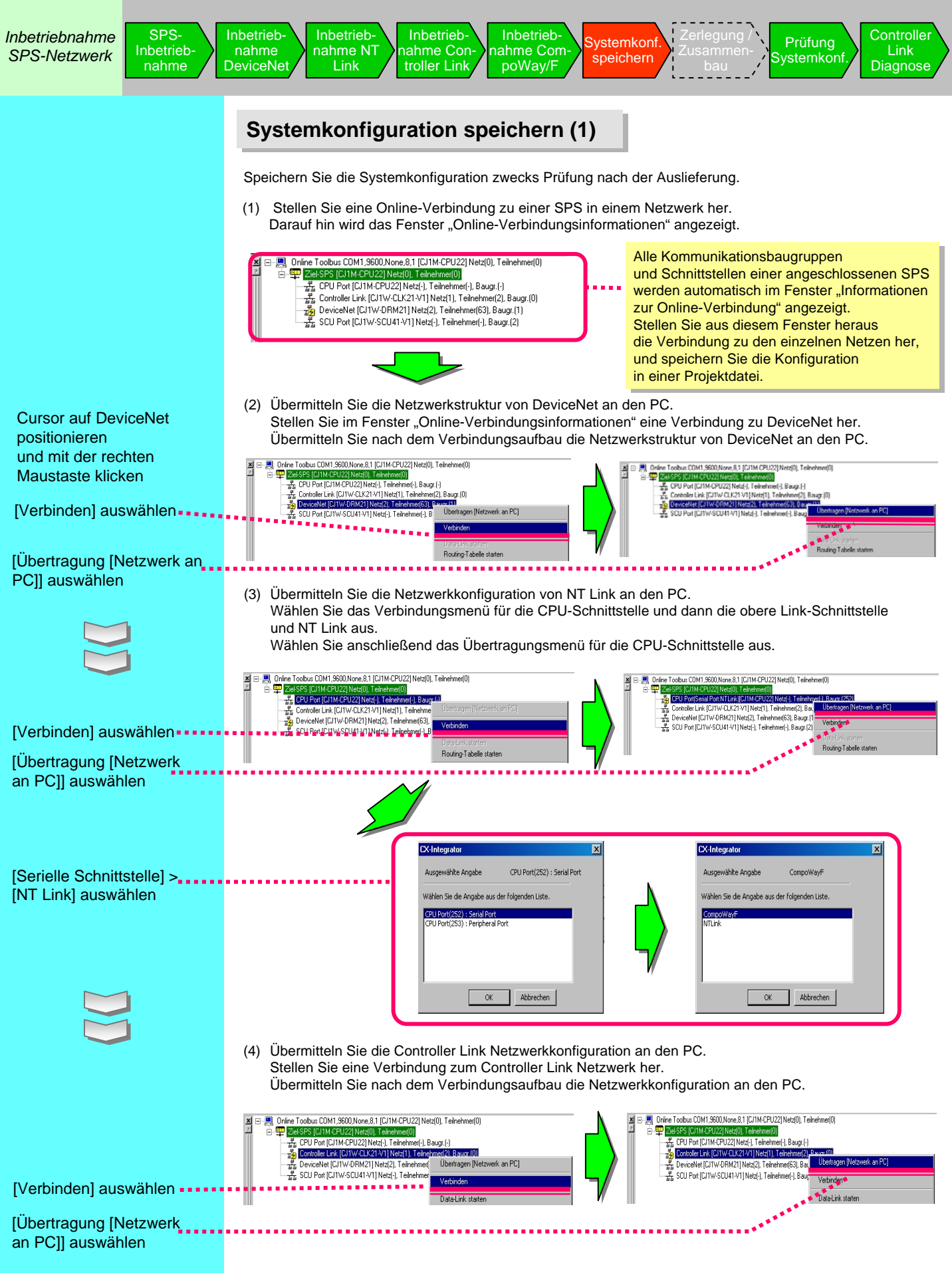

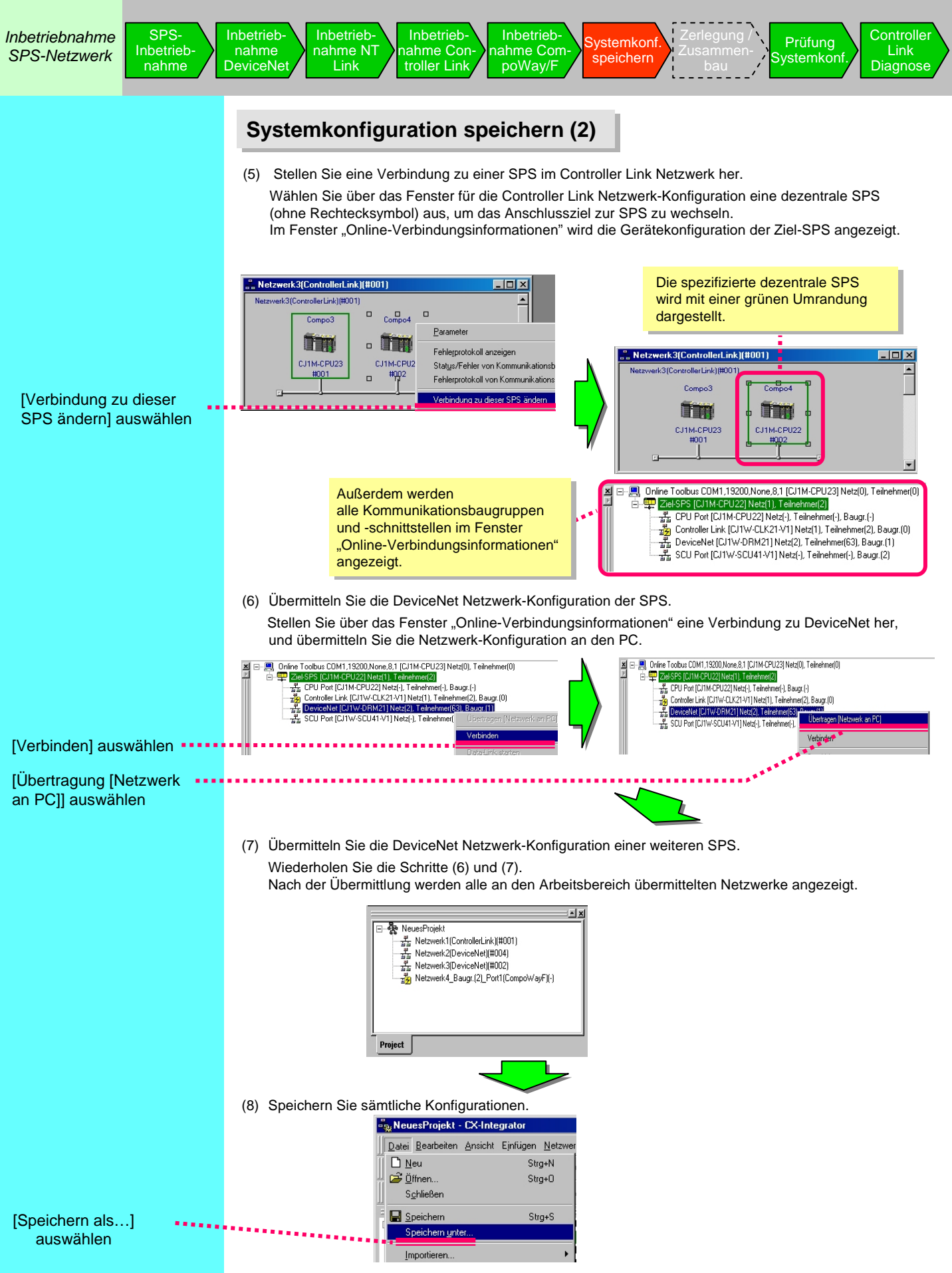

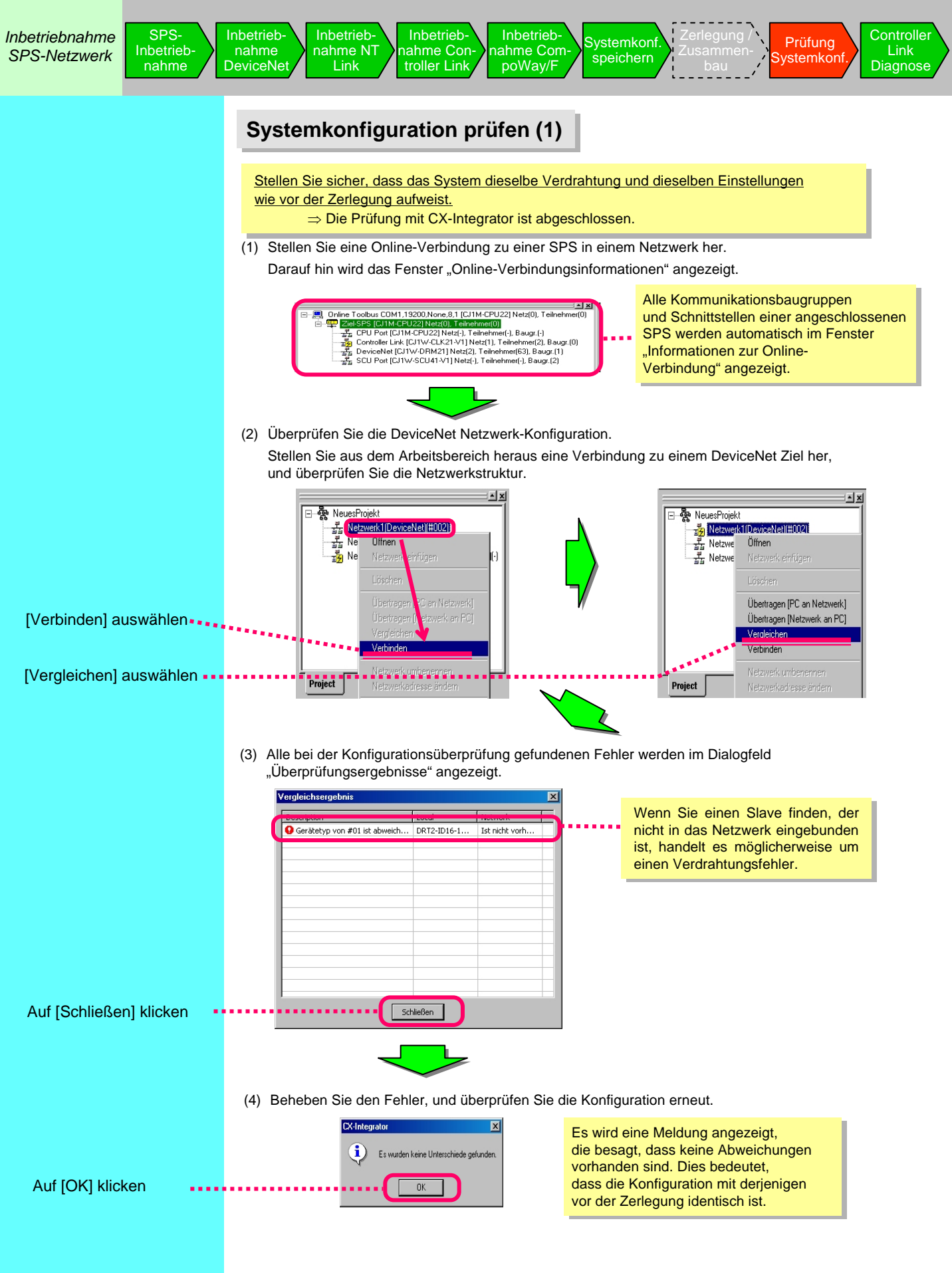

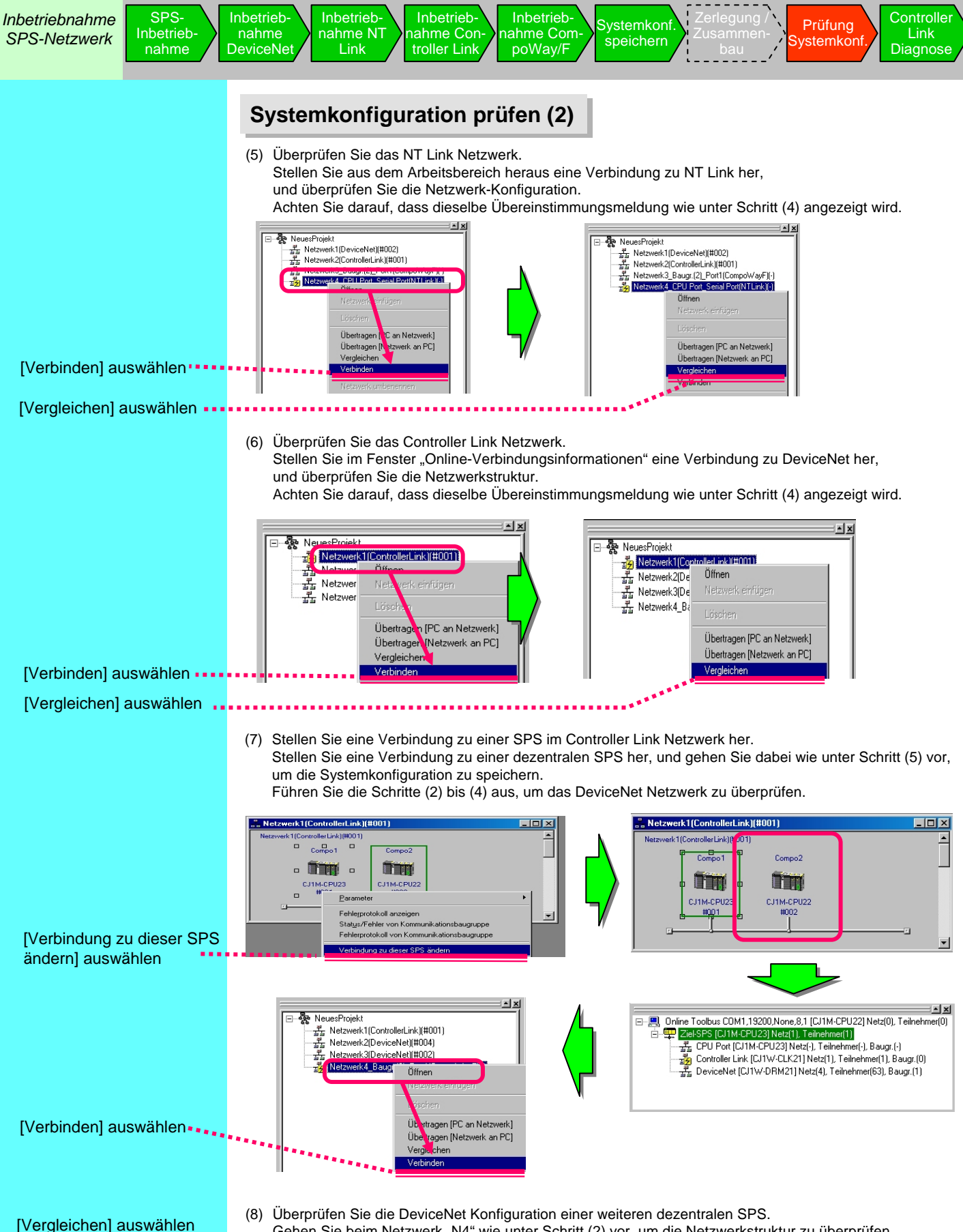

Gehen Sie beim Netzwerk "N4" wie unter Schritt (2) vor, um die Netzwerkstruktur zu überprüfen.

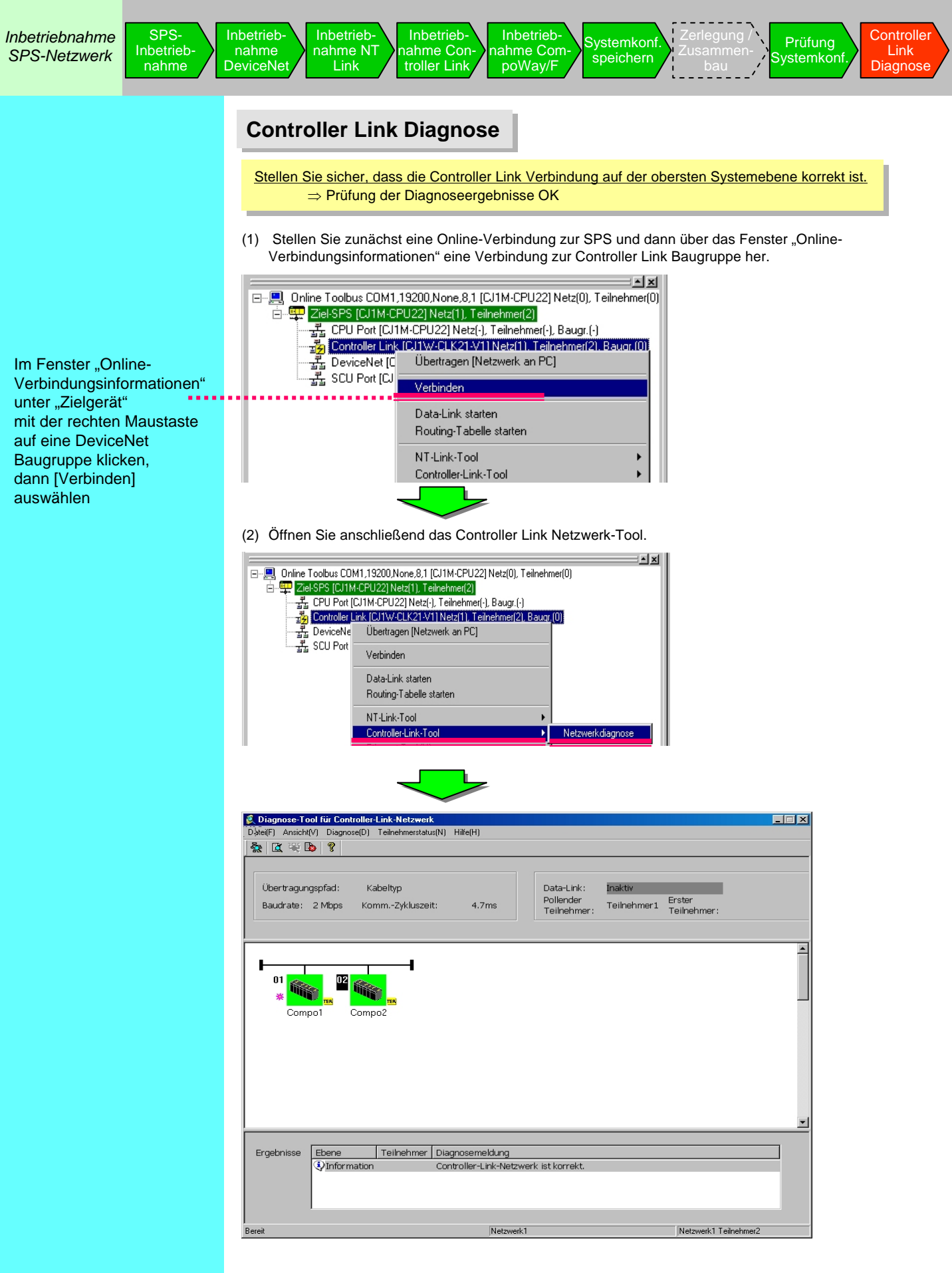

klicken und

Einstellungen]

Daten speichern

auswählen

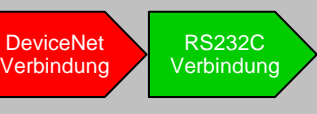

#### CX-Drive über DeviceNet starten

Konfigurieren Sie die DeviceNet Antriebe und starten Sie CX-Drive aus dem Fenster CX-Integrator heraus. Es folgt ein Beispiel für 3G3MV-PDRT2.

Wenn Sie erst nach dem Starten des jeweiligen Tools eine gespeicherte Datei öffnen, wählen Sie [Nur Start]. Bei Auswahl von [Start mit übernommenen Einstellungen] werden neue Daten angelegt.

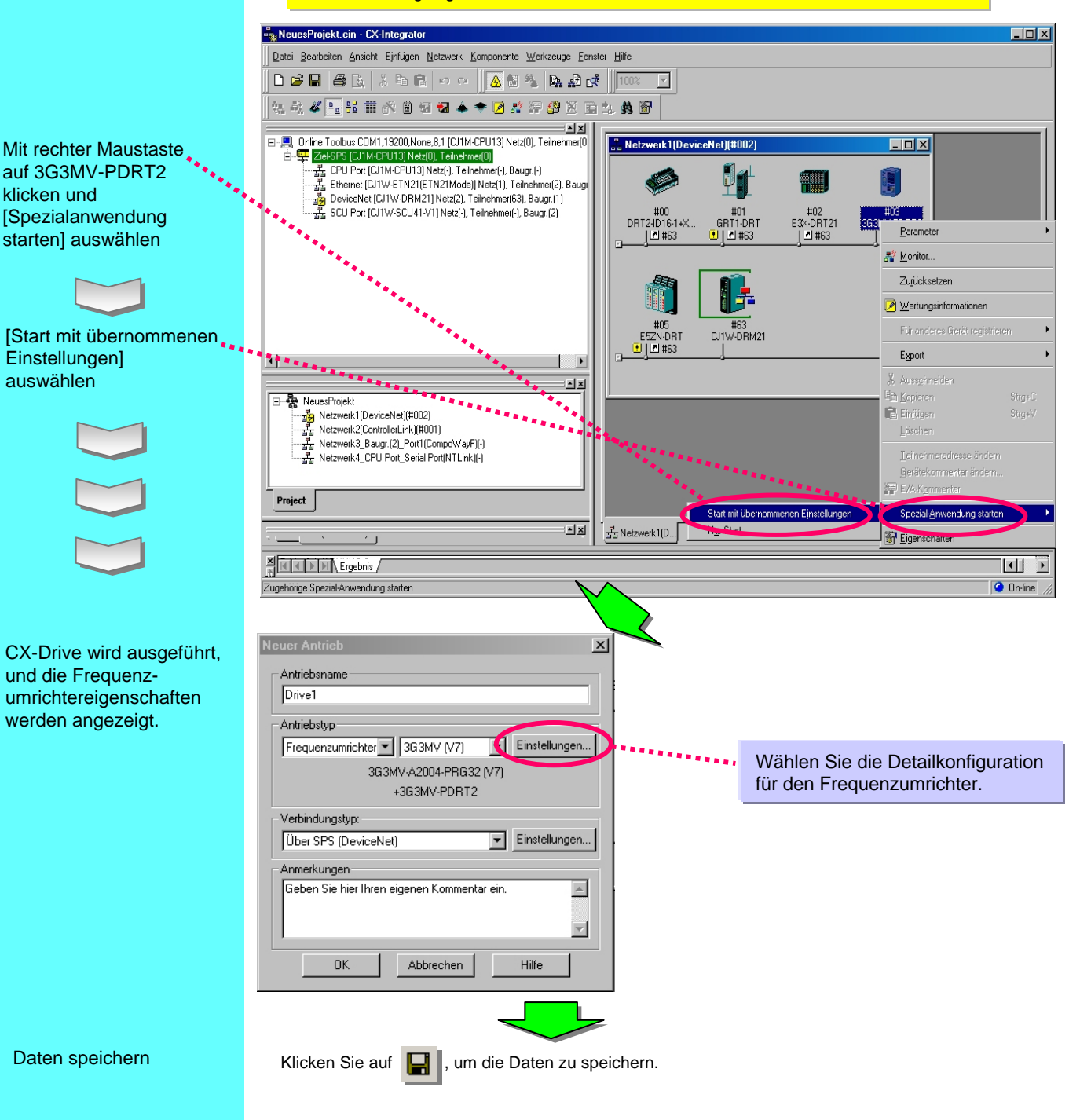

Wenn mehrere Antriebskonfigurationen bearbeitet werden, werden die Daten nach Antriebsart gespeichert und es wird eine Zusammenfassung in einer Arbeitsdatei gespeichert.

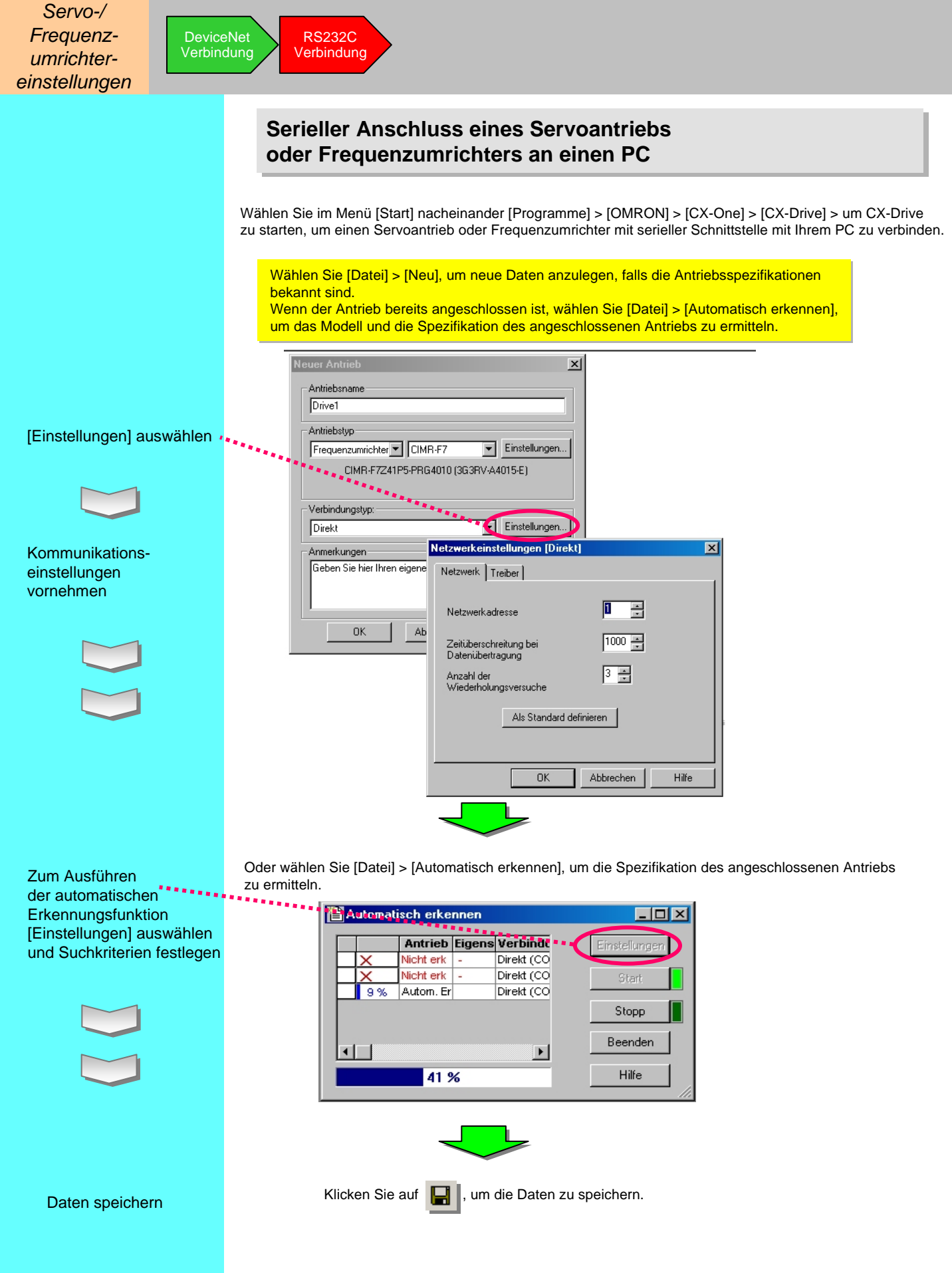

# Anhang

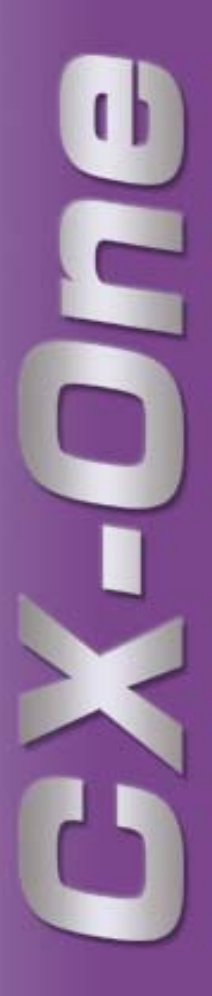

## 1. PC-Voraussetzungen

| Komponente                                                            | Systemanforderungen*                                                                                                    |                                                |                                                                                 |                           |
|-----------------------------------------------------------------------|----------------------------------------------------------------------------------------------------|------------------------------------------------|---------------------------------------------------------------------------------|---------------------------|
| Betriebssystem<br>(Hinweis 1)<br>Japanische oder englische<br>Version | Microsoft®<br>Windows® 98SE                                                                                                    | Microsoft®<br>Windows® NT<br>(Service-Pack 6a) | Microsoft®<br>Windows® 2000<br>(Service-Pack 3<br>oder darüber)/<br>Windows® Me | Microsoft®<br>Windows® XP |
| Hauptgerät                                                            | DOS/V (IBM AT-kompatibler) Computer mit Pentium II Prozessor und 333 MHz<br>Taktfrequenz oder darüber. Pentium III mit 1GHz oder darüber wird empfohlen. |                                                |                                                                                 |                           |
| Speicher                                                              | min. 256 MB erforderlich (Hinweis 2)                                                                                                    |                                                |                                                                                 |                           |
| Festplatte                                                            | Für die Komplettinstallation von CX-One werden ca. 1,8 GB freier Speicher benötigt.                                                                      |                                                |                                                                                 |                           |
| Bildschirm                                                            | Hochwertiges SVGA-Bildschirm (min. 800 x 600), min. 256 Farben                                                                                           |                                                |                                                                                 |                           |
| Optisches Laufwerk                                                    | CD-ROM-Laufwerk                                                                                                    |                                                |                                                                                 |                           |
| Kommunikations-<br>schnittstellen                                     | min. eine RS-232C Schnittstelle (Hinweis 3)                                                                                                    |                                                |                                                                                 |                           |
| Sonstiges                                                             | Für die Online-Benutzerregistrierung per Internet ist die entsprechende Hardware (z.B. Modem) sowie ein Internetzugang erforderlich.                     |                                                |                                                                                 |                           |

Hinweis 1:

Betriebssysteme für CX-One:

Dieses Produkt läuft nicht auf Microsoft Windows95 und anderen Betriebssystemen, die nicht die spezifizierten Systemvoraussetzungen erfüllen.

Wenn Sie ein solches Betriebssystem auf einem Kundenrechner vorfinden, müssen Sie es vor der Installation dieses Produkts zunächst upgraden.

Beachten Sie bitte, dass die benötigte Systemleistung und die Festplattenkapazität von der jeweiligen Systemumgebung abhängen.

Hinweis 2:

Der Speicherbedarf hängt von der jeweiligen CX-One Support-Software ab. Nähere Angaben dazu finden Sie im Bedienerhandbuch.

Hinweis 3:

Für SPS-Verbindungen mit der CX-One Support-Software wird eine RS-232C-Schnittstelle benötigt. Wenn Ihr PC nur über USB-Schnittstellen verfügt, verwenden Sie bitte ein USB-RS-232C-Adapterkabel (CS1W-CIF31).

## 2. Liste der zu installierenden Software

Es folgt eine Liste der mit CX-One installierbaren CX-One Support-Software.

| CX-One<br>Support-<br>Software                                                                    | Beschreibung                                                                                                    | Erforderlicher<br>Festplatten-<br>speicher | Bemerkun-<br>gen  |  |  |
|---------------------------------------------------------------------------------------------------|----------------------------------------------------------------------------------------------------|--------------------------------------------|-------------------|--|--|
| CX-Programmer                                                                                     | Software zur Erzeugung und Fehlerbehebung von Programmen für die SYSMAC CS/CJ- und C-Serie sowie für die CVM1/C-Serie.                                                                                           | ca. 250 MB                                 | Bei Bedarf        |  |  |
| CX-Integrator                                                                                     | Software zur Inbetriebnahme und Konfiguration von FA-Netzwerken, wie Controller Link, DeviceNet und CompoWay/F.                                                                                                  | ca. 100 MB                                 |                   |  |  |
| CX-Position                                                                                       | Software zum Erstellen und Überwachen verschiedener Daten für NC-Baugruppen der SYSMAC CS/CJ-Serie.                                                                                                    | ca. 15 MB                                  |                   |  |  |
| CX-Motion                                                                                         | Software zum Erstellen verschiedener Daten für MC-Baugruppen<br>der SYSMAC CS/CJ-Serie, Alpha-Serie und CV-Serie sowie<br>zum Erstellen und Überwachen von MC-Programmen.                                        | ca. 40 MB                                  |                   |  |  |
| CX-Motion-NCF                                                                                     | Software zum Erstellen und Überwachen verschiedener Daten für NCF-Baugruppen der SYSMAC CS/CJ-Serie.                                                                                                    | ca. 100 MB                                 |                   |  |  |
| CX-Motion-MCH                                                                                     | Software zum Erstellen verschiedener Daten<br>und Bewegungsprogramme für MCH-Baugruppen<br>der SYSMAC CS/CJ-Serie sowie für deren Überwachung.                                                                   | ca. 100 MB                                 |                   |  |  |
| CX-Drive                                                                                          | Software zum Konfigurieren und Anpassen verschiedener<br>Frequenzumrichter-Servodaten.                                                                                                    | ca. 100 MB                                 |                   |  |  |
| CX-Designer                                                                                       | Software zum Erstellen von Bildschirmdaten für programmierbare NS-Terminals.                                                                                                    | ca. 500 MB                                 |                   |  |  |
| CX-Process<br>Tool                                                                                | Software zum Erstellen und Debuggen von<br>Instrumentenblockprogrammen für Prozessregelbaugruppen/-<br>Module und CPU-Baugruppen der SYSMAC CS/CJ-Serie.                                                         | ca. 65 MB                                  |                   |  |  |
| Face Plate<br>Auto-Builder<br>für NS                                                              | Software zum automatischen Erzeugen von Projektdateien<br>der NS-Serie zwecks Überwachung und Abstimmung<br>von Prozessregelbaugruppen.                                                                          | ca. 50 MB                                  |                   |  |  |
| CX-Protocol                                                                                       | Software zum Erzeugen von Datenübertragungsprotokollen<br>über ein externes Universalgerät, das an ein serielles<br>Kommunikationsmodul der SYSMAC CS/CJ-Serie<br>oder der SYSMAC Alpha-Serie angeschlossen ist. | ca. 20 MB                                  |                   |  |  |
| CX-Profibus                                                                                       | Software zum Konfigurieren des PROFIBUS Masters.<br>(Kann nur bei Windows NT4.0/2000/XP installiert werden.)                                                                                                    | ca. 10 MB                                  |                   |  |  |
| CX-Simulator                                                                                      | Software für das Debugging von Programmen für die SYSMAC<br>CS/CJ-Serie ohne CPU-Baugruppe, wobei die CPU-Funktion<br>über einen PC simuliert wird.                                                              | ca. 40 MB                                  |                   |  |  |
| CX-Thermo                                                                                         | Software zum Konfigurieren und Anpassen von Geräteparametern<br>(z.B. für Temperaturregler).<br>(Kann nur bei Windows 2000/XP installiert werden.)                                                               | ca. 20 MB                                  |                   |  |  |
| CX-FLnet                                                                                          | Software zum Konfigurieren und Überwachen von FLnet<br>Baugruppen der SYSMAC CS/CJ-Serie.                                                                                                    | ca. 1 MB                                   |                   |  |  |
| Switch Box<br>Utility                                                                             | Dienstprogramm zur Unterstützung des SPS-Debugging.<br>Ein-/Ausgangsstatus und aktuelle Adresswerte benutzer-<br>spezifizierter SPS können mühelos überwacht und verändert<br>werden.                            | ca. 5 MB                                   |                   |  |  |
| SPS Support-<br>Software                                                                          | Gruppe von Software-Komponenten für CX-One, z.B. CX-Programmer und CX-Integrator.                                                                                                    | ca. 300 MB                                 | Stets installiert |  |  |
| CX-Server                                                                                         | Middleware für die Kommunikation zwischen CX-One Support-<br>Software und OMRON Komponenten wie SPS,<br>Anzeigen oder Temperaturregler.<br>min. 1.8 GB freien Festplattenspeicher verfügen, wenn Sie die komple  | tte CX-One Suc                             | port-Software     |  |  |
| installieren möchten. Vergewissern Sie sich, dass ausreichend freier Speicherplatz vorhanden ist. |                                                                                                    |                                            |                   |  |  |

## 3. Funktionsvergleich zwischen herkömmlicher Support-Software und CX-One (1 von 2)

| Funktion                                                                                                    |                    |                                                                                   | Herkömmliche Support-Software                                                                                                    | CX-One                                                                                                    |  |
|----------------------------------------------------------------------------------------------------|--------------------|-----------------------------------------------------------------------------------|----------------------------------------------------------------------------------------------------|----------------------------------------------------------------------------------------------------|--|
| Handhabung des E/A-Tabellenfensters<br>von CX-Programmer                                                                                      |                    |                                                                                   | Nur Positionsdaten zu angeschlossenen<br>Baugruppen<br>• Zeigt nur genutzte Position/Größe<br>(Es wird nur die Kopfadresse und die Größe<br>des genutzten CIO-Bereichs angezeigt.)<br>• Zuordnung von DM-Einstellungen für CPU-Bus-<br>und Spezial-E/A-Baugruppen nicht möglich.                                                                                                    | Neben den herkömmlichen Funktionen<br>sind folgende Funktionen verfügbar:<br>Nutzung als Konfigurations-Terminal<br>für CPU-Bus- und Spezial-E/A-Baugruppen<br>Nutzung als Terminal zum Starten der Support-<br>Software für die einzelnen Baugruppen                                                                                                    |  |
| Erstkonfiguration von CPU-Bus- und Spezial-E/A-<br>Baugruppen (DM-Zuordnung, E/A-Zuordnung,<br>Systemkonfiguration<br>für CPU-Bus-Baugruppen) |                    |                                                                                   | <ul> <li>Konfiguration vierstelliger Hexadezimalwerte oder anderer Werte für die einzelnen Adressen unter Referenzierung des DM-Zuordnungsbereichs laut Handbuch und Nutzung des SPS-Speicherbereichs und des universellen DM-Bereichs (meist Direktkonfiguration).</li> </ul> * Die Werte müssen konfiguriert werden, während die Adressen nach Baugruppennummer geprüft werden. Außerdem werden die Daten nicht als Parameterdaten für die einzelnen Baugruppen gespeichert (sondern nur als DM-Daten für die CPU-Baugruppe). | <ul> <li>Durch Anklicken einer Zielbaugruppe<br/>aus der E/A-Tabelle mit der rechten Maustaste<br/>und Auswahl von [Baugruppenkonfiguration]<br/>können die Parameter (vor allem DM-Zuordnung)<br/>für CPU-Bus- und Spezial-E/A-Baugruppen<br/>ohne Handbuch über das folgende Dialogfeld<br/>konfiguriert werden.</li> <li>Immer in einer in einer<br/>Parameterkonfigurationsdaten können in einer<br/>Parameterdatei für die jeweilige Baugruppe</li> </ul> |  |
|                                                                                                    |                    |                                                                                   | Speicherbereiche und somit als CXP-Projektdatei<br>oder als Datei des Dateispeichers gespeichert<br>werden.                                                                                                    | oder als CXP-Projektdatei für übergreifende<br>Baugruppenparameter gespeichert werden.                                                                                                    |  |
| Netzwerkein-<br>stellung Ethernet CPU-Bus-<br>Baugruppen-<br>Systemeinstellung<br>für Ethernet-<br>Baugruppe                                  |                    | CPU-Bus-<br>Baugruppen-<br>Systemeinstellung<br>für Ethernet-<br>Baugruppe        | Über [Baugruppenkonfiguration] in der Online-<br>E/A-Tabelle von CX-Programmer.                                                                                                    | Durch Anklicken einer Ethernet Baugruppe<br>aus der E/A-Tabelle mit der rechten Maustaste<br>und Auswahl von [Baugruppenkonfiguration].<br>Kann analog zu anderen CPU-Bus- und Spezial-<br>E/A-Baugruppen als Parameter gespeichert werden.                                                                                                    |  |
|                                                                                                    |                    | Ethernet<br>Netzwerküberwachung                                                   | Kein Tool zum Uberwachen des Ethernet An das Ethernet Netzwerk angeschlos können mit CX-Integrator überwacht v                                                                                                    |                                                                                                    |  |
|                                                                                                    | Controller<br>Link | Softwarekonfiguration<br>für Controller-Link-<br>Baugruppen                       | Durch Anklicken einer Controller Link Baugruppe<br>aus der E/A-Tabelle mit der rechten Maustaste<br>in CX-Programmer (online) und Auswahl<br>von [Softwareeinstellung].                                                                                                    | Durch Anklicken einer Controller Link Baugruppe<br>aus der E/A-Tabelle mit der rechten Maustaste<br>(online oder offline) und Auswahl<br>von [Baugruppenkonfiguration].                                                                                                    |  |
|                                                                                                    |                    | Konfiguration des<br>Controller Link Data-<br>Links (manuell<br>oder automatisch) | Über CX-Net (Data-Link-Komponente) in CX-Programmer                                                                                                    | Über eine Data-Link-Komponente durch Auswahl<br>von [Tools] > [Data-Link starten] in CX-Integrator                                                                                                    |  |
| Controller L<br>Netzwerkül                                                                                                    |                    | Controller Link<br>Netzwerküberwachung                                            | Kein Tool zum Überwachen des Controller Link<br>Netzwerks                                                                                                    | An das Controller Link angeschlossene Geräte<br>können mit CX-Integrator überwacht werden.<br>Das Controller Link Diagnose-Tool kann ebenfalls<br>gestartet werden (durch Auswahl von [Tools] ><br>[Controller Link Tool] ><br>[Netzwerkdiagnose] in CX-Integrator (online).                                                                                                    |  |

## 3. Funktionsvergleich zwischen herkömmlicher Support-Software und CX-One (2 von 2)

| Funktion                 |                 |                                                                                                    | Herkömmliche Support-Software                                                                                                    | CX-One                                                                                                    |
|--------------------------|-----------------|----------------------------------------------------------------------------------------------------|----------------------------------------------------------------------------------------------------|----------------------------------------------------------------------------------------------------|
| Netzwerkein-<br>stellung | DeviceNet       | Feste Zuordnung<br>über DeviceNet<br>oder freie<br>Zuordnung mittels<br>DM.                                 | Feste Zuordnung: Kein<br>Konfigurations-Tool (über<br>Bearbeitung des SPS-Speichers)<br>Freie Zuordnung: Über DeviceNet<br>Konfigurator | Feste Zuordnung: Durch Anklicken einer<br>DeviceNet Baugruppe aus der E/A-Tabelle<br>mit der rechten Maustaste (online oder offline)<br>und Auswahl von [Baugruppenkonfiguration].<br>Freie Zuordnung: Durch Anklicken einer<br>DeviceNet Baugruppe aus der E/A-Tabelle<br>mit der rechten Maustaste (online oder offline)<br>in CX-Integrator und Auswahl von [Parameter<br>bearbeiten].                                                           |
|                          |                 | Freie Zuordnung<br>und Einstellung/<br>Überwachung der<br>Slave-Parameter<br>über DeviceNet<br>Konfigurator | Über DeviceNet Konfigurator                                                                                                    | Durch Anklicken einer DeviceNet Baugruppe<br>aus der E/A-Tabelle<br>mit der rechten Maustaste und Auswahl<br>von [Spezialanwendung starten] zwecks<br>Bearbeitung von Geräteparametern.                                                                                                    |
|                          | CompoWay/F      | Parameter-<br>konfiguration für<br>CompoWay/F<br>Slaves                                                     | Über CX-Thermo                                                                                                    | Temperaturregler: Durch Anklicken einer<br>Zielbaugruppe in CX-Integrator (online<br>oder offline) mit der rechten Maustaste<br>und Auswahl von [Spezialanwendung starten],<br>um CX-Thermo aufzurufen und die<br>Konfiguration zu bearbeiten.<br>Intelligenter Sensor: Durch Anklicken einer<br>Zielbaugruppe in CX-Integrator<br>(online oder offline) mit der rechten Maustaste<br>und Auswahl von [Parameter bearbeiten]<br>zwecks Bearbeitung. |
|                          | Routing-Tabelle |                                                                                                    | Über CX-Net (Routing-Tabellen-<br>Komponente) in CX-Programmer                                                                          | Durch Auswahl von [Tools] > [Routing-Tabelle<br>starten] in CX-Integrator zwecks Nutzung<br>der Routing-Tabellen-Komponente                                                                                                    |

Hinweis:

Die E/A-Tabelle kann über CX-Programmer oder CX-Integrator für CX-One aufgerufen werden.

MEMO